# 19 报警

本章将介绍如何显示和管理 GP-Pro EX 中的 "报警",并讨论报警的一些有用功 能。

请首先阅读 "19.1 设置菜单 " (p19-2) 然后转到相应页面。

| 19.1  | 设置菜单                   | 19-2   |
|-------|------------------------|--------|
| 19.2  | 滚动报警消息                 | 19-8   |
| 19.3  | 查看活动报警列表               | 19-15  |
| 19.4  | 确认历史报警                 | 19-21  |
| 19.5  | 使用历史报警                 | 19-31  |
| 19.6  | 显示帮助 (子显示)             |        |
| 19.7  | 按生产线查看报警               | 19-48  |
| 19.8  | 在 CF 卡或 USB 存储器中保存报警消息 | 19-54  |
| 19.9  | 当出现报警时读取数据             |        |
| 19.10 | 设置指南                   | 19-69  |
| 19.11 | 限制                     | 19-152 |
| 19.12 | 报警功能列表                 | 19-158 |

# 19.1 设置菜单

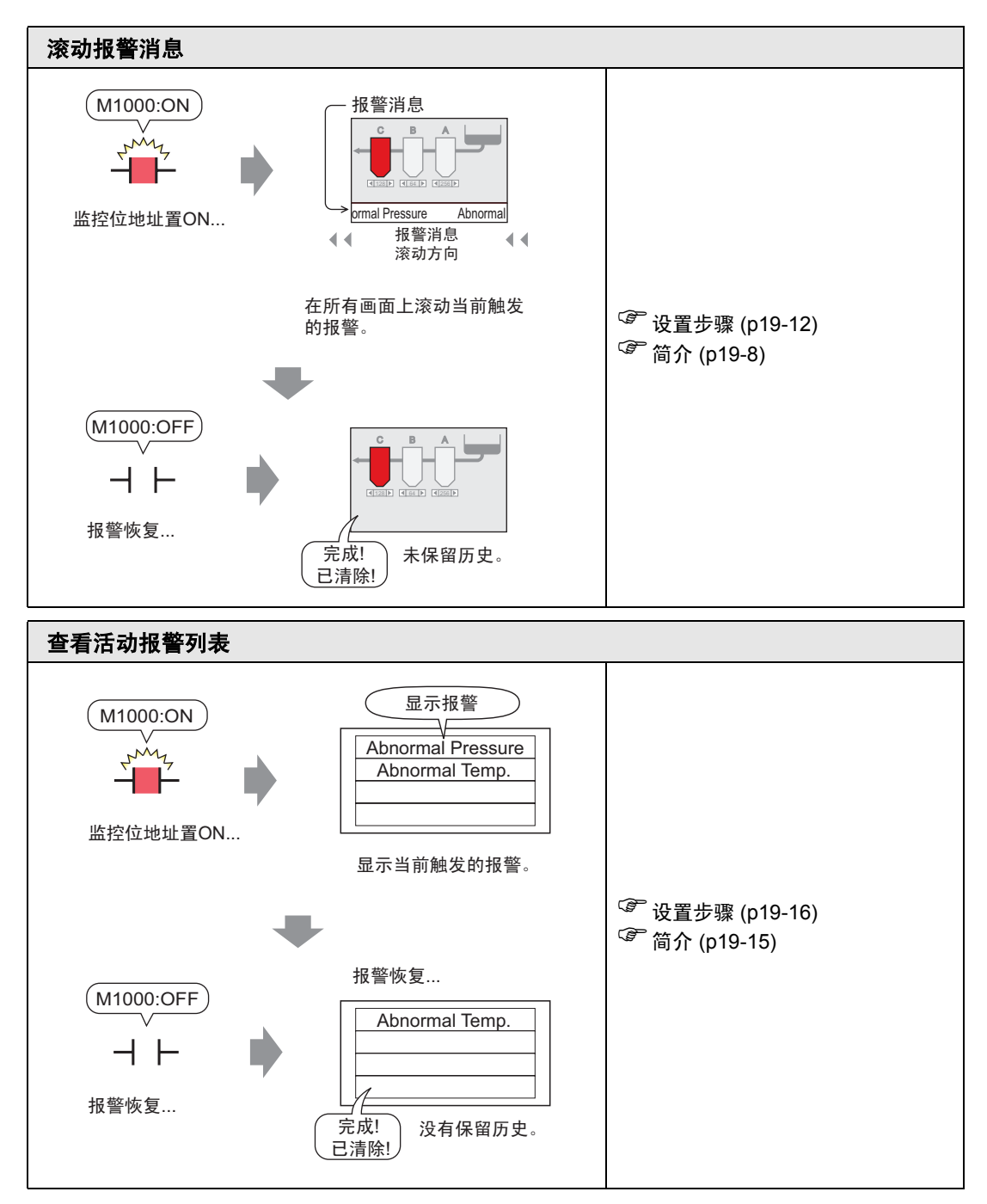

| 确认历史报警                                                                                                    |                                             |
|----------------------------------------------------------------------------------------------------|---------------------------------------------|
| (M1000:ON)                                                                                                    |                                             |
|                                                                                                    |                                             |
| 监控位地址置ON(OFF) 该报警值被写入<br>监控位地址                                                                                                    |                                             |
| 按触发日期/时间顺序显示当前活动的报警,<br>以及以前报警的报警历史。                                                                                                    |                                             |
| 在列表中可以浏览所有活动报警。                                                                                                    |                                             |
| [活动]<br>触发日期 时间 报警<br>08/17 10:09 Abnormal Pressure<br>08/17 10:10 Abnormal Temp.<br>08/17 10:21 Low Materials<br>: : : :<br>已恢复的报警被清除,不保留任何历史。                                                                                    |                                             |
|                                                                                                    | ③ 小平止雨 (p10.00)                             |
| 按照触发、确认和恢复分别显示报警。                                                                                                    | ~ 反直少骤 (p19-22)<br><sup>℃</sup> 简介 (p19-21) |
| [日志]<br>(8/17 10:09 Abnormal Pressure<br>08/17 10:10 Abnormal Pressure<br>08/17 10:10 Abnormal Temp.<br>08/17 10:11 Abnormal Temp.<br>08/17 10:11 Abnormal Pressure<br>:<br>:<br>:<br>:<br>:<br>:<br>:<br>恢复!<br>即使当报警被恢复后,仍将保留历史。 |                                             |
| 在同一行中显示所有报警的触发时间、确认<br>时间和恢复时间。                                                                                                    |                                             |
| [历史]<br>触发! 确认! 恢复!<br>08/17 10:09 Abnormal Pressure 10:10 10:11<br>08/17 10:10 Abnormal Temp.<br>08/17 10:11 Low Materials 10:11<br>: : : : : : :<br>即使当报警被恢复后,仍将保留历史。                                                            |                                             |

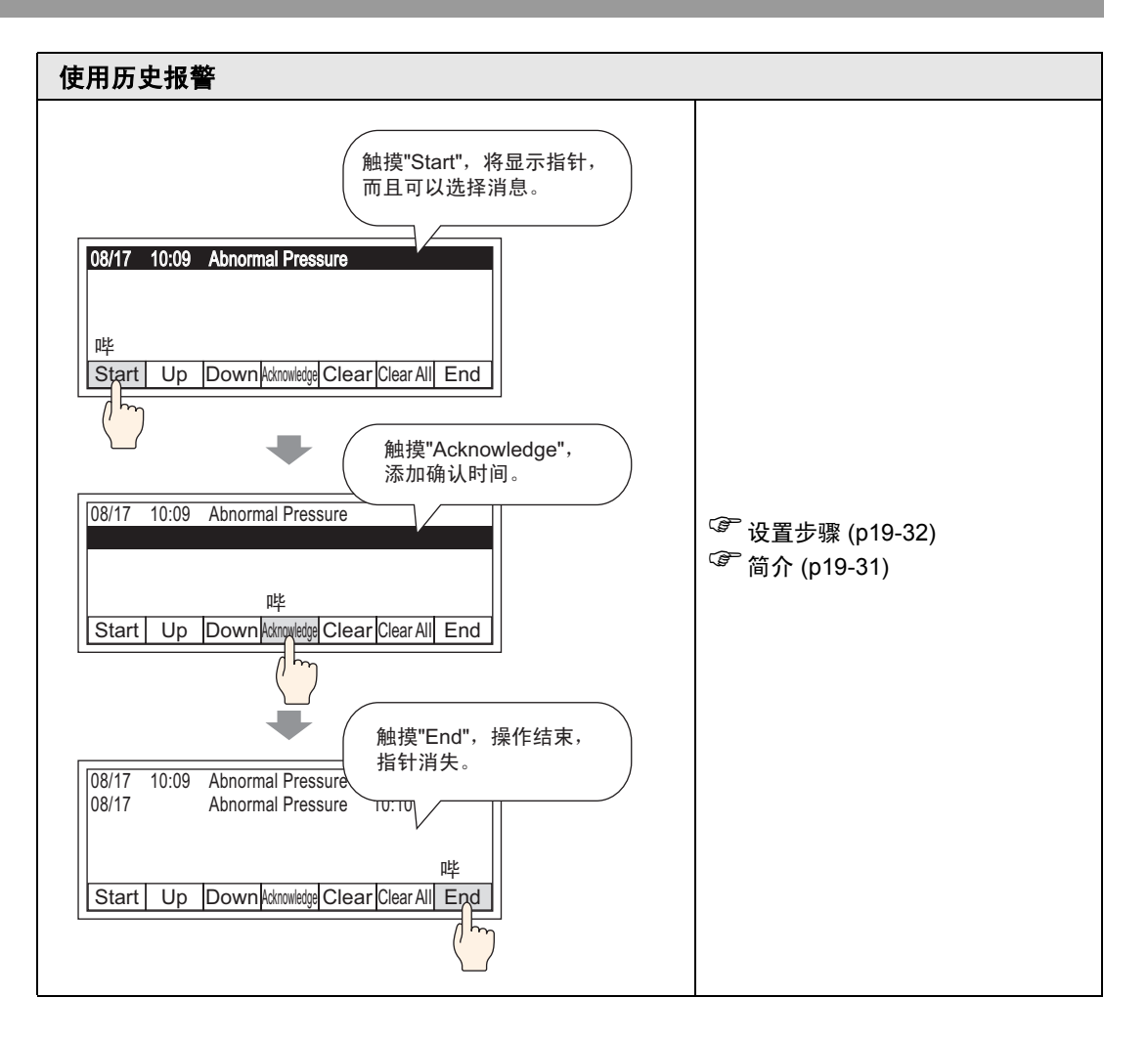

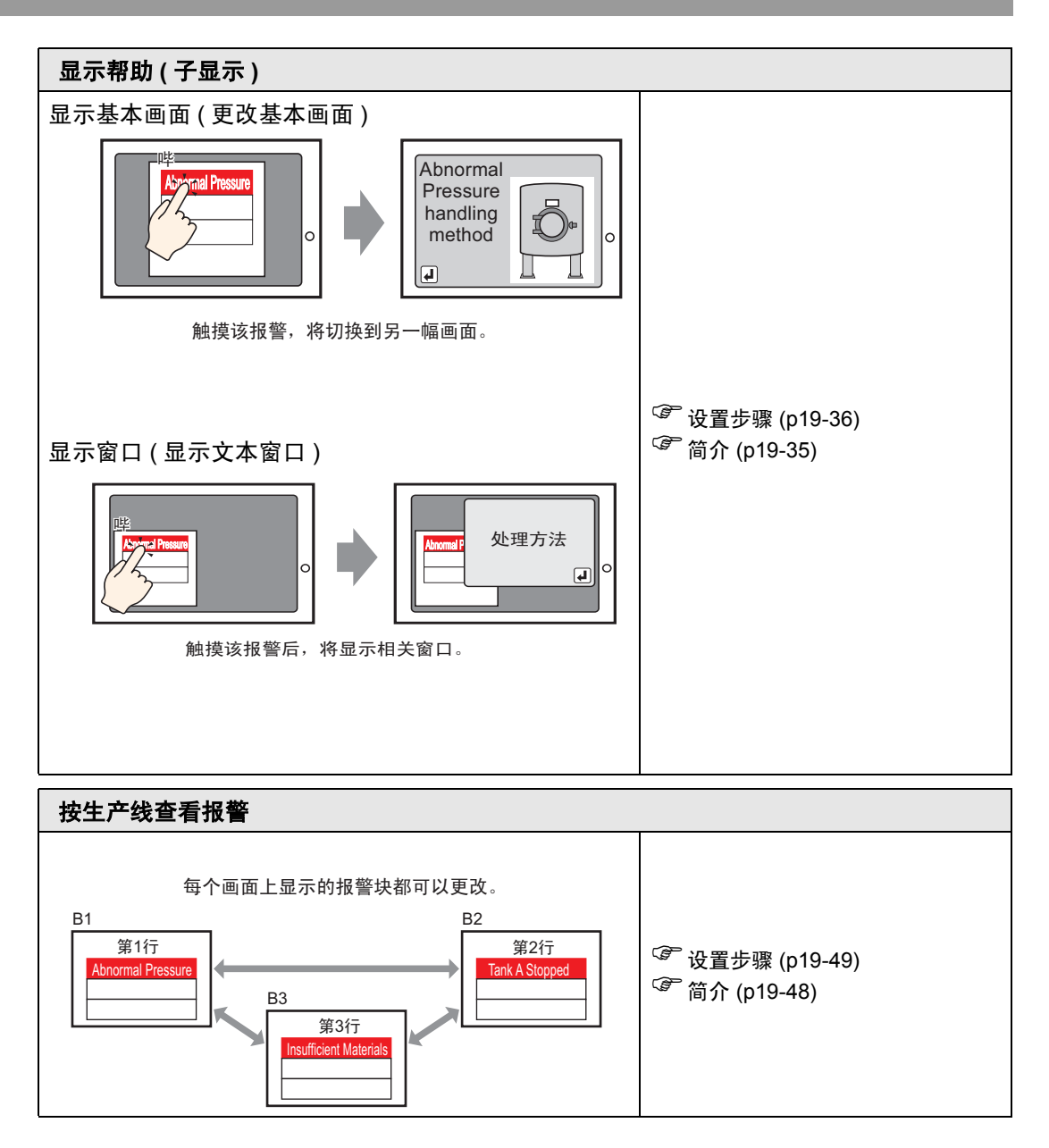

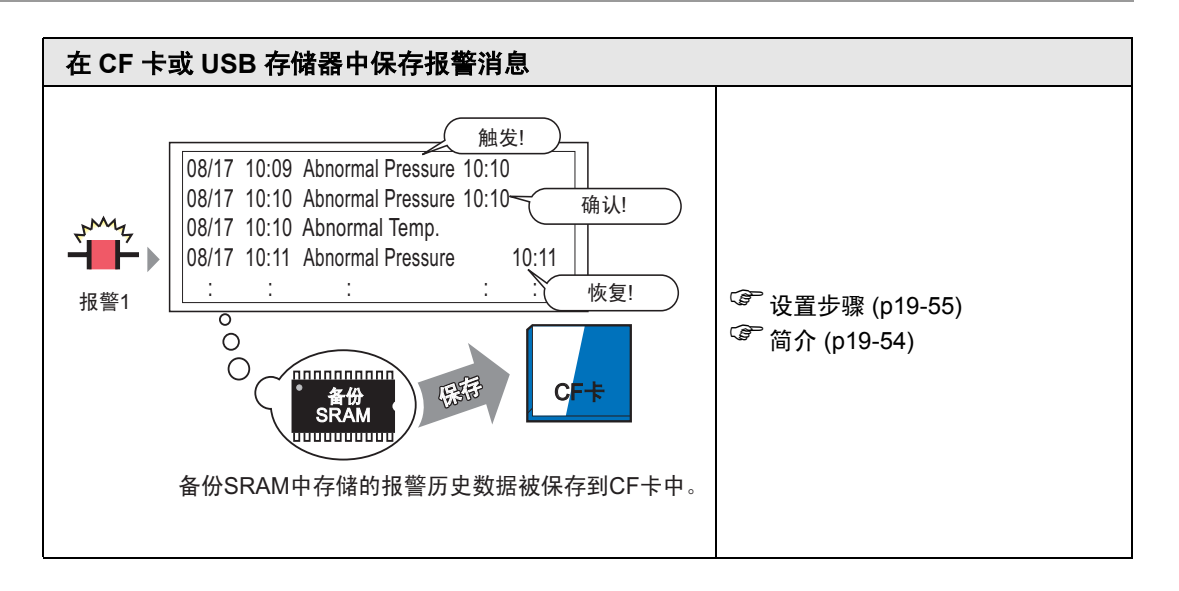

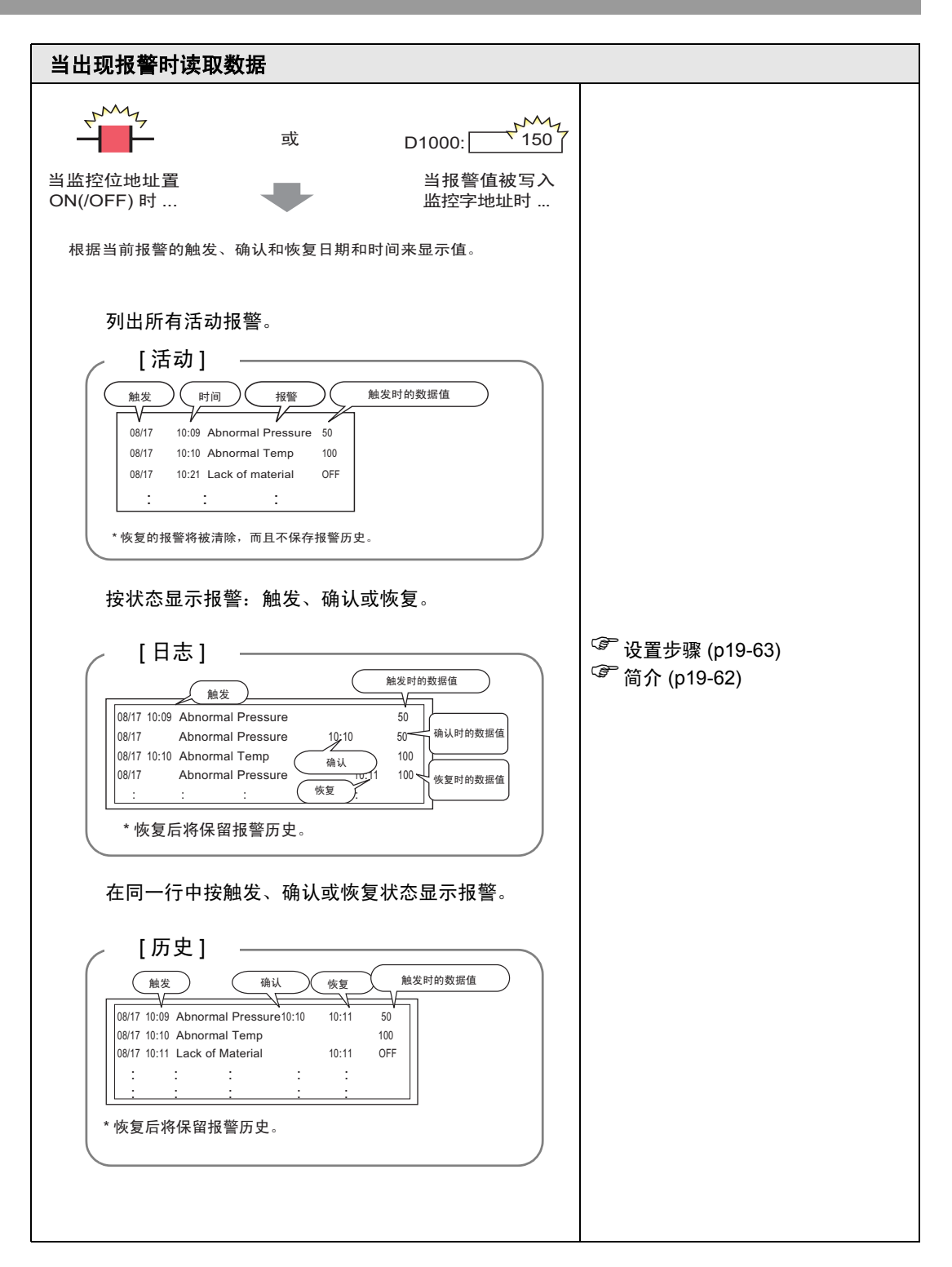

# 19.2 滚动报警消息

# 19.2.1 简介

当监控位地址打开时,报警在整个画面上滚动。

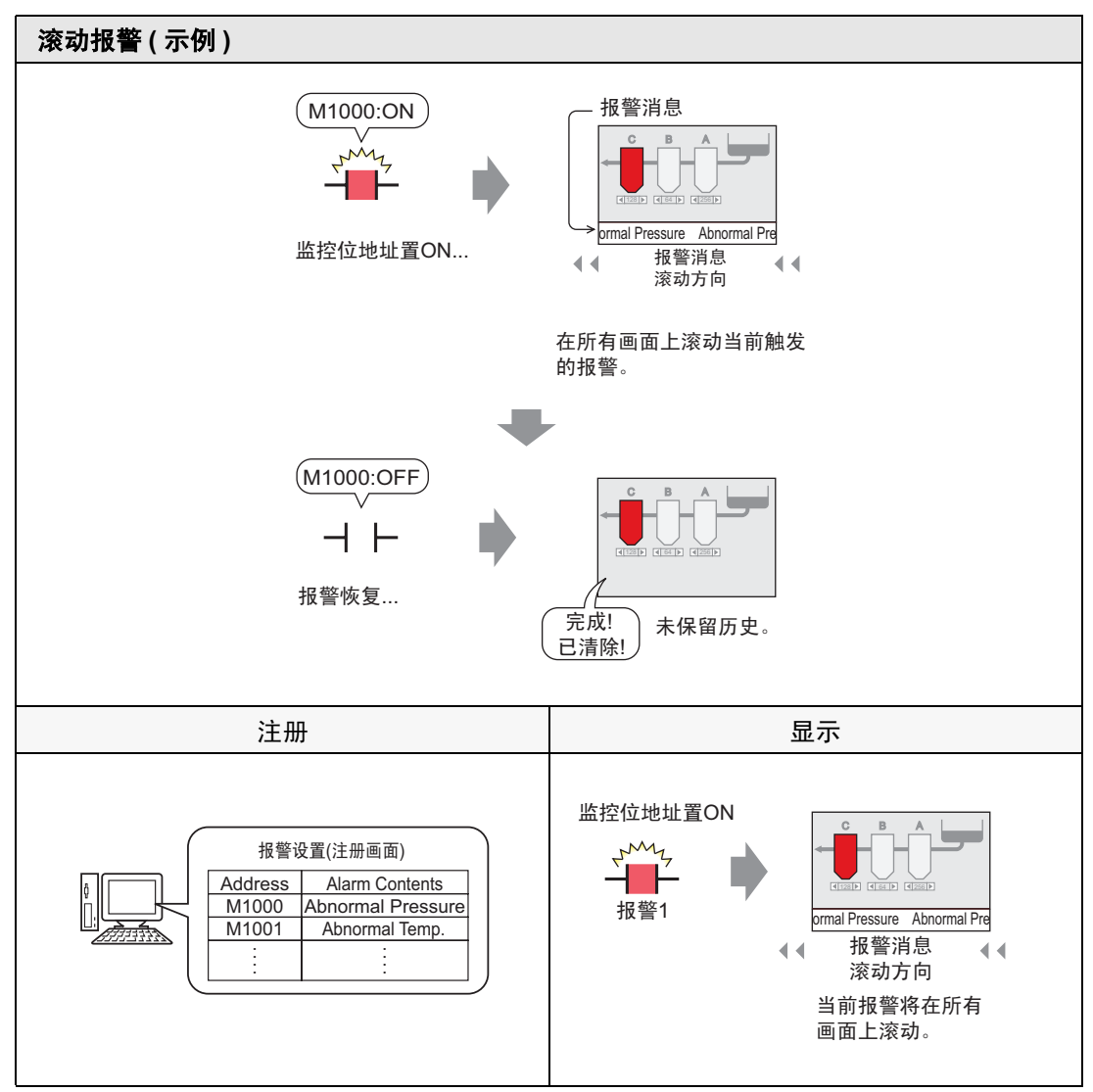

- 显示示例
- ◆ 当触发了一条报警时

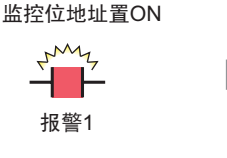

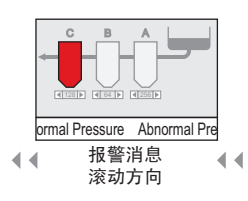

当前报警将在所有 画面上滚动。

# ◆ 当触发了多条报警时

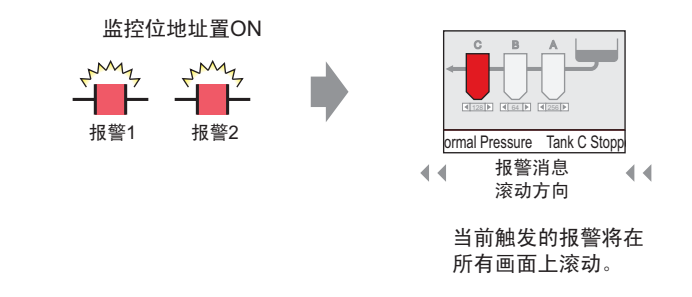

# ■ 当报警结束时的显示

# ◆ 当触发了一条报警时

当报警处于活动状态,画面上会重复滚动该报警消息。当报警恢复时,画面上将继续 显示该消息的最后一条,直到滚动结束为止。

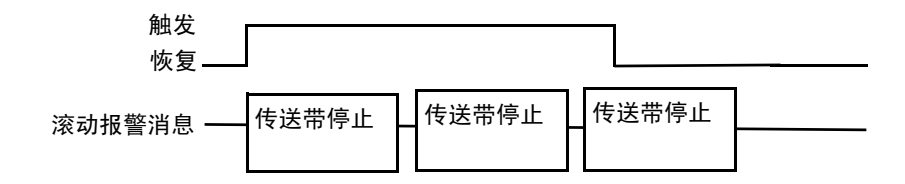

#### ◆ 当触发了多条报警时

所有活动的报警消息将在画面上重复滚动。当[传送带停止]报警在消息滚动期间恢 复时,最后一条[传送带停止]消息继续滚动,直到结束。之后,会反复显示[电压 异常]消息。当[电压异常]报警恢复时,该消息的最后一条将继续滚动,直到结束。

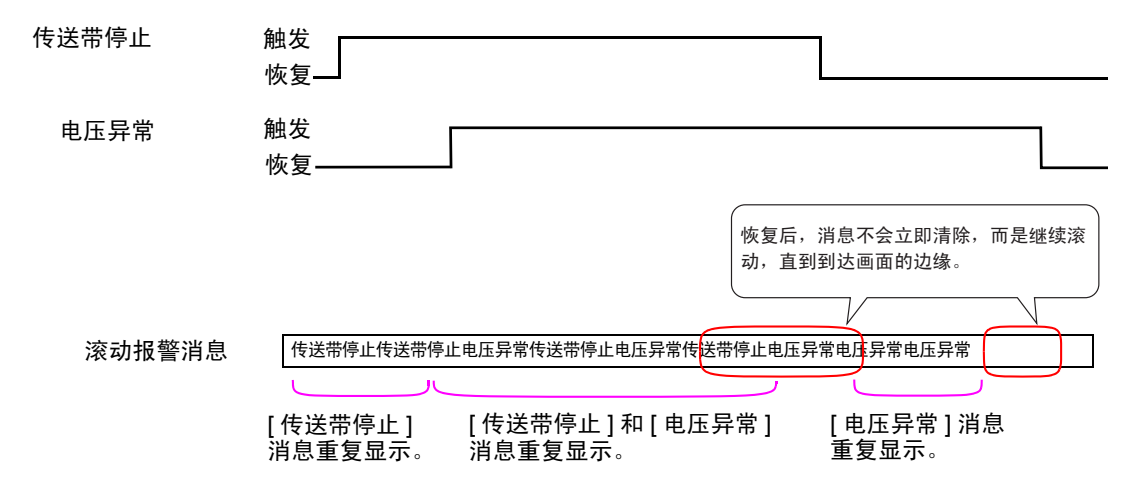

# ■ 显示报警消息 (滚动报警) 位置

报警消息 ( 滚动报警 ) 显示在 GP 画面的下方,但根据系统菜单窗口显示设置的不同,也可以显示在上方。

#### ◆ 正常显示

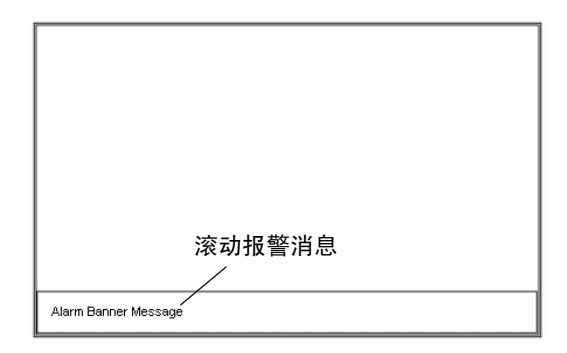

## ◆ 当系统菜单与报警消息合并时的显示布局

| Japanese FEP         |                      |
|----------------------|----------------------|
| Alarm Banner Message |                      |
| 滚动报警消息               |                      |
|                      |                      |
|                      |                      |
|                      | 滚动报警消息               |
|                      |                      |
|                      | Japanese FEP         |
|                      | Alarm Banner Message |

| Alarm Banner Message |                      |
|----------------------|----------------------|
| CFAUSB Error Reset   |                      |
|                      |                      |
|                      |                      |
|                      |                      |
|                      | Alarm Banner Message |
|                      | CFAUSB Error Reset   |

滚动报警消息可以显示在画面的上方或下方。如果显示了日语输入法或系统菜单,滚 动报警消息总是显示在日语输入法的下方和系统菜单的上方。

# 19.2.2 设置步骤

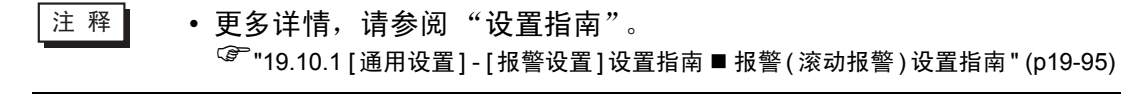

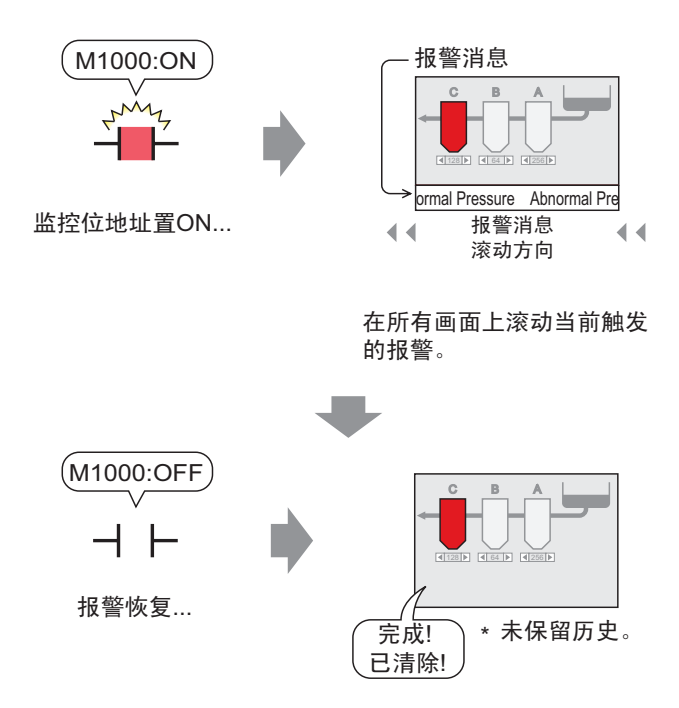

1 从 [通用设置 (R)] 菜单中选择 [报警 (A)] 或点击 🛃。然后将显示如下画面。在 [语言] 中,选择报警消息显示语言。

| 🛄 基本 11元标 | 题) 🛛 🛃 : | 报警 ⊠   |     |      |          |                   |           | ⊲ ⊳ |
|-----------|----------|--------|-----|------|----------|-------------------|-----------|-----|
| 报警        |          | 启用文本   | 列表  | (    | 语言       | 中文 (简体)           | <u>导出</u> | 县入  |
| 通用设置 块1   | │块2 │块   | 3   块4 | 快5  | 块6   | 块7       | 块8                |           |     |
| 块设置       |          |        |     |      |          |                   |           |     |
| 数据大小      | 历史       |        | 日志  | ä    | 动        | □ 备份历史            |           |     |
| 块         | 使用 记录    | 数 使用   | 记录数 | 使用   | 记录数      | 上中时继续招歌品化         |           |     |
| 編号 1      | 12       | 8 🗹    | 128 | ✓    | 128      |                   |           |     |
| 編号 2      |          |        |     |      |          | ● 显示方前报告 ● 認爾維续报告 |           |     |
| 調号3       |          |        |     |      |          |                   |           |     |
| 編54       |          |        |     |      |          | □ 外部操作            |           |     |
| 编号 6      |          |        |     |      |          |                   |           |     |
| 编号 7      |          |        |     |      |          | 17.01.1.187       |           |     |
| 編号 8      |          |        |     |      |          | 完成位地址             | ~         |     |
| □ 打印设置    |          |        |     |      |          | □ 启用組功能           |           |     |
| C 实时打印    | 0        | 批打印    | 打   | 「印格式 |          | 报警数量写入起始地址        |           |     |
|           |          |        |     |      |          | (内部寄存器字地址)        |           |     |
| 打印子地址     | Ľ        |        |     |      | <u> </u> | ,<br>,            |           |     |
| 完成位地址     |          |        |     |      | 7        | J                 |           |     |
|           |          |        |     |      |          |                   |           |     |
| □ 启用滚动报   | 8        | 启用摘要   |     |      |          |                   |           |     |

2 勾选 [ 启用滚动报警 ] 复选框。

| ▶ 月用滚动报警 | □ 启用摘要 |
|----------|--------|
|          |        |

3 当显示如下提示消息时,点击[是]。画面上显示[滚动报警]选项卡。

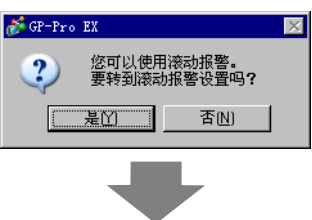

| 📮 基本 | 1(无标题) 🛛 🛃 报警 🛽 | ×           |         |          |           |           | 4 ⊳          |
|------|-----------------|-------------|---------|----------|-----------|-----------|--------------|
| 报警   | □ 启用文           | 本列表         | 语言      | 中文 (简体)  | •         | <u>导出</u> | <u>-</u><br> |
| 通用设置 | ≟│块1 │块2 │块3 │块 | 4   块5   块6 | │块7 │块8 | 滚动报警     |           |           |              |
| 文本颜色 | 1 7 7 闪烁        | 无 💆         | ] 字体    | 标准字体 💽 : | 大小 8×16   | T         |              |
| 背景色  | ■ 0             | 无 💆         |         | 跳转 自动分   | <u>11</u> |           |              |
| 编号   | 位地址             |             | 消息      |          | 触发时打印     | 恢复时打印     |              |
| 1    |                 |             |         |          |           |           |              |
| 2    |                 |             |         |          |           |           |              |
| 3    |                 |             |         |          |           |           |              |
| 4    |                 |             |         |          |           |           |              |

4 设置 [ 位地址 ], 监控报警触发。 ( 例如, M1000)

|               | 选择寄存器 "M",输入<br>"1000" 作为地址,按<br>"Ent" 键。                                   |                              |
|---------------|-----------------------------------------------------------------------------|------------------------------|
| 击 🔜 显示地址输入键盘。 | ※ 输入地址 控制器 / PLC PLC1 ▼ M ▼ 1000 Back A B C D E F 4 5 6 1 2 3 0 Ent ✓ 设力默认值 | 3<br>编号 位地址<br>1 [PLC1]M1000 |

点

5 在[消息]单元格中,输入当触发报警时将滚动的消息,指定[文本颜色]、[背景色]和[闪 烁]。

| 📮 基本 | 1(无标题) 🗵    | 💕 报警 🗵  |              |            |         |          |   |
|------|-------------|---------|--------------|------------|---------|----------|---|
| 报警   |             | 🗌 启用文本  | 列表           | 语言         | 中文 (简体) | ¥        |   |
| 通用设置 | 块1   块2     | │块3 │块4 | │ 块5 │ 块     | 96 【块7 【块8 | 滚动报警    |          |   |
| 文本颜色 | , 🗖 7       | ▼ 闪烁    | 无            | ▼ 字体       | 标准字体    | 大小 8×16  | • |
| 背景色  | 0           | ▼ 闪烁    | 无            | •          |         | <u> </u> |   |
| 编号   | 位地址         | ut 🖊 🗕  |              | 消息         |         | 触发时打印    |   |
| 1    | [PLC1]M1000 | Abı     | normal Press | ur e       |         | OFF      |   |
| 2    |             |         |              |            |         |          |   |
| 3    |             |         |              |            |         |          |   |

| <ul> <li>注释</li> <li>最多可以注册 512 条报警消息。</li> <li>应将整条滚动报警消息的监控位设置在 128 个字以内。</li> <li>一条报警消息中最多可以注册 160 个单字节字符。</li> <li>当勾选了 [启用文本列表]复选框时,即使在系统运行时也可以切换和显示消息语言。</li> <li>""17.4 切换标签语言(多语言)"(p17-15)</li> <li>报警设置可以以 CSV 格式导出或导入。</li> <li>您可以用滚动报警的形式显示报警消息或 Memory Link(以太网)消息,但它们不能同时显示。如果您设置了同时显示,则会出现错误,且不能进行传输。请决定显示哪一种消息。</li> <li>无需传输工程数据,只需从外部存储器中读取报警消息,即可以在启动时或任何其他时间更新报警消息。</li> <li>有关设置的详细信息,请参阅下面的内容。</li> </ul> | <ul> <li>注释</li> <li>●最多可以注册 512 条报警消息。</li> <li>●应将整条滚动报警消息的监控位设置在 128 个字以内。</li> <li>●条报警消息中最多可以注册 160 个单字节字符。</li> <li>●当勾选了 [启用文本列表]复选框时,即使在系统运行时也可以切换和显示消息语言。</li> <li>☞ "17.4 切换标签语言(多语言)"(p17-15)</li> <li>报警设置可以以 CSV 格式导出或导入。</li> <li>您可以用滚动报警的形式显示报警消息或 Memory Link(以太网)消息,但它们不能同时显示。如果您设置了同时显示,则会出现错误,且不能进行传输。请决定显示哪一种消息。</li> <li>无需传输工程数据,只需从外部存储器中读取报警消息,即可以在启动时或任何其他时间更新报警消息。</li> <li>有关设置的详细信息,请参阅下面的内容。</li> </ul> |    |                                                                                                    |
|----------------------------------------------------------------------------------------------------|----------------------------------------------------------------------------------------------------|----|----------------------------------------------------------------------------------------------------|
|                                                                                                    | " <sup>3</sup> " "17.7 在不执行数据传输的情况下更改文本列表 " (p17-37)                                                                                                    | 注释 | <ul> <li>最多可以注册 512 条报警消息。</li> <li>应将整条滚动报警消息的监控位设置在 128 个字以内。</li> <li>一条报警消息中最多可以注册 160 个单字节字符。</li> <li>当勾选了 [ 启用文本列表 ] 复选框时,即使在系统运行时也可以切换和显示消息语言。</li> <li>"17.4 切换标签语言 (多语言)" (p17-15)</li> <li>报警设置可以以 CSV 格式导出或导入。</li> <li>您可以用滚动报警的形式显示报警消息或 Memory Link(以太网)消息,但它们不能同时显示。如果您设置了同时显示,则会出现错误,且不能进行传输。请决定显示哪一种消息。</li> <li>无需传输工程数据,只需从外部存储器中读取报警消息,即可以在启动时或任何其他时间更新报警消息。</li> <li>有关设置的详细信息,请参阅下面的内容。</li> </ul> |

# 19.3 查看活动报警列表

# 19.3.1 简介

当监控位地址打开时,报警在整个画面上滚动。

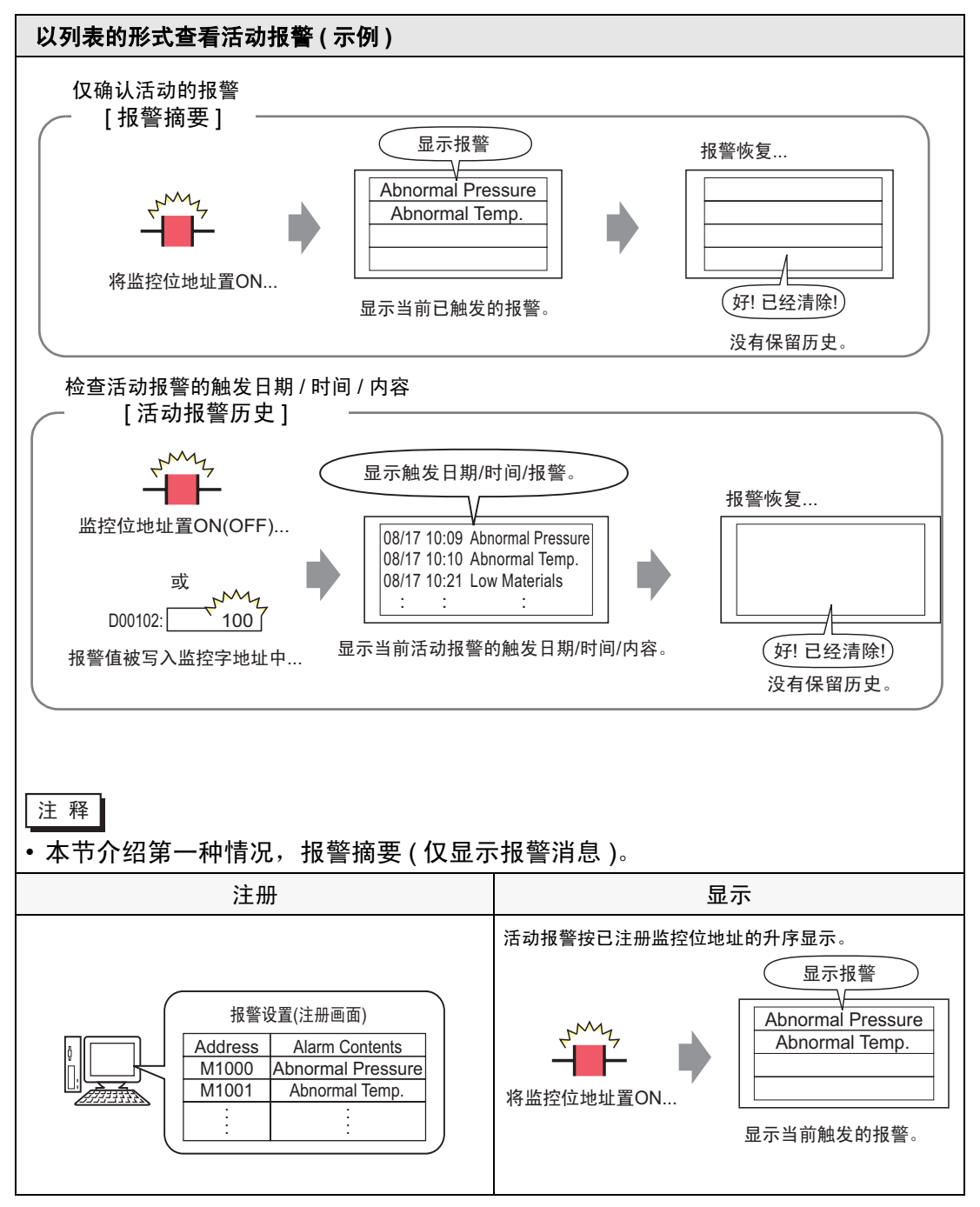

# 19.3.2 设置步骤

 注释
 ● 更多详情,请参阅"设置指南"。
 <sup>☞</sup> "19.10.1 [通用设置] - [报警设置] 设置指南 ■ 报警(摘要)设置指南 "(p19-98)
 <sup>☞</sup> "19.10.2 [报警] 设置指南 ■ 摘要 "(p19-133)
 • 有关放置部件或设置地址、形状、颜色和标签的详细信息,请参阅编 辑部件。

<sup>②予</sup> "8.6.1 编辑部件 " (p8-43)

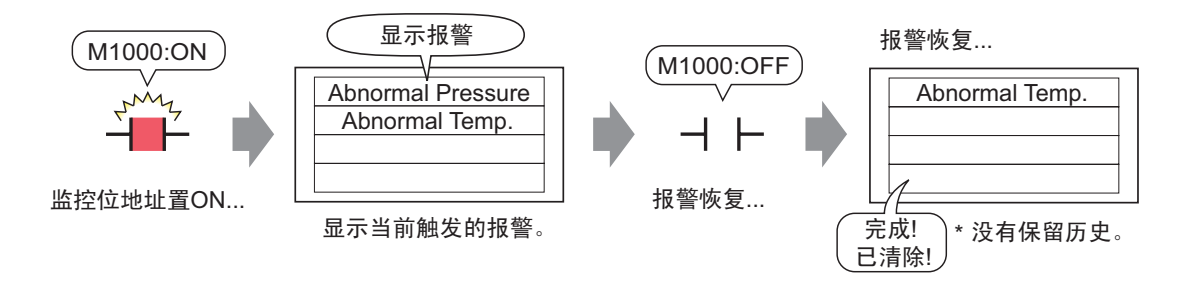

1 从 [通用设置 (R)] 菜单中选择 [报警 (A)] 或点击 🛃。然后将显示如下画面。在 [语言] 中,选择报警消息显示语言。

| 📮 基本 1/元标    | 题) 🗵 | 💕 报警 | ¥ ⊠  |      |     |     |     |                            |          |    | 4 ⊳ |
|--------------|------|------|------|------|-----|-----|-----|----------------------------|----------|----|-----|
| 报警           |      | 口泪   | 用文本3 | 机表   | (   | 语言  |     | 中文 (简体)                    |          | 导出 | 县入  |
| 通用设置 块1      | ↓ 块2 | ↓ 块3 | ↓ 块4 | ↓ 块5 | 块6  | 块7  | [块8 | 1                          |          |    |     |
| 块设置          |      |      |      |      |     |     |     |                            |          |    |     |
| 数据大小         | 历    | 史    | E    | 志    | ň   | 勐   |     | 备份历史                       |          |    |     |
| 块            | 使用   | 记录数  | 使用   | 记录数  | 使用  | 记录数 | ÿ — | 上由时继续把歌船化                  |          |    |     |
| 编号 1         |      | 128  | ✓    | 128  | ✓   | 128 |     |                            |          |    |     |
| 编号 2         |      |      |      |      |     |     |     | <ul> <li>显示方前报答</li> </ul> | ○ 隐城继续报告 |    |     |
| 編号 3         |      |      |      |      |     |     |     |                            |          |    |     |
| 3 編 亏 4<br>  |      |      |      |      |     |     | - E | 外部操作                       |          |    |     |
| 編号 5<br>编号 6 |      |      |      |      |     |     | _   | 校出宁地北                      |          |    |     |
| 编号 7         |      |      |      |      |     |     | -   | 江中广地址                      |          |    |     |
| 编号 8         |      |      |      |      |     |     |     | 完成位地址                      |          | 7  |     |
| □ 打印设置       |      |      |      |      |     |     | _ [ | 启用组功能                      |          |    |     |
| C 实时打印       |      | O批   |      | 打    | 印格式 |     |     | 报警数量写入起始地址                 |          |    |     |
|              |      | _    |      |      |     |     | 7   | (内部寄存器字地址)                 |          |    |     |
| 打印子地址        |      |      |      |      |     | 7   | 1   |                            |          |    |     |
| 完成位地址        |      |      |      |      |     | 7   | Ż   |                            |          |    |     |
|              |      |      |      |      |     |     |     |                            |          |    |     |
|              |      |      |      |      |     |     |     |                            |          |    |     |
| □ 启用滚动报      | 警    | □ 启月 | 目摘要  |      |     |     |     |                            |          |    |     |
|              |      |      |      |      |     |     |     |                            |          |    |     |
|              |      |      |      |      |     |     |     |                            |          |    |     |

2 勾选[启用摘要]复选框。

3 当显示如下提示消息时,点击[是]。画面上显示[摘要]选项卡。

|                             | <i>☆</i> GP-Pro EX <b>⑦</b> 使用摘要显示。<br>要转到摘要设置吗? <u>是(1)</u> |              |
|-----------------------------|--------------------------------------------------------------|--------------|
|                             | -                                                            |              |
| 🛄 基本 1(元标题) 🛛 🕵 <b>报警 </b>  |                                                              | 4 ⊳          |
| 报警                          | 语言 中文 (简体) 🔽                                                 | <u>春田 春文</u> |
| 通用设置 快1 ↓ 快2 ↓ 快3 ↓ 块4 ↓ 块5 | │ 块6 │ 块7 │ 块8 ( 摘要 │)                                       |              |
| 文本颜色                        |                                                              |              |
| 背景色 ■ 0 ▼ 闪烁 无              |                                                              |              |
|                             |                                                              |              |
| 1                           |                                                              |              |
| 2                           |                                                              |              |
| 3                           |                                                              |              |
| 5                           |                                                              |              |

4 设置 [ 位地址 ], 监控报警触发。(例如, M1000)

选择寄存器 "M",输入 "1000" 作为地址,按 "Ent" 键。

| 占击 🥅 显示地址输入键盘  | 診输入地址 💌                                                                             |   | 谷口             | / <del>\.</del>    |  |
|----------------|-------------------------------------------------------------------------------------|---|----------------|--------------------|--|
| 点击 🧾 显示地址输入键盘。 | 控制器 / PLC PLC1 ▼<br>M ▼ 1000 Back . Clr A B C 7 8 9 D E F 4 5 6 1 2 3 0 Ent V 设为默认值 | • | <u>編号</u><br>1 | 位地址<br>[PLC1]M1000 |  |
|                | ▶ 仅为款(八直                                                                            |   |                |                    |  |

5 在[消息]单元格中, 输入触发报警时将显示的消息, 并指定[文本颜色]、[背景色]和[闪 烁]。

| 📮 基本 | 1(无标题) 🗵 🛃 报警       | ×             |            |                |         |
|------|---------------------|---------------|------------|----------------|---------|
| 报警   | □ 启用3               | 在列表           | 语言         | 中文 (简体)        |         |
| 通用设置 | :  块1   块2   块3   뮗 | 央4 │ 块5 │ ♯   | 快6 │块7 │块8 | 摘要             |         |
| 文本颜色 | . 🖂 7 🔽 闪烁          | 无             | •          |                |         |
| 背景色  | ■0 🔽 闪烁             | 无             | •          | 跳转 <u>自动</u> ; | <u></u> |
| 编号   | 位地址                 |               |            | 淮              | 息       |
| 1    | [PLC1]M1000         | Abnormal Pres | sure       |                |         |
| 2    | [PLC1]M1001         | Abnormal Temp |            |                |         |
| 3    | [PLC1]M1010         | Tank C Stoppe | d          |                |         |
| 4    |                     |               |            |                |         |

- 重要 对多个监控位请勿使用相同地址。如果对多个监控位使用了相同地址,则仅 显示注册号(行号)最小的报警消息。
  - 请使用连续位地址来设置您希望在一个画面上显示的消息的监控位。如果您 将监控位设置在不同的寄存器上,或虽然设置在同一寄存器上,但却使用了 非连续的位地址,您将不能在同一画面上显示该消息。
- 注释 最多可以注册 8999 条报警消息。
  - 一条报警消息中最多可以注册 160 个单字节字符。
  - 当勾选了[启用文本列表]复选框时,即使在系统运行时也可以切换和显示消息语言。
     (第) "17.4 切换标签语言(多语言)"(p17-15)
  - 报警设置可以以 CSV 格式导出或导入。
- 6 打开画面编辑软件,设置"报警"部件。在[部件(P)]菜单中,选择[报警(A)]或点击 3 ,并将部件放置在画面上。

| 基本          | 本 1(无标题) 区 月 退 报警 🗵           |
|-------------|-------------------------------|
|             | . 0                           |
|             | -                             |
| 0<br>-<br>- |                               |
|             | Diste Inix Massinge Ack Recou |
| -           |                               |
| 1<br>-<br>- |                               |
|             |                               |

7 双击所放置的报警。然后将显示"报警"对话框。选择 [摘要]。

| 💣 报警                      | ×                                                                                                 |
|---------------------------|---------------------------------------------------------------------------------------------------|
| 部件ID<br> AD_0000 📑<br> 注释 | 基本   颜色   显示设置                                                                                    |
|                           | 显示格式<br>需监控的字的起始地址 [FLC1]D00000 ▼ ■<br>需监控的字数 1 ± ■<br>显示字符数 34 ± ■<br>显示起始行 1 ± ■<br>显示力数 11 ± ■ |
| 报警注册                      |                                                                                                   |
| 帮助(出)                     | 确定(                                                                                               |

8 在[需监控的字的起始地址]中,使用一个被转换为16位字的值,来设置已经在[报警] 中注册的位地址的起始地址。

例如,如需在摘要中显示已注册监控位 "M1000"的消息,请在[需监控的字的起始 地址]中指定 "M992",因为从 M992 到 M1008 的地址都包含在一个字中。

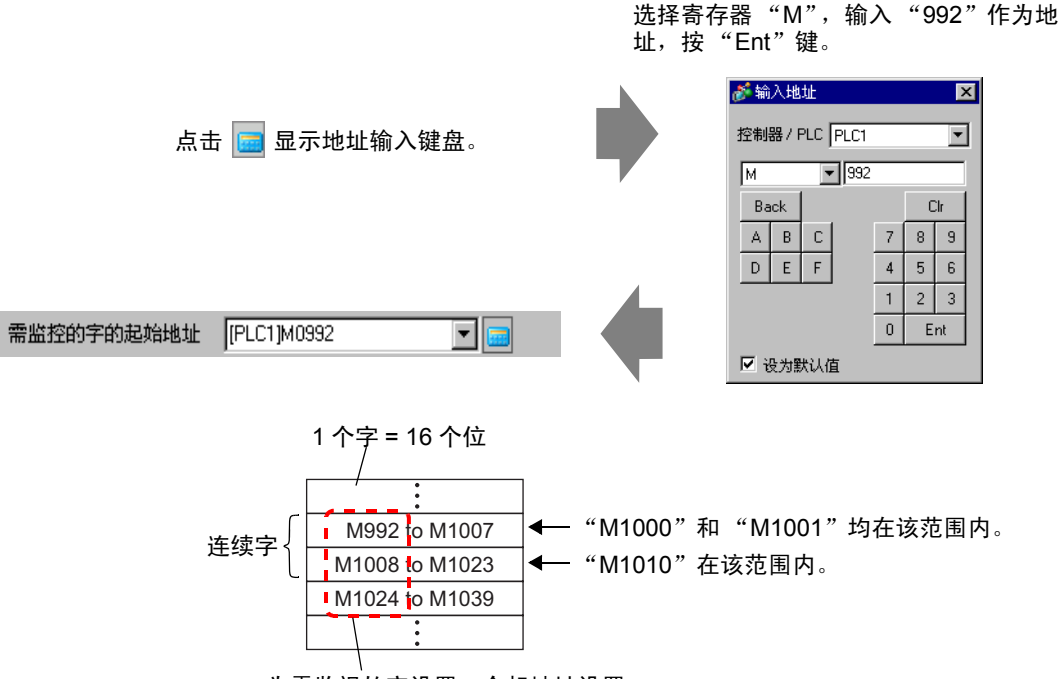

为需监视的字设置一个起地址设置

9 在[需监控的字数]中,通过从[监控字地址]中定义字数,来分配监控位地址。(例如, 2)

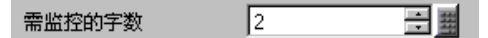

10 设置将在画面上显示的消息的 [显示字符数]、 [显示起始行]和 [显示行数]。

| 显示字符数 | 40 | ÷ #      |
|-------|----|----------|
| 显示起始行 | 1  | <u>=</u> |
| 显示行数  | 10 | = #      |

11 在[颜色]选项卡中,设置恢复和清除报警消息时使用的颜色,然后在[显示设置]选项 卡中设置消息的字体和大小,然后点击[确定]。

| 注 释 | • 您可以在一个基本画面上绘制一个报警部件 (报警摘要)。如果您想在  |
|-----|-------------------------------------|
|     | 同一画面上绘制多个报警部件,请使用窗口部件来加载并显示设置了      |
|     | 多个报警部件的窗口画面。                        |
|     | • 每条报警消息最多可以包含 160 个单字节字符。在一个画面上您最多 |
|     | 可以显示 50 行字符。在 GP 上显示报警时,每行的最大字符数和每画 |
|     | 面的最大行数取决于 GP 型号和字体大小。               |
|     | • 如果报警消息比显示区域宽,超出部分将被截除且不显示。        |
|     | • 通过在多个画面上设置报警部件 [ 摘要 ],整个工程中最多可以显示 |
|     | 1600 条报警消息。                         |
|     | 。故罢招敬郭仲「按西」叶、违法亲院会长其他郭仲式对负责负        |

• 放置报警部件 [摘要]时,请注意避免与其他部件或对象重叠。

# 19.4 确认历史报警

#### 19.4.1 简介

当监控位地址置 ON 时(或关闭时,取决于首选项设置),或当报警数据被写入监控 字地址时,将同时列出报警及其触发日期/时间。有三种查看报警的方法: "活动"、"日志"和"历史"。

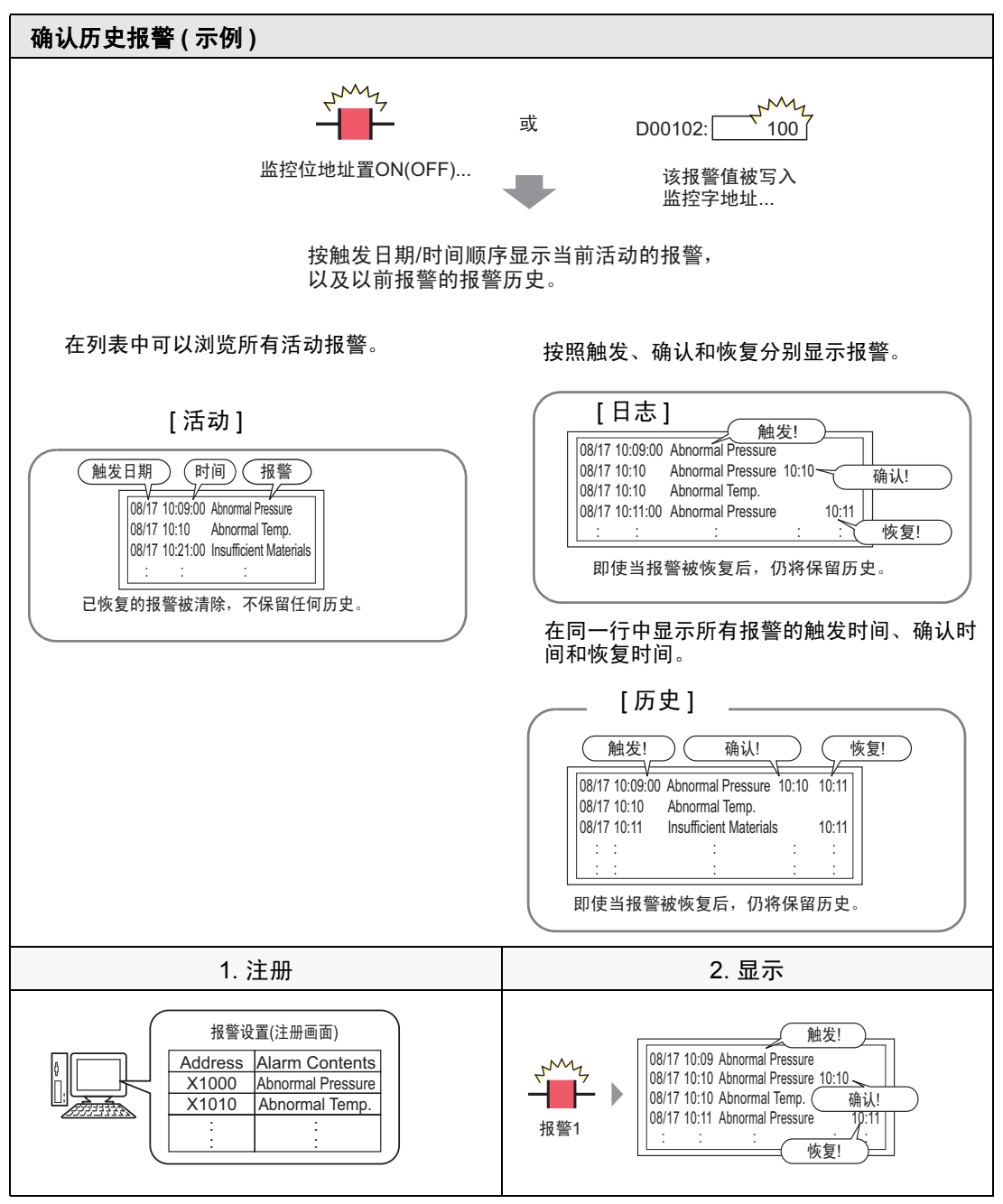

### 19.4.2 设置步骤

- 位监控
  - 注释
     更多详情,请参阅"设置指南"。
    <sup>⑦</sup> 19.10.1 ([通用设置]-[报警设置]设置指南 ■报警(块1)设置指南 ◆ 位监控(p19-84)
    <sup>⑦</sup> "19.10.2 [报警]设置指南 历史 " (p19-101)
    - 有关放置部件或设置地址、形状、颜色和标签的详细信息,请参阅编辑部件。

<sup>②予</sup>"8.6.1 编辑部件" (p8-43)

当监控位地址打开时,将同时显示报警及其触发日期/时间。当监控位地址关闭时, 将在同一行中增加恢复时间。

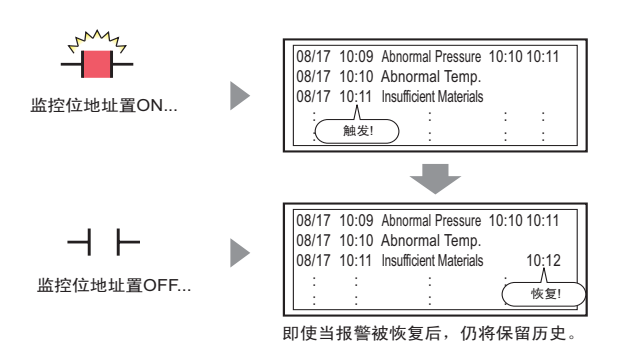

显示模式: [历史]

1 从 [通用设置 (R)] 菜单中选择 [报警 (A)] 或点击 🛃。然后将显示如下画面。在 [语言] 中,选择报警消息显示语言。

| Ę | 基本 1                         | (无标题     | 题) 🛛 | 💕 报警   | š 🛛       |      |         |     |            |                       |       |          |           | ⊲ ⊳ |
|---|------------------------------|----------|------|--------|-----------|------|---------|-----|------------|-----------------------|-------|----------|-----------|-----|
| 报 | 響                            |          |      |        | 用文本羽      | 机表   | (       | 语言  |            | 中文 (简体)               |       |          | <u>导出</u> | 导入  |
| 通 | 用设置                          | 块1       | 块2   | │块3    | 块4        | ↓ 块5 | 块6      | 块7  | ┃块8        |                       |       |          |           |     |
| ţ | 央设置                          |          |      |        |           |      |         |     |            |                       |       |          |           |     |
| Γ | 数据大                          | 小        | Б    | 5史     | E         | 志    | ä       | 勐   |            | 备份历史                  |       |          |           |     |
|   | 块                            |          | 使用   | 记录数    | 使用        | 记录数  | 使用      | 记录数 | <b>汝</b> — | 上由时候选择取破损化            |       |          |           |     |
|   | 编号                           | 1        | ✓    | 128    | ✓         | 128  | ~       | 128 |            | 上电时 胚头 扳 告 保 作        |       |          |           |     |
|   | 编号                           | 2        |      |        |           |      |         |     |            | € 显示为新报警              |       | C 隐藏继续报警 |           |     |
|   | 编号                           | 3        |      |        |           |      |         |     | _          |                       |       |          |           |     |
|   | 编号                           | 4        |      |        |           |      |         |     | - r        | 外部操作                  |       |          |           |     |
|   | 编号                           | 5        |      |        |           |      |         |     |            | 7 1 Hill 2011         | _     |          |           |     |
|   | 編号                           | 67       |      |        |           |      |         |     |            | 控制字地址                 |       |          | <b>*</b>  |     |
|   | 編号                           | /        |      |        |           |      |         |     | _          | 完成位地址                 |       |          | ~         |     |
|   | 調支                           | 8        |      |        |           |      |         |     |            |                       | · · · |          |           |     |
|   | 打印设                          | 置        |      |        |           |      |         |     | _ [        | 启用组功能                 |       |          |           |     |
|   | ে জন্মন                      | ±теп     |      | C ∰#   |           | ±1   | 印枚式     |     |            | 报警数量写入起始地址            |       |          |           |     |
|   | <ul> <li>Octation</li> </ul> | 11 M     |      | - 1HUI | T eds     | 11   | 9918304 |     | _          | (内部客方器字栅址)            | г     |          |           |     |
|   | 打印字切                         | 池址       |      |        |           |      |         | 1   | 2          | (NO HM OF JEAR JEAR ) | I     |          |           |     |
|   | 完成位期                         | :批計-     |      |        |           |      |         | -   | 7          |                       |       |          |           |     |
|   | 5 a.//a122                   |          |      | · ·    |           |      |         | -   | -          |                       |       |          |           |     |
| = |                              |          | _    | _      | _         |      | _       | _   | _          |                       | _     |          |           |     |
|   | 白田澤                          | 동국뉴 방문 평 | B)   |        | 日梅亜       |      |         |     |            |                       |       |          |           |     |
|   | лалана                       | Kendik a | -    |        | 72 (ALC 1 |      |         |     |            |                       |       |          |           |     |
|   |                              |          |      |        |           |      |         |     |            |                       |       |          |           |     |

2 在[块设置]选项卡上,为注册消息的块勾选所需显示模式(历史/日志/活动)的复选框, 并为每种模式设置作为历史保存的消息数。

| 📮 基本 1(元标题) 🛛 ຢ 提警 🗵 |          |           |    |     |    |     |    |                 |
|----------------------|----------|-----------|----|-----|----|-----|----|-----------------|
| 报警                   | □ 启用文本列表 |           |    |     |    | 语言  |    | 中文 (简体) 🗾       |
| 通用设置 块1              | │块2      | 块3        | 块4 | 块5  | 块6 | 块7  | 块8 | 摘要              |
| 块设置                  |          |           |    |     |    |     |    |                 |
| 数据大小                 | ß        | <u></u> 疲 | E  | 日志  |    | 活动  |    | 备份历史            |
| 块                    | 使用       | 记录数       | 使用 | 记录数 | 使用 | 记录数 |    | 1. 由时他注 招 歌 揭 化 |
| 编号 1                 | ✓        | 128       | ✓  | 128 | ✓  | 128 | )  | 工电时瘫痪报告保护       |
| 编号 2                 |          |           |    |     |    |     |    | ③ 显示为新报警        |

3选择[备份历史]并定义[隐藏继续报警]。

| ☑ 备份历史    |          |
|-----------|----------|
| 上电时继续报警操作 |          |
| ○ 显示为新报警  | ● 隐藏继续报警 |

重要 • 如果未勾选 [备份历史]复选框,当关闭或重置 GP 时,报警历史数据将被清除。

# 4 从 [ 块 1] 选项卡中,选择 [ 位监控 ]。

| 📮 基本                                    | 1(无标题) 🗵 💕 报警 🛽                          | 3      |         |         |          |       |
|-----------------------------------------|------------------------------------------|--------|---------|---------|----------|-------|
| 报警                                      | □ 启用文                                    | 语言     | 中文(     | (简体)    |          |       |
| 通用设置                                    | . 块1 , 1 , 1 , 1 , 1 , 1 , 1 , 1 , 1 , 1 | 4   块5 | 块6   块7 | │块8 │摘要 | ]        |       |
| <ul> <li>         ① 位监控     </li> </ul> |                                          |        |         |         | □□ 从每个报警 | 中读取数据 |
|                                         | 跳转 <u>自动分配</u>                           | 🗸 历史   | ✔ 日志    | ✔ 活动    | 地址数      | 1 🗧   |
| 编号                                      | 位地址                                      | 触发条件   |         | 消息      |          | 级别    |
| 1                                       |                                          |        |         |         |          |       |
| 2                                       |                                          |        |         |         |          |       |
| 3                                       |                                          |        |         |         |          |       |

5 在 [ 位地址 ] 中,设置一个位地址,以监控报警触发。(例如, M1000)

| 选择寄存器 "M",  | 输入 |
|-------------|----|
| "1000"作为地址, | 按  |
| "Ent"键。     |    |

|                | • | 💰 输入地址        | ×     |    |             | _ |
|----------------|---|---------------|-------|----|-------------|---|
|                |   |               |       | 编号 | 位地址         |   |
| 点击 🛅 並示地址制入键盘。 |   | 控制器/PLU [PLU] |       | 1  | [PLC1]M1000 |   |
|                |   | M 1000        | 0     |    |             |   |
|                |   | Back          | . Clr |    |             |   |
|                |   | A B C         | 7 8 9 |    |             |   |
|                |   | DEF           | 4 5 6 |    |             |   |
|                |   |               | 1 2 3 |    |             |   |
|                |   |               | 0 Ent |    |             |   |
|                |   | ☑ 设为默认值       |       |    |             |   |

6 在 [ 触发条件 ] 单元格中,选择当监控位地址 ON 或 OFF 时触发报警。

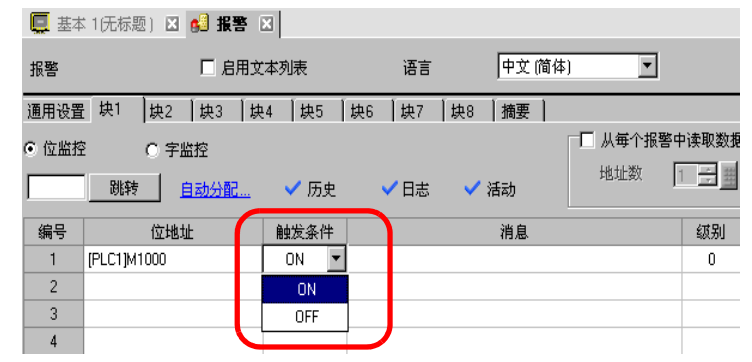

7 在 [ 消息 ] 单元格中, 输入当触发报警时将显示的报警消息。

| 📮 基本  | 1(元标题) 🛛 🛃 报警    | ×       |                        |            |        |
|-------|------------------|---------|------------------------|------------|--------|
| 报警    | □ 启用3            | 本列表     | 语言    中文               | (简体)       |        |
| 通用设置  | 块1   块2   块3   な | 94 ↓ 块5 | ↓ 快6 ↓ 快7 ↓ 快8 ↓ 摘要    |            |        |
| ⊙ 位监招 | ○ 字监控            |         |                        | ┌── 从毎个报警中 | 读取数据   |
|       | 跳转 <u>自动分配…</u>  | 🗸 历史    | ✔日志 ✔ 活动               | 地址数 1      | *<br>* |
| 编号    | 位地址              | 触发条件    | 消自                     |            | 级别     |
| 1     | [PLC1]M1000      | ON      | Abnormal Pressure      |            | 0      |
| 2     | [PLC1]M1001      | ON      | Abnormal Temp.         |            | 0      |
| 3     | [PLC1]M1002      | ON      | Insufficient Materials |            | 0      |
| 4     |                  |         |                        |            |        |

- 注释 一条报警消息中最多可以注册 160 个单字节字符。
  - 当勾选了[启用文本列表]复选框时,即使在系统运行时也可以切换和 显示消息语言。

<sup>②●</sup> "17.4 切换标签语言(多语言)" (p17-15)

- •报警设置可以以 CSV 格式导出或导入。
- 8 打开画面编辑器,设置将显示报警的报警部件。在[部件(P)]菜单中,选择[报警(A)]或 点击 9 ,并将部件放置在画面上。

| 📮 基本                                  | 1(无标题) 🗵 战警 🗵                |
|---------------------------------------|------------------------------|
|                                       |                              |
|                                       | -                            |
| 0-                                    |                              |
| -   -   -   -   -   -   -   -   -   - | Diste Inis Message Ack Recoi |
|                                       |                              |
| ÷                                     |                              |
| 1                                     |                              |
|                                       |                              |

9 双击所放置的报警。将显示报警对话框。

| 部件ID 基本   项目   颜色   显示设置   子显示   开关设置   指针形状                                                                    |  |
|----------------------------------------------------------------------------------------------------|--|
| AD_0000 注<br>注释<br>历史 摘要 か <u>が展</u>                                                                            |  |
| 显示格式     显示模式       显示块     显示模式       快1     」       历史        显示起始行     1       显示行数     10       显示行间距     0 |  |
|                                                                                                    |  |
|                                                                                                    |  |

- 10 对于该报警,选择将显示的块和模式。
- 11 设置 [显示起始行]、 [显示行数]和 [显示行间距]。
- 12 如果需要,使用[项目]、[颜色]和[显示]选项卡下的选项来更改报警消息的显示字符数、文本颜色、背景色、字体和大小。点击[确定]。

#### 确认历史报警

# ■ 字监控 注释 更多详情,请参阅"设置指南"。 ☞ 19.10.1 ([通用设置] - [报警设置]设置指南 ■报警(块1)设置指南 ◆ 字监控(p19-88) ☞ "19.10.2 [报警] 设置指南 ■ 历史 " (p19-101) 有关放置部件或设置地址、形状、颜色和标签的详细信息,请参阅编辑部件。 ☞ "8.6.1 编辑部件 " (p8-43)

将报警值写入监控字地址后,将同时显示报警及其触发日期/时间。如果写入了报警 值以外的其他值,则会在同一行中增加恢复时间。

|                                                      | 显示模式: [历史]                                                                                                    |
|------------------------------------------------------|----------------------------------------------------------------------------------------------------|
| D00102:100 ]<br>当报警值被写入监控字地址时                        | 触发<br>08/17 10:09 Abnormal Pressure 10:10 10:11<br>08/17 10:10 Abnormal Temperature<br>08/17 10:11 Lack of material<br>: : : : : : :                               |
| D00102: 80 30 31 31 31 31 31 31 31 31 31 31 31 31 31 | 恢复<br>08/17 10:09 Abnormal Pressure 10:10 10:11<br>08/17 10:10 Abnormal Temperature<br>08/17 10:11 Lack of material 10:12<br>: : : : : : : : : : : : : : : : : : : |

1 从 [通用设置 (R)] 菜单中选择 [报警 (A)] 或点击 🛃。然后将显示如下画面。在 [语言] 中,选择报警消息显示语言。

| 📮 基本 1            | (无标题  | 1) 🛛     | 💕 报警   | š 🗵      |      |           |     |            |                     |         |          |           | ⊲ ⊳ |
|-------------------|-------|----------|--------|----------|------|-----------|-----|------------|---------------------|---------|----------|-----------|-----|
| 报警                |       |          | 口闾     | 用文本3     | N.R. | (         | 语言  |            | 中文 (简体)             | J       |          | <u>导出</u> | 县入  |
| 通用设置              | 块1    | 块2       | │块3    | │块4      | 块5   | 块6        | 块7  | ↓ 块8       | 1                   |         |          |           |     |
| 块设置               |       |          |        |          |      |           |     |            |                     |         |          |           |     |
| 数据大               | - 小   | 历        | 吏      | E        | 志    | ä         | 勄   |            | 备份历史                |         |          |           |     |
| 块                 |       | 使用       | 记录数    | 使用       | 记录数  | 使用        | 记录数 | <u>y</u> — |                     |         |          |           |     |
| 编号                | 1     | ✓        | 128    | ✓        | 128  | <b>~</b>  | 128 |            | 上电时 驱获 扳 答 策 作<br>- |         | -        |           |     |
| 编号                | 2     |          |        |          |      |           |     |            | ⓒ 显示为新报警            |         | C 隐藏继续报警 |           |     |
| 编号                | 3     |          |        |          |      |           |     |            |                     |         |          |           |     |
| 编号                | 4     |          |        |          |      |           |     | - E        | 外部操作                |         |          |           |     |
| 编号                | 5     |          |        |          |      |           |     |            |                     | _       |          |           |     |
| 编号                | 6     | <u> </u> |        | <u> </u> |      |           |     | _          | 控制字地址               |         |          | <b>V</b>  |     |
| 編号                | /     |          |        |          |      |           |     |            | 完成位地址               |         |          | <b>v</b>  |     |
| 調亏                | 8     |          |        |          |      |           |     |            |                     | · · · · |          |           |     |
| □ 打印设             | 置     |          |        |          |      |           |     | _ [        | 启用组功能               |         |          |           |     |
| <b>ि</b> अंग्रहरे | ŧт£п  |          | C) #₽# |          | 11   | 印格式       |     |            | 报警数量写入起始地址          |         |          |           |     |
| - 9941.           | 11-15 |          |        | 2        |      | -1-10.0-0 |     | _          | (内部寄存器字地址)          | Г       |          |           |     |
| 打印字日              | 地址    |          |        |          |      |           | 7   | 7          |                     | 1       |          |           |     |
| 完成位均              | 也址    |          |        |          |      |           | 7   | 7          |                     |         |          |           |     |
|                   |       |          |        |          |      |           | _   | _          |                     |         |          |           |     |
| ──   启用漆          | 动报警   | 3        | 匚 启月   | 目摘要      |      |           |     |            |                     |         |          |           |     |

2 在[块设置]选项卡上,为注册消息的块勾选所需显示模式(历史/日志/活动)的复选框, 并为每种模式设置作为历史保存的消息数。

| 🛄 基本 1(元标题) 🛛 🛃 <b>报警 </b> 🛛 |        |             |            |           |  |  |  |  |  |  |  |  |  |
|------------------------------|--------|-------------|------------|-----------|--|--|--|--|--|--|--|--|--|
| 报警                           |        | 启用文本列表      | 语言         | 中文 (简体)   |  |  |  |  |  |  |  |  |  |
| 通用设置 块1                      | │块2 │块 | 3   块4   块5 | 块6  块7     | 块8 │摘要 │  |  |  |  |  |  |  |  |  |  |
| 块设置                          |        |             |            |           |  |  |  |  |  |  |  |  |  |
| 数据大小                         | 历史     | 日志          | 活动         | 🗖 备份历史    |  |  |  |  |  |  |  |  |  |
|                              | 使用 记录  | 数 使用 记录数    | ( 使用   记录数 |           |  |  |  |  |  |  |  |  |  |
| 编号1                          | 128    | 128         | 128        | 上电时链续报警保作 |  |  |  |  |  |  |  |  |  |
| 编号 2                         |        |             |            | ③ 显示为新报警  |  |  |  |  |  |  |  |  |  |

3选择[备份历史]并定义[隐藏继续报警]。

| ☑ 备份历史    |          |
|-----------|----------|
| 上电时继续报警操作 |          |
| ○ 显示为新报警  | ● 隐藏继续报警 |
|           |          |

# 重要 • 如果未勾选 [备份历史]复选框,当关闭或重置 GP 时,报警历史数据将被清除。

# 4 打开 [块 1] 选项卡,选择 [字监控]。

| 📮 基本  | 1(无标题) 🛛 🛃 报警 [ | ×         |            |         |          |
|-------|-----------------|-----------|------------|---------|----------|
| 报警    | □ 启用文           | 本列表       | 语言         | 中文 (简体  | )        |
| 通用设置  | 块1              | .4  块5  垻 | セ6 ┃块7 ┃块8 | 摘要      |          |
| ○ 位监控 | ● 字监控           | 数据类型      | DEC 💌      | □ 符号+/- | □□ 从每个报警 |
|       | 跳转 自动分配         | 🗸 历史      | ✔ 日志   ▼   | ✔ 活动    | HEALEX   |
| 编号    | 字地址             | 触发条件      |            | 消息      |          |
| 1     |                 |           |            |         |          |
| 2     |                 |           |            |         |          |

- 5 在 [数据类型]中,选择将保存在 [字地址]中的 [报警值]的数据类型。
  - 注 释 只有在 [ 数据类型 ] 为 [ 十进制 ] 时才设置 [Sign +/-]。

6 在 [字地址]中,设置字地址,监控报警触发。(例如,D102)

点击小键盘图标,显示地址 输入键盘。

选择寄存器"D",输入 "102"作为地址,然后按 下"Ent"键。

| 编号 | 字地址 | 🯄 输入地址 🔹 🔁                                                                                                   | 编号 | 字地址          |
|----|-----|----------------------------------------------------------------------------------------------------|----|--------------|
| 1  |     | 控制器 / PLC PLC1 _                                                                                             | 1  | [PLC1]D00102 |
|    |     | D 102                                                                                                    |    |              |
|    |     | Back     Clr       A     B     C       D     E     F       4     5     6       1     2     3       0     Ent |    |              |

7 点击 [启动条件]单元格,然后点击 ... 。此时显示 [触发条件设置]对话框]。

| 🏄 触发条件设置         |
|------------------|
| □ 指定范围           |
| ● 16位 ● 32位      |
| 报警值 0 📑          |
| [PLC1]D00102 = 0 |
|                  |
| 确定(1) 取消         |
|                  |

- 8 选择位长度,设置 [报警值](例如, 100),点击 [确定]。
- 9 在 [消息] 单元格中, 输入当触发报警时将显示的报警消息。

| 豆 基本  | 1(无标题) 🗵 🛃    | 报警 ⊠           |               |           |            |       |
|-------|---------------|----------------|---------------|-----------|------------|-------|
| 报警    | Γ             | 启用文本列表         | 语言            | 中文(       | 简体) 💽      |       |
| 通用设置  | - 块1 ↓ 块2 ↓ 垻 | 93   块4   块5   | │块6 │块7       | ↓ 快8 │ 摘要 | 1          |       |
| ⊙ 位监搭 | 2 0 字监控       |                |               |           | ┌┌── 从毎个报警 | 中读取数据 |
|       |               | <u>分配</u> 🗸 历史 | 2 ✓日志         | ✔ 活动      | 地址数        | 1 🗧   |
| 编号    | 位地址           | 触发条件           | :             | 消息        |            | 级别    |
| 1     | [PLC1]M1000   | ON             | Abnormal Pres | sure      |            | 0     |
| 2     | [PLC1]M1001   | ON             | Abnormal Temp |           |            | 0     |
| 3     | [PLC1]M1002   | ON             | Insufficient  | Materials |            | 0     |
| 4     |               |                |               |           |            |       |

注 释

- 一条报警消息中最多可以注册 160 个单字节字符。
  - 当勾选了 [ 启用文本列表 ] 复选框时, 即使在系统运行时也可以切换和 显示消息语言。 <sup>了</sup>"17.4 切换标签语言 (多语言)" (p17-15)
  - 报警设置可以以 CSV 格式导出或导入。

10 打开画面,设置将显示"历史"的报警。在[部件(P)]菜单中,选择[报警(A)]或点击 3 ,并将部件放置在画面上。

|    | 基本 | 1(无标 | 黫)     | ×   | 报警        | X | 1 |     |       |     |     |     |   |           |
|----|----|------|--------|-----|-----------|---|---|-----|-------|-----|-----|-----|---|-----------|
|    |    | 0    | • •    | • • | <br>1 ' ' |   |   |     | 2 ' ' |     | • • |     | 3 | <br>+ • • |
| -  |    | -    | -      |     |           |   |   |     |       |     |     |     |   |           |
| -  |    |      |        |     |           |   |   |     |       |     |     |     |   |           |
| 1: |    |      | in - + |     | Trio      | M |   | aae |       | Ack |     | Pac |   |           |
| 1: |    |      |        |     |           |   |   |     |       |     |     |     | 3 | · ·       |
| 1  |    | · .  |        |     |           |   |   | ,   |       |     |     |     |   |           |
| E  |    |      |        |     |           |   |   |     |       |     |     |     |   |           |

11 双击所放置的报警。将显示报警对话框。

| 診报警             |                                              | ×                 |
|-----------------|----------------------------------------------|-------------------|
| 部件ID            | 基本  项目  颜色  显示设置 子显示 开关设置 指针形状               |                   |
| AD_0000 📑<br>注释 | 历史<br>あ要                                     | <u>&gt;&gt;扩展</u> |
|                 | 显示格式<br>显示块 显示模式<br>快1 ▼ 历史 ▼<br>显示起始行 1 世 ■ |                   |
|                 | 显示行数 10 🛨 <u>第</u><br>显示行间距 0 🛨 <u>第</u>     |                   |
|                 |                                              |                   |
| 报警注册            |                                              |                   |
| 帮助(出)           |                                              | 确定[0] 取消          |

- 12 设置显示报警的块和模式。
- 13 设置 [显示起始行]、 [显示行数]和 [显示行间距]。
- 14 如果需要,使用[项目]、[颜色]和[显示]选项卡下的选项来更改报警消息的显示字符 数、文本颜色、背景色、字体和大小。点击[确定]。

| 注释 | <ul> <li>如果使用 GP,则您可以设置多达 2,048 条报警消息。在运行时,GP的内存中最多可以记录 768 条历史、日志和活动消息。如果使用IPC,则您可以设置多达 10,000 条报警消息。在运行时,IPC 最多可以记录 10,000 条消息。</li> <li>当使用多个块时,总共可以为所有块设置 768 条报警消息。</li> <li>"③" "19.7 按生产线查看报警" (p19-48)</li> <li>报警消息(历史)的监控位地址和监控字地址必须设置在 256 个字以内。</li> <li>一行中的最大字符数和一个画面上的最大行数由 GP 的类型和 [大小]来决定。</li> <li>如果您的消息比显示区域宽,超出部分将被截除且不显示。</li> <li>对于 [字监控],如果保存在 [字地址]中的报警值频繁波动,将经常触发报警。</li> </ul> |
|----|----------------------------------------------------------------------------------------------------|
|    | 示例) 如果[报警值] = 100                                                                                                    |
|    | 第1次触发<br>第2次触发<br>100                                                                                                    |

# 19.5 使用历史报警

## 19.5.1 简介

选择一个显示报警消息的操作开关。 可进行多项操作,如滚动、排序、确认和擦除所选报警消息等。

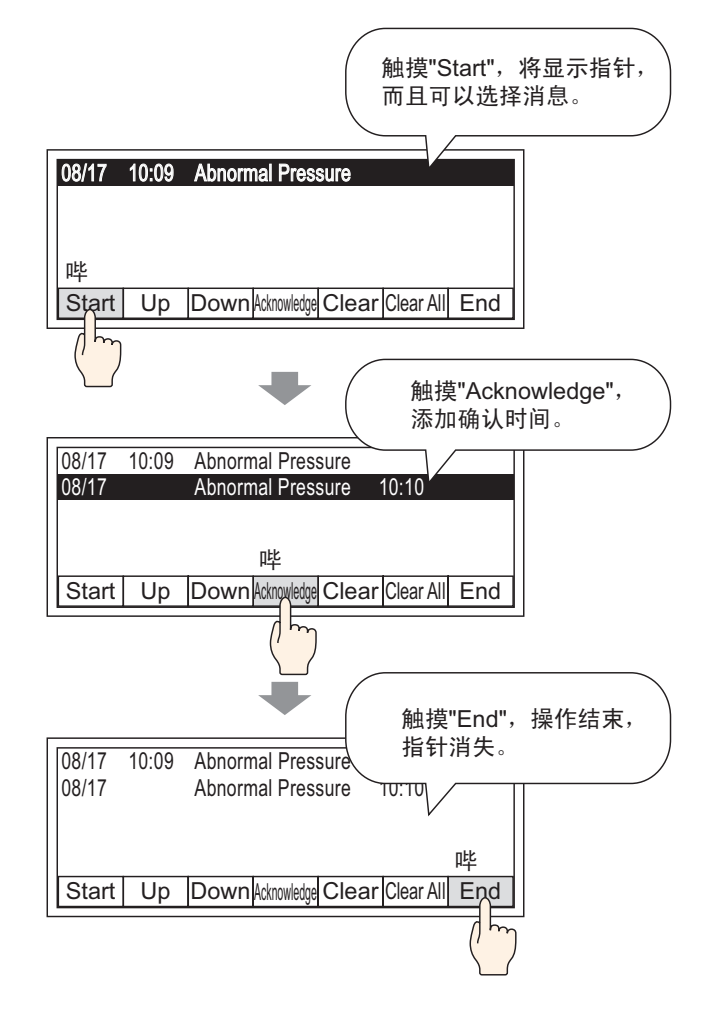

# 19.5.2 设置步骤

注释
 •更多详情,请参阅"设置指南"。
 <sup>☞</sup> 19.10.2 ([报警]设置指南 ■ 历史 ◆ 开关设置 (p19-126)
 •有关放置部件或设置地址、形状、颜色和标签的详细信息,请参阅编辑部件。
 <sup>☞</sup> "8.6.1 编辑部件" (p8-43)

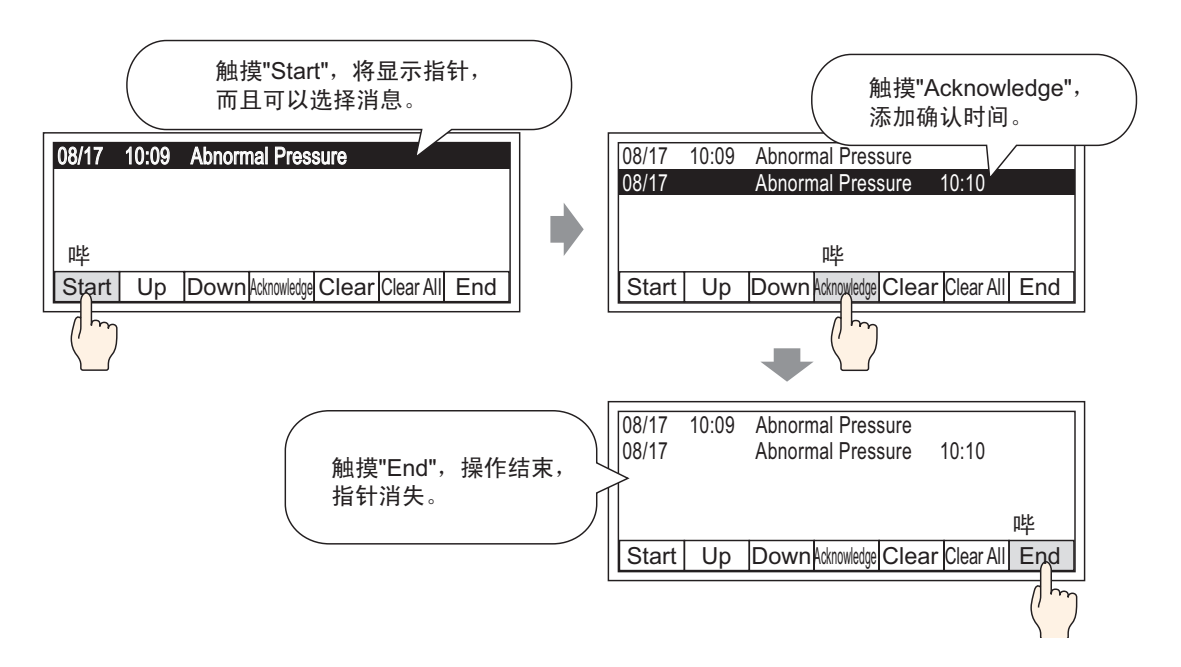

1 双击新创建的"报警"部件。然后将显示"报警"对话框。打开[开关设置]选项卡, 勾选您想选择的复选框。

| 診 报警      |                                       | /   |          |               |        | ×        |
|-----------|---------------------------------------|-----|----------|---------------|--------|----------|
| 部件ID      | 基本   项目   颜色   显示设置                   | 子显表 | 开关设置     | a<br>a<br>针形状 |        |          |
| AD_0000 🕂 | 177.4%                                |     | 选择开关     |               |        |          |
| 注释        | 开始 反 王始                               | -   | 全部清除     |               |        | -        |
|           |                                       |     |          |               |        | -        |
|           | 结束<br>  豆 (#素                         |     |          |               |        |          |
|           | 1 1 1 1 1 1 1 1 1 1 1 1 1 1 1 1 1 1 1 | ſ   | - 开关标签 - |               |        |          |
| ABC       | 确认                                    |     | 字体类型     | 标准字体          | -      |          |
|           |                                       |     | 显示语言     | ,<br>中文(简体)   | Ē      |          |
|           | └ 全部鋪认                                |     | 立 木 颜 ム  |               |        |          |
| 洗择形状      | 移动                                    |     | 大学設合     |               |        |          |
|           | ▶ 「一」「「」「「」」「」「」「」」                   |     | 100-322  |               |        |          |
|           | ▶ 向下移动                                |     |          |               |        |          |
|           | │ □ 向上滚动                              |     |          |               |        |          |
|           | │ □ 向下滚动                              | Í   | 一开关颜色 一  |               |        |          |
|           | 清除                                    |     | 过框颜色     |               | 7烁  九  |          |
|           | ☑ 清除                                  |     | 显示颜色     | 2 🗾 🖓         | 可烁   无 | <b>▼</b> |
|           | ☑ 全部清除                                |     | 图案       | 无             | -      |          |
|           | □ 清除已恢复报警                             |     |          | ,             |        |          |
|           | 1 清陈全部已恢复报答                           |     |          |               |        |          |
|           | □ 清除已确认报警                             |     |          |               |        |          |
| 报警注册      | □ 清除全部已确认报警                           |     |          |               |        |          |
|           | □ 清除单个发生次数字段                          | -   |          |               |        |          |
|           | •                                     | ▶   |          |               |        |          |
|           |                                       |     |          |               |        |          |
| 帮助(出)     |                                       |     |          |               | 确定(0)  |          |
|           |                                       |     |          |               |        |          |

- 2从[选择形状]中选择开关的形状。
- 3 用[选择开关]选择开关,指定开关标签的[字体类型]、[显示语言]、[文本颜色]和[标签]。
- 4 必要的话,在[开关颜色]中设置开关的颜色。

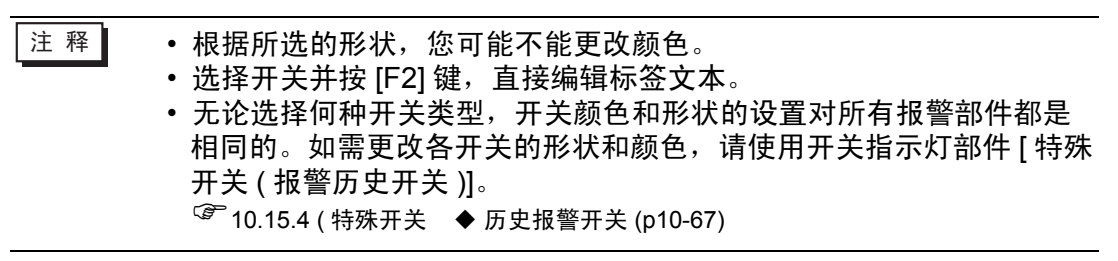

5 点击 [指针形状]选项卡,将 [指针形状]选择为 [反转],然后点击 [确定]。

| 基本   项目   颜色   显示设 | 置   子显示   开关设置 指针形状 |
|--------------------|---------------------|
| 🔲 指针位置             |                     |
| ─指针设置 ────         |                     |
| 指针形状 直线            | ▼ 1像素 ▼             |
|                    |                     |
|                    |                     |
| 存储字地址              |                     |
|                    |                     |
| Ⅰ 获取毋次指针移动时的折      | l针l亚直               |
|                    |                     |

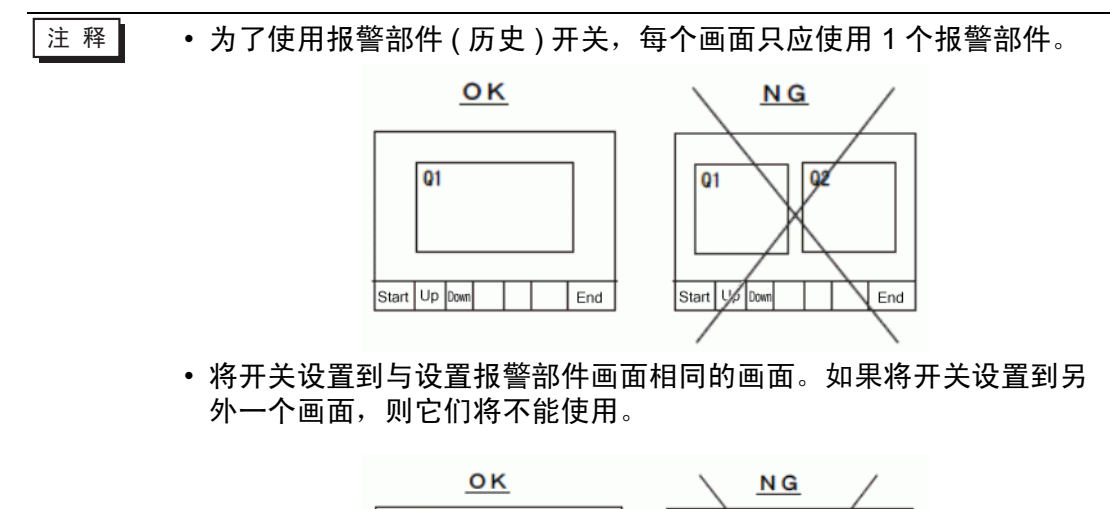

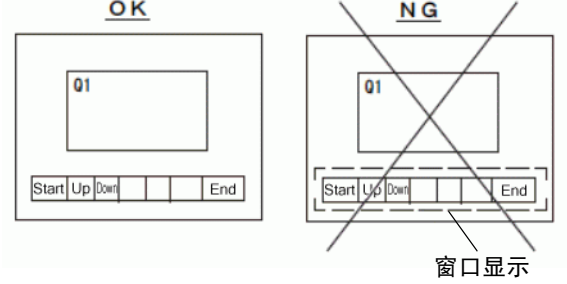

- 当使用 [清除全部发生次数字段]、[清除全部累计时间字段]和[清除 单个累计时间字段]开关时,请注意此时不仅显示值被清除,保存在 GP 的备份 SRAM 中的数据也被清除(清除为 "0")。
- 如果在画面上放置了排序开关且按下任何一个此类开关(非[按触发日期的逆序]开关),在画面切换时,更新画面所需的时间可能比平时要长。
- 如果同时在两个块上 (如 [按级别和触发日期的逆序 ]) 执行排序时,显 示结果所需的时间可能比平时要长。

# 19.6 显示帮助 (子显示)

- 19.6.1 简介
  - 切换基本画面

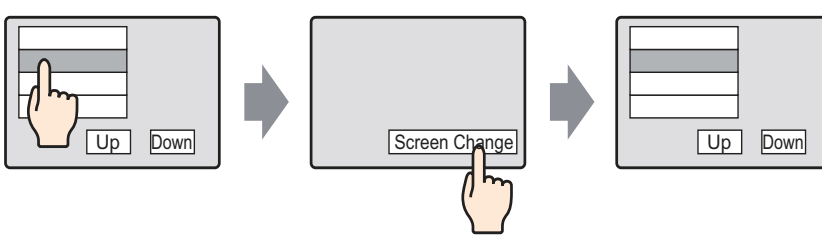

触摸报警消息,将切换到 与该消息对应的画面。

触摸"切换画面"开关, 返回报警画面。

# ■ 显示文本窗口

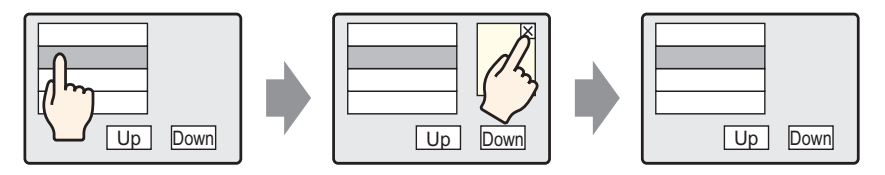

触摸该报警消息,然后将 显示与该报警相关的文本 窗口。

触摸窗口清除开关, 关闭该文本窗口。

#### 19.6.2 设置步骤

- 切换基本画面
  - 注释
     更多详情,请参阅"设置指南"。
    <sup>☞</sup> "10.15.3 画面切换 开关功能"(p10-64)
    <sup>☞</sup> "19.10.1 [通用设置]-[报警设置]设置指南 报警(块1)设置指南 "(p19-84)
    <sup>☞</sup> "19.10.2 [报警]设置指南 历史"(p19-101)
    - 有关放置部件或设置地址、形状、颜色和标签的详细信息,请参阅编辑部件。

<sup>②予</sup>"8.6.1 编辑部件" (p8-43)

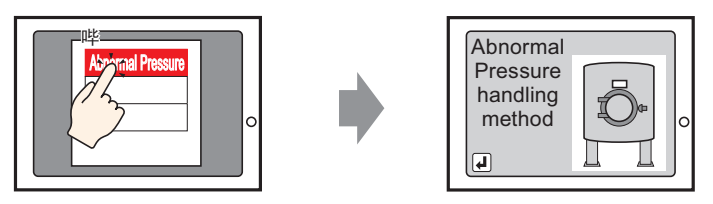

触摸该报警,将切换到另一幅画面。

- 2 在画面中,设置用于子显示的基本画面编号(例如, 10),然后点击[新建]。

| 💣 新建画面                     | ×                       |
|----------------------------|-------------------------|
| 画面类型                       | 基本画面                    |
| 画面                         | 10 📑 🏢                  |
| 标题                         | Alarm Handling Method 1 |
| 模板                         |                         |
| <u>从列表选择模</u> 板<br>最近使用的模板 | 5<br>5                  |
|                            | 新建 取消                   |
3 当显示基本画面 "10"时,为子显示创建基本画面。

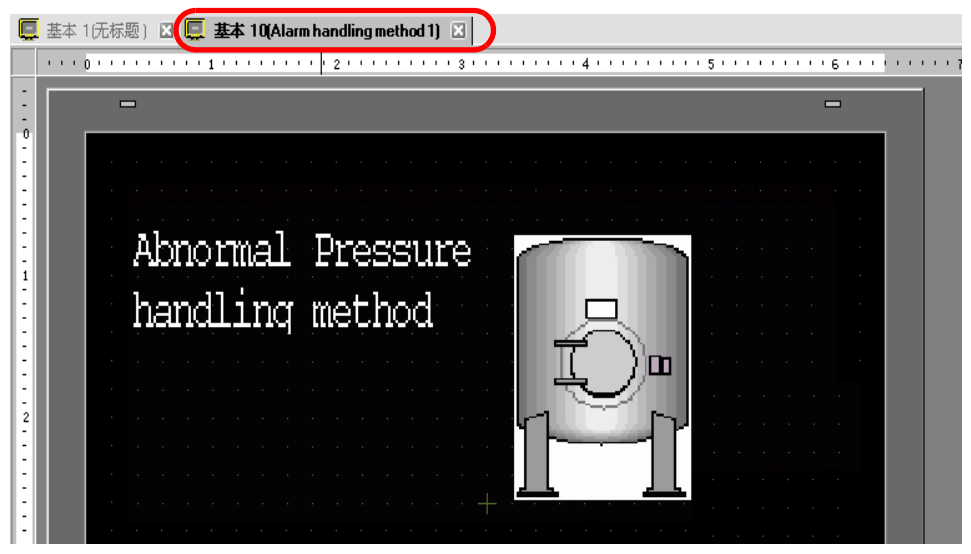

4 设置开关,将画面从子显示画面切换为报警部件放置画面。在[部件(P)]菜单中,指向 [开关 / 指示灯(C)],选择[切换画面开关(C)]或点击 ●,然后将开关放置在该画面 上。

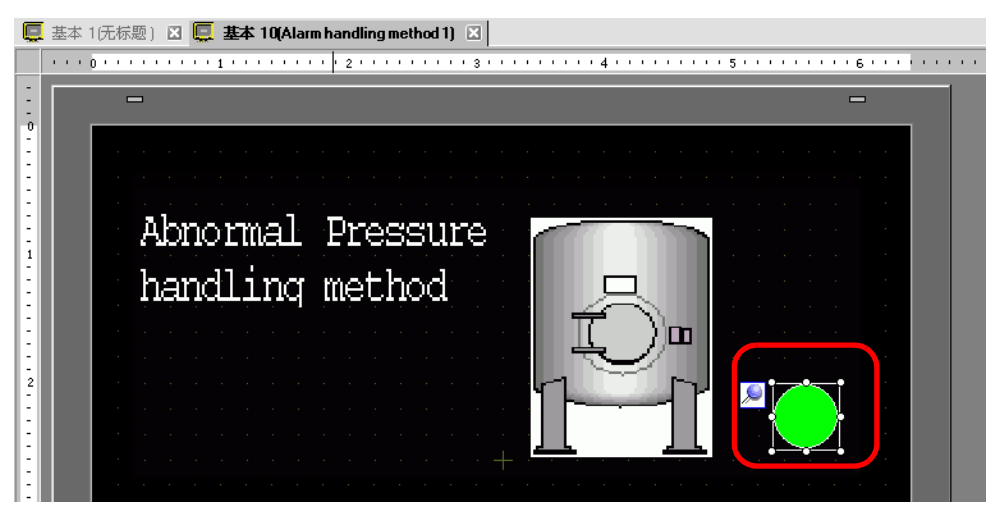

| 💣 开关/指示灯                                  | X                                                                                                    |
|-------------------------------------------|----------------------------------------------------------------------------------------------------|
| 部件ID<br>SL_0000<br>注释<br>正常<br>正常<br>近择形状 | 开关设置       开关功能       颜色       标签         多功能列表       位开关       字开关       面面切換       特殊开关       选择开关         面面切換操作       面面切換       画面切換       画面切       通面号         1       ●       ●       分层画面切換       (1 - 9399) |
|                                           | 添加                                                                                                    |
| 帮助旧)                                      | 确定(1) 取消                                                                                                    |

- 6 在 [选择形状]中选择开关形状。
- 7 在 [画面切换操作]中,选择切换画面的操作,设置目标画面的画面编号 (例如, 1)。
- 8 需要的话,在[颜色]选项卡和[标签]选项卡上设置开关颜色和显示文本,然后点击[确定]。子显示画面创建完成。

| Ę | 基本 | 1(无标题) 🛛 📮 基本 10(Alarm handling method 1) 🛛   |
|---|----|-----------------------------------------------|
|   |    | 0 * * * * * * 1 * * * * * * * * * * 2 * * * * |
| - |    |                                               |
|   |    | Abnormal Pressure<br>handling method          |
| 注 | 释  | │ ● 根据所选的形状,您可能不能更改颜色。                        |

•选择开关并按 [F2] 键,直接编辑标签文本。

| ミニクション     | 肝触な    | 女报誓           | いけい       | 将显え     | 下的氵             | 肖息。      |                    |     |
|------------|--------|---------------|-----------|---------|-----------------|----------|--------------------|-----|
| 「通田识       | '罟(    | B/I ≩         | 古首の       | 口洗扫     | ₹ ſ ≯I          | 3蕐(      | いしょう 🍋 🕺 秋后将出去如下画面 | 右   |
|            | · 12 1 | いりフ<br>フ 井ケ い |           |         | רי_ד-<br>די_ן ∈ | ×= (     | 刘玖杰山 🔛。然伯初亚亦知下画曲。  | ΤĽ  |
| [] 甲,遗     | 择升     | <b>文</b> 警准   | 同思证       | 显示语     | ∃。              |          |                    |     |
| 📃 基本 1(元标) | 题) 🗙   | 🧾 基本          | \$ 10(Ala | arm Ha) |                 | 損警       | 3                  | ⊲ ⊳ |
|            |        |               |           |         | 9               |          |                    |     |
| 报警         |        |               | 用文本法      | 列表      |                 | 语言       |                    | 镹   |
| 通用设置 快1    | 块2     | 块3            | 块4        | 块5      | 块6              | 块7       | 快8 │摘要 │           |     |
| 块设置        |        |               |           |         |                 |          |                    |     |
| 数据大小       | ٦      | 5史            | F         | 志       | ž               | 勐        | □ 备份历史             |     |
| 块          | 使用     | 记录数           | 使用        | 记录数     | 使用              | 记录数      |                    |     |
| 编号 1       | ✓      | 128           |           | 128     | •               | 128      |                    |     |
| 编号 2       |        |               |           |         |                 |          | ● 显示刀筋損害 ● 显示刀筋損害  |     |
| 調号う        |        |               |           |         |                 |          |                    |     |
| 编号 4 编号 5  |        |               |           |         |                 |          | □ 外部操作             |     |
| 编号 6       |        |               |           |         |                 |          | 校制字地址              |     |
| 编号 7       |        |               |           |         |                 |          |                    |     |
| 編号 8       |        |               |           |         |                 |          |                    |     |
|            |        |               |           |         |                 |          |                    |     |
| □ 打印设宜<br> |        |               |           |         |                 |          | □ 后用狙切能            |     |
| © 实时打印     |        | O 批           | 打印        | 打       | 印格式             |          | 报警数量写入起始地址         |     |
| 打印字排制      |        |               |           |         |                 | _        | (内部寄存器字地址)         |     |
| 100000     |        |               |           |         |                 | <u> </u> |                    |     |
| 完成位地址      |        |               |           |         |                 | ~        |                    |     |

- 10 在[块设置]选项卡上,为注册消息的块勾选所需显示模式(历史/日志/活动)的复选框, 并为每种模式设置作为历史保存的消息数。
- 11 选择 [备份历史]并定义 [隐藏继续报警]。

| 重要 | • | 如果未勾选 [备份历史]复选框, | 当关闭或重置 GP 时, | 报警历史数据将被清 |
|----|---|------------------|--------------|-----------|
|    |   | 除。               |              |           |

12 从 [ 块 1] 选项卡中,选择 [ 位监控 ]。

|   | 📮 基本  | :1(无标题) 🛛 🖳 基本 1                                                               | 0(Alarm Ha) | 🛛 👶 报警 | ×         |                                        |
|---|-------|--------------------------------------------------------------------------------|-------------|--------|-----------|----------------------------------------|
|   | 报警    | ↓ 「「」 「」 「」 「」 「」 「」 「」 「」 「」 「」 「」 」 「」 」 」 」 」 」 」 」 」 」 」 」 」 」 」 」 」 」 」 」 | (本列表        | 语言     | 中文(简      | 体) 💌                                   |
|   | 通用设置  | 块1   垻2   块3   뒳                                                               | 快4 │ 块5 │   | 块6 块7  | ↓ 块8   摘要 |                                        |
| ( | ◉ 位监控 | この 字监控                                                                         |             |        |           | □ 从每个报警中记                              |
|   |       | 跳转 自动分配                                                                        | 🗸 历史        | ✔ 日志   | 🗸 活动      | 11111111111111111111111111111111111111 |
|   | 编号    | 位地址                                                                            | 触发条件        |        | 消息        |                                        |
|   | 1     |                                                                                |             |        |           |                                        |
|   | 2     |                                                                                |             |        |           |                                        |
|   | 3     |                                                                                |             |        |           |                                        |
|   |       |                                                                                |             |        |           |                                        |

13 在 [ 位地址 ] 中,设置一个位地址,以监控报警触发。(例如, M1000)

点击小键盘图标,显示地址 输入键盘。 选择寄存器 "M",输入 "1000" 作为地址,按 "Ent" 键。

| 编号  | 位地址 |          | 麊 输入地址 🛛 🗙  |   | 编号    | 位抽址         |
|-----|-----|----------|-------------|---|-------|-------------|
| 1   |     |          | 物制器/尺尺 尺尺 ▼ |   | C DNG |             |
| · · |     |          |             |   |       | [PLCT]MTUUU |
|     |     | <i>v</i> | M 🔽 1000    |   |       |             |
|     |     |          | Back . Clr  |   |       |             |
|     |     |          | A B C 7 8 9 |   |       |             |
|     |     |          |             |   |       |             |
|     |     |          |             |   |       |             |
|     |     |          |             |   |       |             |
|     |     |          | 0 Ent       |   |       |             |
|     |     |          | ☑ 设为默认值     | 1 |       |             |
|     |     |          |             | - |       |             |

14 点击 [ 触发条件 ] 栏,选择当监控位地址打开或关闭时是否触发报警。

| 📮 基本  | :1(无标题) 🛛 🛄 基本 1       | IO(Alarm Ha) 🗵 | 💕 报警 🗵    |         |           |
|-------|------------------------|----------------|-----------|---------|-----------|
| 报警    | □ 启用3                  | 文本列表           | 语言        | 中文 (简体) | •         |
| 通用设置  | : 块1 ↓ 块2 ↓ 块3 ↓ ↓     | 央4  块5  块6     | │ 块7 │ 块8 | 摘要      |           |
| ● 位监控 | ○ 字监控                  |                |           | Γ       | □ 从每个报警   |
|       | <u>跳转</u> <u>自动分配…</u> | 🗸 历史           | ✔日志 ✔     | 「活动」    | HB-JIL 9X |
| 编号    | 位地址                    | 触发条件           |           | 消息      |           |
| 1     | [PLC1]M1000            | ON 🔽           |           |         |           |
| 2     |                        | ON             |           |         |           |
| 3     |                        | OFF            |           |         |           |
| 4     |                        |                |           |         |           |

15 在 [ 消息 ] 单元格中, 输入当触发报警时将显示的报警消息。

注释
 -条报警消息中最多可以注册 160 个单字节字符。
 当勾选了 [ 启用文本列表 ] 复选框时,即使在系统运行时也可以切换和显示消息语言。
 \* 17.4 切换标签语言 (多语言)" (p17-15)
 报警设置可以以 CSV 格式导出或导入。

16 设置子显示画面号。(例如, 10)

| 📮 基本  | 1(无标题    | ) 🛛 🛛 | 豆 基本                                                         | 10(Alarm Ha) | 🛛 ຢ 报酬     | š 🛛       |            |       |           |
|-------|----------|-------|--------------------------------------------------------------|--------------|------------|-----------|------------|-------|-----------|
| 报警    |          |       | □ 启用                                                         | 文本列表         | 语言         | ASCI      | •          |       | <u>导出</u> |
| 通用设置  | . 块1     | 块2    | 块3                                                           | 块4   块5      | 块6 块7      | ↓ 块8 │ 摘要 |            |       |           |
| ⊙ 位监控 | 3        | 〇 字勝  | \$                                                           |              |            |           | ┌┌│ 从每个报警中 | P读取数据 | + ———     |
|       | 跳转       |       | 1353<br>1133<br>1135<br>1135<br>1135<br>1135<br>1135<br>1135 | 🗸 🗸 历史       | ✔ 日志       | ; 🗸 活动    | 地址数        |       |           |
| 编号    |          | 位地址   | ш                                                            | 触发条件         |            | 消息        |            | 级别    | 子显示画面号    |
| 1     | [PLC1]M1 | 1000  |                                                              | ON           | Abnormal 1 | Pressure  |            | 0     | 0         |
| 2     |          |       |                                                              |              |            |           |            |       |           |

17 设置显示报警的报警部件。

打开将显示报警的画面 (例如,基本画面 1),在 [部件 (P)] 菜单中,选择 [报警 (A)] 或点击 3,将部件放置在画面上。

| 📮 基本 | 无标题) 🗵 📮 基本 10(Alarm Ha) 🗵 💕 报警 🗵 |
|------|-----------------------------------|
|      |                                   |
| :    | -                                 |
| -    |                                   |
|      | Date Trig Message Ack Recou       |
|      |                                   |
|      |                                   |
| -    |                                   |
| :    |                                   |

18 双击所放置的报警。将显示报警对话框。

| 💕 抵害                                            | × |
|-------------------------------------------------|---|
| 部件ID 基本 项目   颜色   显示设置   子显示   开关设置   指针形状      |   |
| AD_0000       →         注释          历史       摘要 |   |
| 显示格式 显示模式 显示模式                                  |   |
|                                                 |   |
|                                                 |   |
| 显示行间距 0 🚊                                       |   |
|                                                 |   |
|                                                 |   |
|                                                 |   |
|                                                 |   |
| 报警注册                                            |   |
|                                                 |   |
|                                                 |   |

- 19 设置显示报警的块和模式。
- 20 设置 [显示起始行]、 [显示行数]和 [显示行间距]。

| ∦ 报警   部件ID     | 「基本 │项目 │颜色 │显示设 <mark>:</mark> | - 子显示   _ 开关设置   指针形状 |   |                   | ×  |
|-----------------|---------------------------------|-----------------------|---|-------------------|----|
| AD_0000 王<br>注释 | ▶ 启用子显示                         |                       |   | <u>&gt;&gt;扩展</u> |    |
|                 | 子显示类型                           | 切换基本画面                | • |                   |    |
|                 |                                 |                       |   |                   |    |
|                 |                                 |                       |   |                   |    |
|                 |                                 |                       |   |                   |    |
|                 |                                 |                       |   |                   |    |
|                 |                                 |                       |   |                   |    |
|                 |                                 |                       |   |                   |    |
|                 |                                 |                       |   |                   |    |
| 报警注册            |                                 |                       |   |                   |    |
|                 |                                 |                       |   |                   |    |
| 帮助(出)           |                                 |                       |   | 确定(1)             | 取消 |

21 打开 [子显示]选项卡, 勾选 [启用子显示]复选框。

- 22 在 [子显示类型]列表中,选择 [切换基本画面].
- 23 如果需要,使用[项目]、[颜色]和[显示]选项卡下的选项来更改报警消息的显示字符 数、文本颜色、背景色、字体和大小。点击[确定]。

# ■ 显示文本窗口

- 注 释 更多详情,请参阅 "设置指南"。 <sup>☞</sup> "17.9.2 [通用设置] - [文本注册]设置指南 " (p17-60) <sup>☞</sup> "19.10.1 [通用设置] - [报警设置]设置指南 ■ 报警 (块 1)设置指南 " (p19-84) <sup>☞</sup> "19.10.2 [报警]设置指南 ■ 历史 " (p19-101)
  - 有关放置部件或设置地址、形状、颜色和标签的详细信息,请参阅编辑部件。

<sup>37</sup>"8.6.1 编辑部件 " (p8-43)

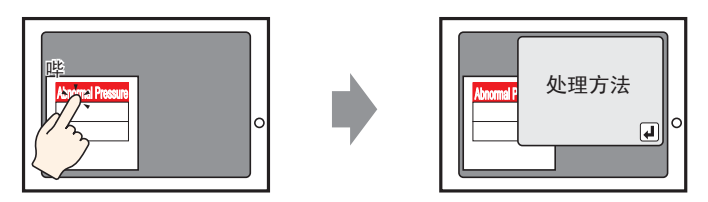

触摸该报警消息后,将显示文本窗口。

- 1 创建调用子显示的文本窗口。从[通用设置(R)]菜单中选择[文本注册(T)]或点击 📝。 然后将显示如下画面。
- 2 设置文本文件编号和注释 (例如,文本文件编号 "1"、注释 "压力异常 "),然后点击 [创 建]。

| 🏄 新建/打开 |                   | х    |
|---------|-------------------|------|
| • 新建    | C 打开              |      |
| 编号      | 1 🗄 🗮             |      |
| 注释      | Abnormal Pressure |      |
|         |                   |      |
|         |                   |      |
|         |                   |      |
|         |                   |      |
|         |                   |      |
|         |                   |      |
|         |                   |      |
|         |                   |      |
| -       | 新建取消              | 1    |
|         |                   | - // |

3 指定 [语言],导入将作为子显示进行显示的文本。

| 🛄 基本 | 1元标题) 2 数 文本 1(Abnormal Pressure) 2 |
|------|-------------------------------------|
|      | □ 输入多语言                             |
| 语言   |                                     |
|      |                                     |
| 001  | Abnormal Pressure handling method   |
| 002  |                                     |
| 003  |                                     |
| 004  |                                     |

4 然后,注册触发报警时将显示的消息。 从[通用设置(R)]菜单中选择[报警(A)]或点击 眞 。然后将显示如下画面。在[语 言]中,选择报警消息显示语言。

| Ç | 基本 1 | (无标) | 题) 🗙 | 📝 文本 | ≍ 1(Abn | ormal) | 🛛 🛃 | 报警  | ×  |                           |           |     |                                  |    | 4 ⊳ |
|---|------|------|------|------|---------|--------|-----|-----|----|---------------------------|-----------|-----|----------------------------------|----|-----|
| ł | 醫    |      |      | □启   | 用文本羽    | 刘表     |     | 语言  |    | ASCII                     |           | J   |                                  | 导出 | 县入  |
| Æ | 1月设置 | 块1   | 块2   | 块3   | 块4      | 块5     | 块6  | 块7  | 块8 | 摘要                        |           |     |                                  |    |     |
| ţ | 快设置  |      |      |      |         |        |     |     |    |                           |           |     |                                  |    |     |
|   | 数据大  | 小    | 历    | 迚    | E       | 志      | ä   | 勐   |    | 备份历史                      |           |     |                                  |    |     |
|   | 块    |      | 使用   | 记录数  | 使用      | 记录数    | 使用  | 记录数 |    | 上电时继续                     | 使报警操作     |     |                                  |    |     |
| ŀ | 編号   | 1    |      | 128  |         | 128    |     | 128 |    | <ul> <li>□ 見示⇒</li> </ul> | 新編録       |     | C 防止保持振荡                         |    |     |
| ŀ | 編号(  | 2    |      |      |         |        |     |     |    | C 112/17/0                | 19/110/EF |     | <ul> <li>NEOWALLERING</li> </ul> |    |     |
|   | 编号 / | 4    |      |      |         |        |     |     |    |                           |           |     |                                  |    |     |
|   | 编号   | 5    |      |      |         |        |     |     |    | 外部操作                      |           |     |                                  |    |     |
|   | 编号(  | 6    |      |      |         |        |     |     |    | 控制字地均                     | 址         |     |                                  | 7  |     |
|   | 编号   | 7    |      |      |         |        |     |     |    | 完成位地                      | tı-       | í – |                                  |    |     |
|   | 编号:  | 3    |      |      |         |        |     |     |    | 20000120-00-              |           | 1   |                                  |    |     |
| I | 打印设  | 置    |      |      |         |        |     |     |    | 启用组功能                     | ŧ٤        |     |                                  |    |     |
|   | ⓒ 实时 | 打印   |      | 〇 批評 | TEP     | 打      | 印格式 |     |    | 报警数量写                     | 入起始地址     |     |                                  |    |     |
|   | 打印字州 | t.tL |      |      |         |        |     | ~   | 1  | [内部寄存                     | 字器字地址)    |     |                                  |    |     |
|   | 完成位出 | 址    |      |      |         |        |     |     | ]  |                           |           |     |                                  |    |     |

5 在[块设置]选项卡上,为注册消息的块勾选所需显示模式(历史/日志/活动)的复选框, 并为每种模式设置作为历史保存的消息数。

| 📮 基本 11元标 | 题) 🛛 | 📝 文a | ≾ 1(Abr | normal) | 🛛 🛃 | 报警 ⊠ | 3         |   |
|-----------|------|------|---------|---------|-----|------|-----------|---|
| 报警        |      | □ 启  | 用文本     | 列表      |     | 语言   | ASCI      | • |
| 通用设置 块1   | ∫ 块2 | [块3] | 块4      | 块5      | 块6  | 块7   | 块8 摘要     |   |
| 块设置       |      |      |         |         |     |      |           |   |
| 数据大小      | E    | 历史   | E       | 司志      | Ż   | 刮    | 🗌 备份历史    |   |
| 块         | 使用   | 记录数  | 使用      | 记录数     | 使用  | 记录数  |           |   |
| 编号 1      |      | 128  | •       | 128     | •   | 128  | 上电町继续报警操作 |   |
| 编号 2      |      |      |         |         |     |      | ① 显示为新报警  |   |
| 编号 3      |      |      |         |         |     |      |           |   |

6选择[备份历史]并定义[隐藏继续报警]。

重 要 • 如果未勾选 [备份历史]复选框,当关闭或重置 GP 时,报警历史数据将被清 除。

7从[块1]选项卡中,选择[位监控]。

|   | 📮 基本                      | 1(无标题) 🗵 🔯 文本 1()                                   | Abnormal) | 🛛 🕵 报警  | ×           |                 |      |
|---|---------------------------|-----------------------------------------------------|-----------|---------|-------------|-----------------|------|
|   | 报警                        | □ 启用文                                               | 本列表       | 语言      | ASCII       | •               |      |
|   | 通用设置                      | ─────────────────────────────────────               | 4   块5    | 块6   块7 | ↓ 块8 │ 摘要 │ |                 |      |
| ( | <ul> <li>○ 位监控</li> </ul> | <ul> <li>今 字监控</li> <li>跳转</li> <li>自动分配</li> </ul> | ✔ 历史      | ✔ 日志    | ✔ 活动        | □ 从每个报警中<br>地址数 | 读取数据 |
|   | 编号                        | 位地址                                                 | 触发条件      |         | 消息          |                 | 级别   |
|   | 1                         |                                                     |           |         |             |                 |      |
|   | 2                         |                                                     |           |         |             |                 |      |
|   | 3                         |                                                     |           |         |             |                 |      |

8 在 [ 位地址 ] 中,设置一个位地址,以监控报警触发。(例如, M1000)

点击小键盘图标,显示地址 输入键盘。 选择寄存器"M",输入 "1000"作为地址,按 "Ent"键。

| 编号 | 位地址 | 麊 输入地址 🛛 🗙                          |   | 编号 | 位地址         |
|----|-----|-------------------------------------|---|----|-------------|
| 1  |     | 控制器 / PLC PLC1 💌                    |   | 1  | [PLC1]M1000 |
|    |     | M  1000 Back . Clr                  | , |    |             |
|    |     | A B C 7 8 9<br>D E F 4 5 6<br>1 2 3 |   |    |             |
|    |     | 0 Ent                               |   |    |             |
|    |     | ☑ 设为默认值                             |   |    |             |

9 点击 [触发条件]栏,选择当监控位地址打开或关闭时是否触发报警。

| ļ      | 📮 基本 | :1(无标题) E                             | 文 😰 🖪              | 本 1(/   | Abnormal) | ×  | 🛃 🛃 报警 | ×   |       |                   |   |
|--------|------|---------------------------------------|--------------------|---------|-----------|----|--------|-----|-------|-------------------|---|
| 3      | 报警   |                                       | 口启                 | 用文      | 本列表       |    | 语言     |     | ASCII | ¥                 |   |
| ì      | 通用设置 | 快1 快2                                 | 2   块3             | 块       | 4  块5     | Ì₿ | 96 │块7 | │块8 | 摘要    |                   |   |
| •<br>[ | 位监控  | · · · · · · · · · · · · · · · · · · · | 字监控<br><u>自动分配</u> | <u></u> | ✔ 历史      |    | ✔日志    | ~   | 活动    | □ 从每个报警中<br>地址数 1 | • |
|        | 编号   | 位地                                    | 也址                 |         | 触发条件      |    |        |     | 消息    |                   |   |
|        | 1    | [PLC1]M1000                           |                    |         | ON 💽      | r  |        |     |       |                   |   |
|        | 2    |                                       |                    |         | ON        |    |        |     |       |                   |   |
|        | 3    |                                       |                    |         | OFF       |    |        |     |       |                   |   |
|        | 4    |                                       |                    | 4       |           | -  |        |     |       |                   |   |

10 在 [ 消息 ] 单元格中,输入当触发报警时将显示的报警消息。

注 释 • 一条报警消息中最多可以注册 160 个单字节字符。 • 当勾选了 [ 启用文本列表 ] 复选框时, 即使在系统运行时也可以切换和 显示消息语言。 <sup>②予</sup>"17.4 切换标签语言 (多语言)" (p17-15) 报警设置可以以 CSV 格式导出或导入。

11 设置子显示将显示的文本文件编号 (例如, 1)。

|       |          |       |      |         |         |      |         | •      |       |   |           |              |        |   |           |   |
|-------|----------|-------|------|---------|---------|------|---------|--------|-------|---|-----------|--------------|--------|---|-----------|---|
| 🧵 基本  | 1(无标题    | ) 🛛 🛛 | 📝 文本 | 1 (АБ   | normal) | 🛛 💰  | 損警      | ×      |       |   |           |              |        |   | 4         | ⊳ |
| 报警    |          |       | □ 启  | 用文本     | 列表      |      | 语言      |        | ASCII |   | •         |              | 县      | щ | <u>导入</u> |   |
| 通用设置  | - 块1     | 块2    | ↓ 块3 | 块4      | 块5      | 块6   | │ 块7    | ↓ 块8   | 摘要    | 1 |           |              |        |   |           |   |
| ⊙ 位监控 | 2        | ○ 字监  | 搈    |         |         |      |         |        |       |   | □□ 从每个报警中 | 读取数据         |        |   |           |   |
|       | 跳转       |       | 动分配  | <u></u> | 🗸 历史    |      | ✔ 日志    | ~      | 活动    |   | 地址数 1     | * 10<br>* 10 |        |   |           |   |
| 编号    |          | 位地址   | Ł    |         | 触发条件    |      |         |        | 消息    |   |           | 级别           | 子显示画面号 |   | 地址1       |   |
| 1     | [PLC1]M1 | 000   |      |         | ON      | Abno | rmal Pr | ressur | e     |   |           | 0            | 1      |   |           |   |
| 2     |          |       |      |         |         |      |         |        |       |   |           |              |        |   |           |   |
| 3     |          |       |      |         |         |      |         |        |       |   |           |              |        |   |           |   |

#### 12 设置显示报警的报警部件。

打开您想显示报警的画面 (例如,基本 1),在 [部件 (P)] 菜单中点击 [报警 (A)] 或点击 👩 ,然后在画面上放置报警。

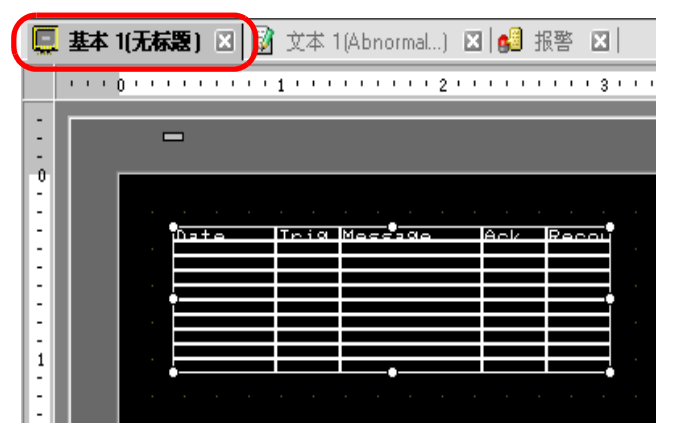

13 双击所放置的报警。将显示报警对话框。

| 💣 报警            |                                         | X                 |
|-----------------|-----------------------------------------|-------------------|
| 部件ID            | 基本   项目   颜色   显示设置   子显示   开关设置   指针形状 |                   |
| AD_0000 📑<br>注释 | 历史<br>現示終式                              | <u>&gt;&gt;扩展</u> |
|                 | 显示换 显示模式<br>块1                          |                   |
|                 |                                         |                   |
|                 |                                         |                   |
|                 |                                         |                   |
|                 |                                         |                   |
|                 |                                         |                   |
|                 |                                         |                   |
| 10 775 3 400    |                                         |                   |
| 报警注册            |                                         |                   |
|                 |                                         |                   |
| 帮助(出)           |                                         | 确定(1) 取消          |

14 设置显示报警的块和模式。

- 15 设置 [显示起始行]、 [显示行数]和 [显示行间距]。
- 16 点击 [子显示]选项卡,勾选[启用子显示]复选框。

|                          | ×                                             |
|--------------------------|-----------------------------------------------|
| ┃颜色 ┃显示设置 子显示   开关设置   打 | 皆针形状                                          |
|                          | <u>&gt;&gt;扩展</u>                             |
|                          |                                               |
| 类型 切换基本画面                | ▼                                             |
|                          |                                               |
|                          |                                               |
|                          |                                               |
|                          |                                               |
| 1                        | 颜色   显示设置 子显示   尹关设置   1<br>記示<br>类型   切换基本画面 |

17 在 [子显示类型]列表中,选择 [显示文本窗口]。

| 子显示类型                | 显示文本窗口               | •        |
|----------------------|----------------------|----------|
| 窗口大小                 | 〇大                   | ●小       |
| 注意:要注册文本,<br>若是泰语,则: | 一行中的字符数;<br>必须在10之内。 | 必须在20之内。 |

18 在 [窗口大小]中,选择子显示的窗口大小。

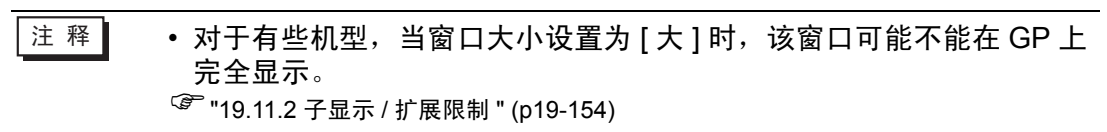

- 19 如果需要,使用[项目]、[颜色]和[显示]选项卡下的选项来更改报警消息的显示字符 数、文本颜色、背景色、字体和大小。点击[确定]。
- 20 位置设置标志 🕀 显示在报警部件的左上方。将位置设置标志移动到您想作为子显 示显示文本窗口的位置。所有设置现在均已完成。

| - 6 |      |      |         | a 1 - | -     |  |
|-----|------|------|---------|-------|-------|--|
|     | Late | lriq | Messaqe | Ack   | Recov |  |
|     |      |      |         |       |       |  |
|     |      |      |         |       |       |  |
|     |      |      |         |       |       |  |
|     |      |      |         |       |       |  |
|     |      |      |         |       |       |  |
|     |      |      |         |       |       |  |
|     |      |      |         |       |       |  |
|     |      |      |         |       |       |  |
|     |      |      |         |       |       |  |
|     |      |      |         |       |       |  |
|     |      |      |         |       |       |  |
|     |      |      |         |       |       |  |

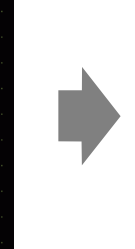

| Date |
|------|
|      |
|      |
|      |
|      |
|      |
|      |
|      |
|      |
|      |
|      |

按生产线查看报警

# 19.7 按生产线查看报警

# 19.7.1 简介

通过注册不同生产线的不同报警消息,您可以更改每个画面上显示的报警。

显示

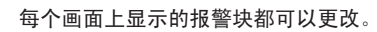

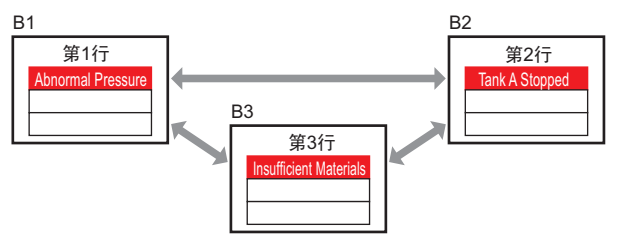

注册

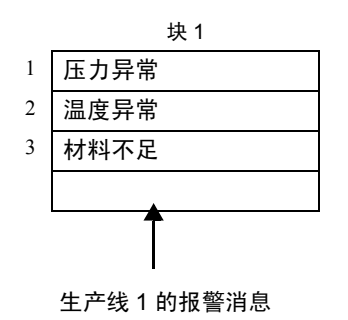

| 块 | 2 |
|---|---|
|---|---|

|   | <i>//</i>   |
|---|-------------|
| 1 | A 槽停止       |
| 2 | B 槽停止       |
| 3 | C 槽停止       |
| 4 | D 槽停止       |
|   |             |
| 4 | 生产线 2 的报警消息 |

GP-Pro EX 参考手册

## 19.7.2 设置步骤

注释
 • 更多详情,请参阅"设置指南"。
 ☞ "19.10.1 [通用设置] - [报警设置] 设置指南 ■ 报警指南 " (p19-70)
 ☞ "19.10.2 [报警] 设置指南 " (p19-100)
 • 有关放置部件或设置地址、形状、颜色和标签的详细信息,请参阅编辑部件。
 ☞ "8.6.1 编辑部件 " (p8-43)

在每个画面上显示不同块的报警消息。

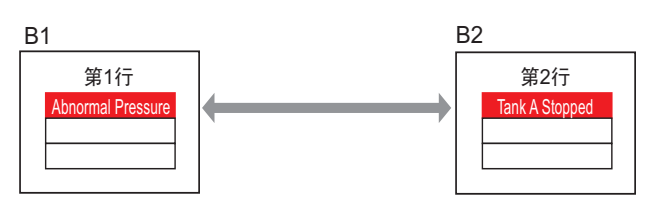

1 从 [通用设置 (R)] 菜单中选择 [报警 (A)] 或点击 🛃。然后将显示如下画面。在 [语言] 中,选择报警消息显示语言。

| 🛄 基本 1()                                                                        | 无标题) |    | 💕 报署 | × 🛛      |     |     |     |     |                                         |   |          |           | < ▷ |
|---------------------------------------------------------------------------------|------|----|------|----------|-----|-----|-----|-----|-----------------------------------------|---|----------|-----------|-----|
| 报警                                                                              |      |    | 口闾   | 用文本3     | 刘表  | (   | 语言  |     | 中文 (简体)                                 |   |          | <u>导出</u> | 野   |
| 通用设置                                                                            | 块1   | 块2 | 块3   | 块4       | 块5  | 块6  | 块7  | 块8  | 1                                       |   |          |           |     |
| 块设置                                                                             |      |    |      |          |     |     |     |     |                                         |   |          |           |     |
| 数据大约                                                                            | 小    | 历  | 史    | E        | 志   | ä   | 勐   |     | 备份历史                                    |   |          |           |     |
| 块                                                                               | 傾    | 用  | 记录数  | 使用       | 记录数 | 使用  | 记录数 | τ - |                                         |   |          |           |     |
| 编号 1                                                                            | [    | ~  | 128  | ✓        | 128 | ✓   | 128 |     | 上电时继续报警熙作                               |   |          |           |     |
| 编号 2                                                                            | 2    |    |      |          |     |     |     |     | ③ 显示为新报警                                |   | ○ 隐職继续报警 |           |     |
| 編号 3                                                                            |      |    |      |          |     |     |     |     |                                         |   |          |           |     |
| 编号 4                                                                            | - [  |    |      |          |     |     |     | - E | 小部婚作                                    |   |          |           |     |
| 編号 5                                                                            | i [  |    |      |          |     |     |     |     |                                         |   |          |           |     |
| 編号 6                                                                            |      | 4  |      | <u> </u> |     |     |     | -   | 控制字地址                                   |   |          | 7         |     |
| ()<br>()<br>()<br>()<br>()<br>()<br>()<br>()<br>()<br>()<br>()<br>()<br>()<br>( |      |    |      |          |     |     |     |     | 完成位地址                                   |   |          | 7         |     |
| 38620                                                                           |      |    |      |          |     |     |     |     |                                         | , |          |           |     |
| 🗌 打印设计                                                                          | 置    |    |      |          |     |     |     | _ [ | 启用组功能                                   |   |          |           |     |
| 实际非                                                                             |      |    | O 批評 |          | 打   | 印格式 |     |     | 报警数量写入起始地址                              |   |          |           |     |
|                                                                                 |      |    |      |          |     |     |     | 7   | (内部寄存器字地址)                              | Г |          |           |     |
| 打印字地                                                                            | 址    |    |      |          |     |     | -   | ·   | ,,,,,,,,,,,,,,,,,,,,,,,,,,,,,,,,,,,,,,, |   |          |           |     |
| 完成位地                                                                            | 址    |    |      |          |     |     | -   | -   |                                         |   |          |           |     |
|                                                                                 |      |    |      |          |     |     |     |     |                                         |   |          |           |     |
| □ 启用滚                                                                           | 动报警  |    | □ 启月 | 目摘要      |     |     |     |     |                                         |   |          |           |     |

2 在"块设置"中,为注册消息的每个块选择显示模式(历史/日志/活动),并设置作为 历史保存的消息数量。

|    | 基本 1 | (无标 | 题) 🛛                                                                                                    | 🛃 报警 | š 🗵  |     |                                                                                                    |     |           |   |
|----|------|-----|----------------------------------------------------------------------------------------------------|------|------|-----|----------------------------------------------------------------------------------------------------|-----|-----------|---|
| 报  | 警    |     |                                                                                                    | □ 启  | 用文本3 | 刘表  |                                                                                                    | 语言  | ASCII     | • |
| 通月 | 用设置  | 块1  | 块2                                                                                                    | 块3   | 块4   | 块5  | 块6                                                                                                    | 块7  | 块8 │摘要 │  |   |
| 块  | ·设置  |     |                                                                                                    |      |      |     |                                                                                                    |     |           |   |
|    | 数据大  | :小  | ٦                                                                                                    | 历史   | E    | 志   | ž                                                                                                    | 勐   | 🗌 备份历史    |   |
|    | 块    | _   | 使用                                                                                                    | 记录数  | 使用   | 记录数 | 使用                                                                                                    | 记录数 |           |   |
|    | 编号   | 1   | <ul> <li>Image: A start of the start of the start of</li></ul> | 200  |      |     | <ul> <li>Image: A start of the start of the start of</li></ul> | 100 | 上电时继续报警保作 |   |
|    | 编号   | 2   | ✓                                                                                                    | 200  |      |     | ✓                                                                                                    | 100 | ⑤ 显示为新报警  |   |
|    | 编号   | 3   |                                                                                                    |      |      |     |                                                                                                    |     |           |   |
|    |      |     |                                                                                                    |      |      |     |                                                                                                    |     |           |   |

3选择[备份历史]并定义[隐藏继续报警]。

| ☑ 备份历史    |          |
|-----------|----------|
| 上电时继续报警操作 |          |
| ○ 显示为新报警  | ◎ 隐藏继续报警 |

- 重要 如果未勾选 [备份历史]复选框,当关闭或重置 GP 时,报警历史数据将被清除。
- 4 从 [ 块 1] 选项卡中,选择 [ 位监控 ]。

|   | 📮 基本  | 1(无标题) 🗵 💋 报警 🗵 | 3      |         |           |          |       |
|---|-------|-----------------|--------|---------|-----------|----------|-------|
|   | 报警    | □ 启用文           | 本列表    | 语言      | 中文(       | 简体) 🔽    |       |
|   | 通用设置  | 块1 块2 块3 块      | 4   块5 | 块6   块7 | ↓ 块8 │ 摘要 | 1        |       |
| ( | ⊙ 位监控 | C 字监控           |        |         |           | □□ 从每个报警 | 中读取数据 |
|   |       | 跳转 <u>自动分配</u>  | 🗸 历史   | ✔ 日志    | ✔ 活动      | 地址数      | 1 🗧   |
|   | 编号    | 位地址             | 触发条件   |         | 消息        |          | 级别    |
|   | 1     |                 |        |         |           |          |       |
|   | 2     |                 |        |         |           |          |       |
|   | 3     |                 |        |         |           |          |       |

5 在 [ 位地址 ] 中,设置一个位地址,以监控报警触发。(例如, M1000)

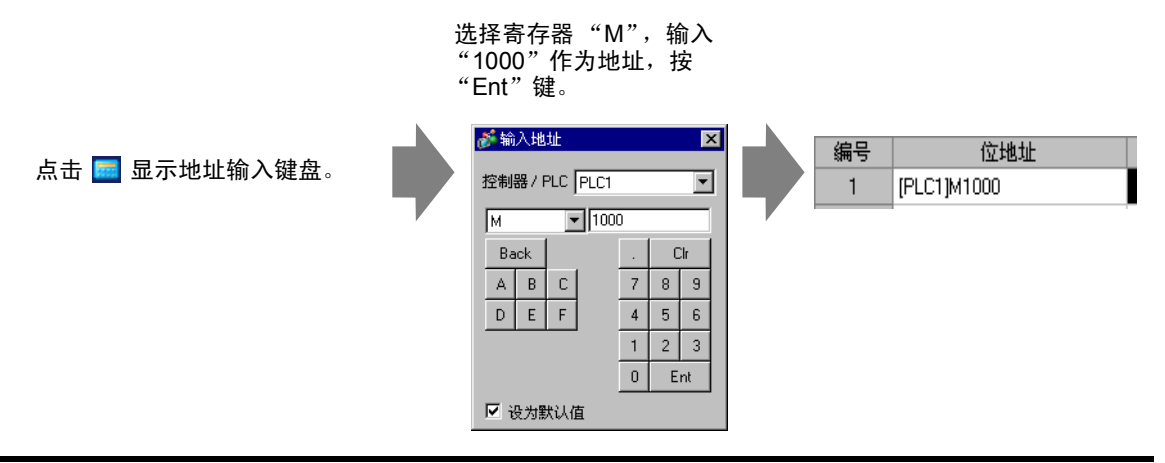

6点击[触发条件]栏,选择当监控位地址打开或关闭时是否触发报警。

| 📮 基本  | 1(无标题) 🗵 🛃 报警    | ×             |              |         |           |        |
|-------|------------------|---------------|--------------|---------|-----------|--------|
| 报警    | □ 启用             | 文本列表          | 语言           | 中文 (简体) | •         |        |
| 通用设置  | - 抉1 │ 块2 │ 块3 │ | 块4  块5  均     | 央6   块7   块8 | 摘要      |           |        |
| ⊙ 位监招 | 2 〇 字监控          |               |              |         | ── 从毎个报警中 | 读取数据   |
|       | 跳转 <u>自动分配</u> 。 | <u>·</u> ✓ 历史 | ✓ 日志   ✓     | 活动      | 地址数 1     | *<br>* |
| 编号    | 位地址              | 触发条件          |              | 消息      |           | 级别     |
| 1     | [PLC1]M1000      | ON 💌          |              |         |           | 0      |
| 2     |                  | ON            |              |         |           |        |
| 3     |                  | OFF           |              |         |           |        |
| 4     |                  |               |              |         |           |        |

- 7 在 [ 消息 ] 中,为生产线 1 中出现的报警输入的报警消息。
- 8 以同样的方式,打开 [块 2] 选项卡,为生产线 2 注册监控位地址和报警消息。

| 🧵 基本  | 1(无标题) 🛛 🛃 报警 🛙      | ×     |                     |           |  |  |  |
|-------|----------------------|-------|---------------------|-----------|--|--|--|
| 报警    | □ 启用文                | 本列表   | 语言 ASCI             | · ·       |  |  |  |
| 通用设置  | :   块1   块2   块3   垻 | 4  块5 | 块6   块7   块8   摘要   |           |  |  |  |
| ◎ 位监控 |                      |       |                     |           |  |  |  |
|       | 跳转 <u>自动分配</u>       | 🗸 历史  | 日志 🛛 🗸 活动           | 地址数 1 芸 🗯 |  |  |  |
| 编号    | 位地址                  | 触发条件  | 消息                  | 级别        |  |  |  |
| 1     | [PLC1]M1000          | ON    | Tank A Stopped      | 0         |  |  |  |
| 2     | [PLC1]M1001          | ON    | Tank B Stopped      | 0         |  |  |  |
|       |                      |       | Themas C. Charman A | 0         |  |  |  |
| 3     | [PLC1]M1002          | ON    | lank ( Stopped      | U         |  |  |  |
| 3     | [PLC1]M1002          | ON    | lank t stopped      | U         |  |  |  |

- 注 释
- •报警设置可以以 CSV 格式导出或导入。
- 9 打开将显示报警的画面 (例如,基本画面 1),首先为生产线 1 设置显示报警的报警部件。在 [部件 (P)] 菜单中,选择 [报警 (A)] 或点击 🧕 ,将部件放置在画面上。

|   | 基本    | 1(无标           | 黫)  | ×   | 63 | 报   | 密 |         |         |    |   |     |     |   |     |     |  |
|---|-------|----------------|-----|-----|----|-----|---|---------|---------|----|---|-----|-----|---|-----|-----|--|
|   | 1.1.1 | 0 ' ' '        | 1.1 | 1.1 |    | 1 ' |   | <br>• • | • •     | 2' |   | • • |     | 3 | • • | • • |  |
| - |       | -              | -   |     |    |     |   | 1       |         |    | 1 |     |     |   |     | I   |  |
| - |       |                |     |     |    |     |   |         |         |    |   |     |     |   |     |     |  |
|   |       |                |     |     |    |     |   |         | -10.7-1 |    |   |     | R/S |   |     |     |  |
| E |       | . <sup>•</sup> |     |     |    |     |   |         |         |    |   |     | ŧ   |   |     |     |  |
| 1 |       |                |     |     |    |     |   |         |         |    |   |     |     |   |     |     |  |
| E |       |                |     |     |    |     |   |         |         |    |   |     |     |   |     |     |  |

10 双击所放置的报警。将显示报警对话框。

| 🏄 报警            |                                         |       | ×          |
|-----------------|-----------------------------------------|-------|------------|
| 部件ID            | 基本   项目   颜色   显示设置   子显示   开关设置   指针形状 |       |            |
| AD_0000 📑<br>注释 | 万史<br>通要                                | ٤     | <u>☆扩展</u> |
|                 | 显示格式<br>显示块<br>块1                       |       |            |
| 报警注册            |                                         |       |            |
|                 |                                         | 确定(0) | 取消         |

- 11 在 [显示块]中,指定 [块 1]并设置显示模式。
- 12 设置 [显示起始行]、 [显示行数]和 [显示行间距]。
- 13 如果需要,使用[项目]、[颜色]和[显示]选项卡下的选项来更改报警消息的显示字符 数、文本颜色、背景色、字体和大小。点击[确定]。 显示块1报警消息的画面现已创建完成。
- 14 在[画面(S)]菜单中,选择[新建画面(N)]或点击 🔽。然后将显示[新建画面]对话框。 在画面中,设置基本画面编号(例如, 2),然后点击[确定]。

| 💣 新建画面                     | ×        |
|----------------------------|----------|
| 画面类型                       | 基本画面     |
| 画面                         | 2 📑 🏭    |
| 标题                         | 无标题      |
| 模板                         |          |
| <u>从列表选择模</u> 相<br>最近使用的模样 | <u>5</u> |
|                            | 新建取消     |

15 在[部件(P)]菜单中,选择[基本画面2]中的[报警(A)]或点击 🧶,将部件放置在画面 上。

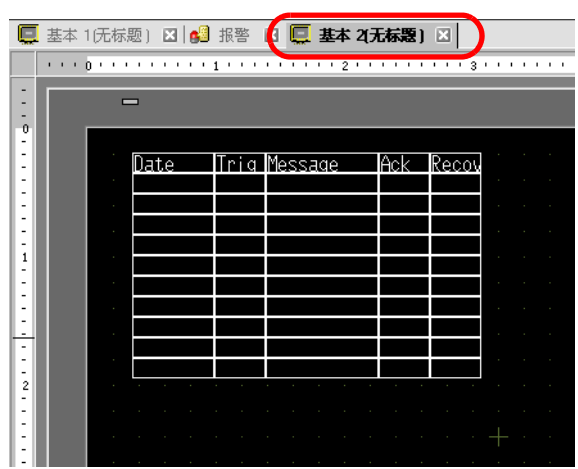

16 双击所放置的报警。然后将显示"报警"对话框。在[显示块]中,指定[块2]。

| 显示格式  | 显示模式        |
|-------|-------------|
| 块2    | <b>」</b> 历史 |
| 显示起始行 | 1 📑         |
| 显示行数  | 11 📑        |
| 显示行间距 | 0 🗧         |
|       |             |

17 如果需要,使用[项目]、[颜色]和[显示]选项卡下的选项来更改报警消息的显示字符 数、文本颜色、背景色、字体和大小。点击[确定]。 显示块2报警消息的画面现已创建完成。

# 19.8 在 CF 卡或 USB 存储器中保存报警消息

#### 19.8.1 简介

将报警历史数据从显示模块备份 SRAM 保存到 CF 卡或 USB 存储器。 由于采用 CSV 格式保存,您可以用 Microsoft Excel 等各种电子表格应用软件编辑报 警数据。

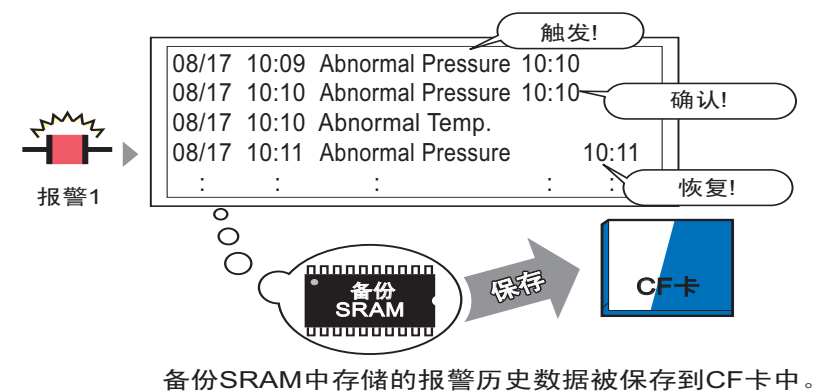

注 释 • 如果 CF 卡上没有足够的空间,请将不重要的数据转移到 USB 存储器 上,以便释放一些磁盘空间。 <sup>☞</sup> "A.5 在 CF 卡和 USB 存储器之间传输数据 " (pA-77)

#### 19.8.2 设置步骤

注 释 • 更多详情,请参阅"设置指南"。 ☞"19.10.1 [通用设置] - [报警设置]设置指南 ■报警指南 " (p19-70) <sup>C</sup>5.17.6 ([系统设置]设置指南 ■[主机]设置指南 ◆ 模式 (p5-151)

如下步骤将人机界面备份 SRAM 上的报警历史数据以 CSV 文件格式保存到 CF 卡。 您也可以将数据保存到 USB 存储器。

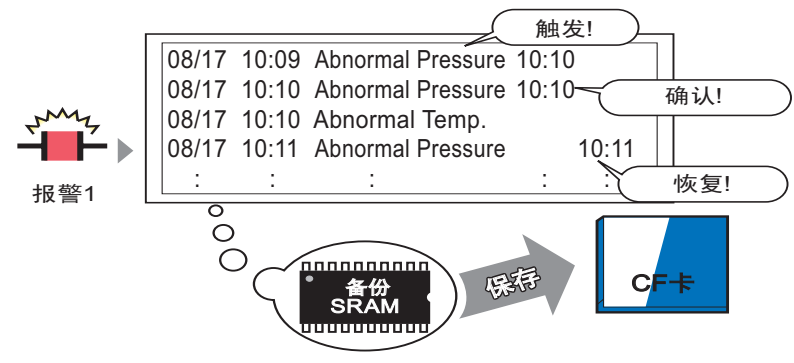

备份SRAM中存储的报警历史数据被保存到CF卡中。

1 在 [系统设置]中,点击 [主机],并打开 [模式]选项卡。

| 显示设置 操作设置 提式 ]逻辑 系统区 扩展功能设置 远程监控功能<br>窗口设置<br>全局窗口操作 禁用 王                                                                                                    | <ul> <li>备份內部寄存器</li> <li>备份</li> <li>备份起始地址</li> <li>备份区大小</li> </ul>                                                                                                    |
|----------------------------------------------------------------------------------------------------|----------------------------------------------------------------------------------------------------|
| 画面捕捉         捕捉操作         「捕捉操作         保存在       © CFF:         ご 反显         □ 反显         □ 面面 /视频捕捉         □ 自动增加文件编号         □ 目动删除实件         □ 循环         图像捕捉 | 存储卡设置         保存在       CFF:         控制字地址       (11)         CF卡可用空间       (11)         可用空间存储地址       (11)         USB存储器可用空间       (11)         可用空间存储地址       (11)         SBAM自动备份       (11)         控制字地址       (11) |

2 在 [存储卡设置]中,选择 [保存数据]。然后选择 [CF 卡]。

| 存储卡设置     |              |
|-----------|--------------|
| ☑ 保存数据    |              |
| 保存在 💿 CF卡 | ○ USB存储器     |
| 控制字地址     | [PLC1]D00000 |

3 [控制字地址]控制着向 CF 卡的数据写入。 例如,设置 D100。

寄存器选择"D",地址输入"100"。

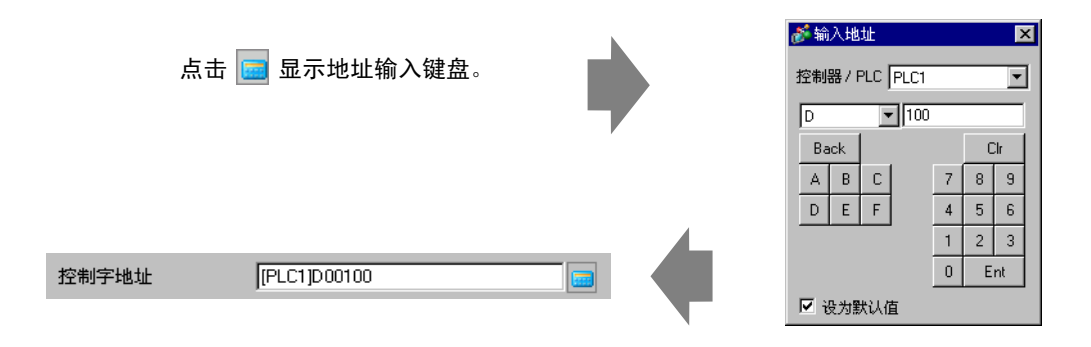

4 向 CF 卡中写入报警历史数据的设置现在已完成。

CSV存储格式由 [显示模式]设置决定。
 将按照 [历史]、[日志]、[活动]的顺序检查设置,按照第一个被设置为"显示"的数据的格式输出数据。
 例如,将块1的数据保存到 CF卡时

通用设置 | 块1 | | 块2 | | 块3 | | 块4 | | 块5 | | 块6 块设置 数据大小 历史 日志 使用 | 记录数 使用 块 使用 记录数 编号 1 100 ~ ~ 编号 2 

在这种情况下,数据以[历史]格式保存。如果未设置[历史],数据 将使用[日志]格式保存。

 无论以任何显示模式保存,总是将最新信息输出到最前端。
 [触发日期]、[触发时间]和[消息]等项目具有固定输出格式。若将 语言设置为其他语言,如 ASCII、韩语、中文(简体)、中文(繁体)、 俄语、泰语,将用英语显示这些项目。

注 释

#### 19.8.3 结构

本节介绍向 CF 卡或 USB 存储设备写入报警历史数据的结构。

## ■ 保存到 CF 卡或 USB 存储器

如需将数据保存到 CF 卡,请按照如下流程管理指定的控制字地址:

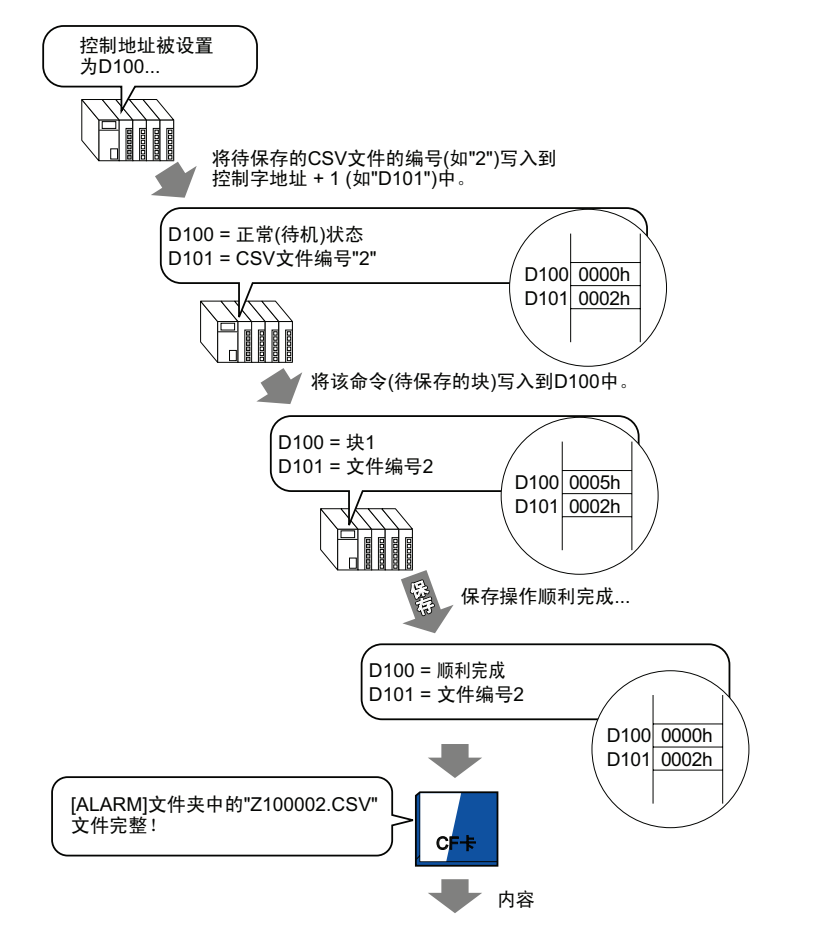

当在 Microsoft Excel 中打开该数据时

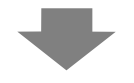

| No. of Message(s) | 3            |                           |                  |               |             |           |       |
|-------------------|--------------|---------------------------|------------------|---------------|-------------|-----------|-------|
|                   |              |                           |                  |               |             |           |       |
| Trigger Date      | Trigger Time | Message(s)                | Acknowledge Time | Recovery Time | No. of occ. | Acc. Time | Level |
| 2005/11/14        | 10:05:35     | B Tank- Abnormal Pressure | 10:20:35         | 11:00:15      | 1           | 1:00:00   | 1     |
| 2005/11/13        | 12:15:00     | A Tank - Low Water Level  | 13:20:00         | 16:15:00      | 2           | 3:00:00   | 0     |
| 2005/11/13        | 12:00:10     | Pump No. 1 Closed         | 14:00:20         | 16:50:30      | 1           | 4:50:20   | 2     |

# ■ 数据保存的控制字地址

该地址控制数据写入。指定文件编号并向该地址写入命令。数据被保存到 CF 卡或 USB 存储器。

控制字地址 指令/状态 文件编号 +1

#### ◆ 命令和状态

数据被写入 CF 卡或 USB 存储设备。处理结果(状态)将反映在该地址中。

| 模式 | 字数据   | 描述                                                                                        |  |  |  |  |
|----|-------|-------------------------------------------------------------------------------------------|--|--|--|--|
|    | 0001h | 配方数据                                                                                      |  |  |  |  |
|    | 0002h | GP-PRO/PB III for Windows 记录数据 ( 兼容 )                                                     |  |  |  |  |
|    | 0003h | GP-PRO/PB III for Windows 折线图数据(兼容)                                                       |  |  |  |  |
|    | 0004h | GP-PRO/PBIII for Windows 采样数据 ( 兼容 )                                                      |  |  |  |  |
|    | 0005h | 块1的历史报警数据                                                                                 |  |  |  |  |
|    | 0006h | 块 2 的历史报警数据                                                                               |  |  |  |  |
|    | 0007h | 块 3 的历史报警数据                                                                               |  |  |  |  |
| 命令 | 0008h | 块4的历史报警数据                                                                                 |  |  |  |  |
|    | 0009h | 块 5 的历史报警数据                                                                               |  |  |  |  |
|    | 000ah | 块 6 的历史报警数据                                                                               |  |  |  |  |
|    | 000bh | 块7的历史报警数据                                                                                 |  |  |  |  |
|    | 000ch | 块 8 的历史报警数据                                                                               |  |  |  |  |
|    | 0020h | GP-PRO/PB III for Windows 数据记录循环自动存储开<br>始 ( 兼容 )                                         |  |  |  |  |
|    | 0021h | GP-PRO/PBIII for Windows 数据记录循环自动存储完成<br>(兼容)                                             |  |  |  |  |
|    | 0000h | 成功完成                                                                                      |  |  |  |  |
|    | 0100h | 写入错误                                                                                      |  |  |  |  |
|    | 0200h | 未插入 CF 卡 /USB 存储设备,或未关 CF 卡盖。                                                             |  |  |  |  |
|    | 0300h | 没有可加载的数据(当未指定数据时)                                                                         |  |  |  |  |
| 状念 | 0400h | 文件编号错误 (文件编号超出范围)                                                                         |  |  |  |  |
|    | 2000h | GP-PRO/PBIII for Windows 数据记录循环自动存储正确<br>响应 (兼容)<br>在自动存储模式中控制地址变成该值。当该值更改时,<br>自动存储模式结束。 |  |  |  |  |

#### ◆ 文件名和位置

在写入一个命令前,从控制字地址后的地址 0 至 65535 中指定一个文件。 例如,在写入一个命令后,报警历史数据以如下文件名被保存到 CF 卡 /USB 存储器 的[报警]文件夹中:

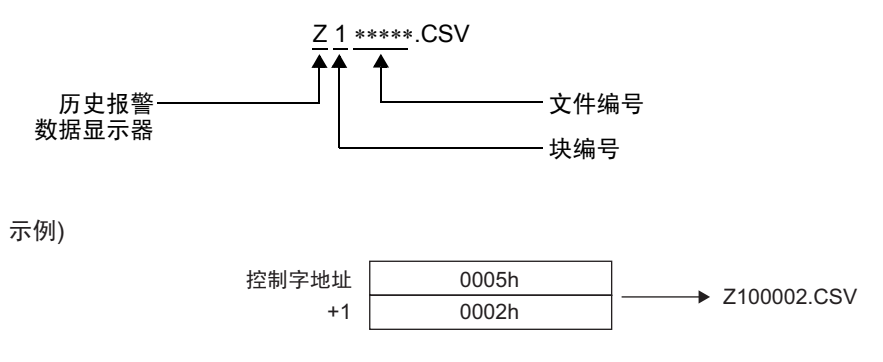

注释 • 当 GP 重置 CF 卡时,会创建一个文件夹来保存数据。

| 文件夹      | 要保存的数据                                | 文件名         |
|----------|---------------------------------------|-------------|
|          | 配方数据                                  | F****.BIN   |
|          | 传输 CSV 数据                             | ZR*****.CSV |
| \LOG     | GP-PRO/PB III for Windows 记录数据 ( 兼容 ) | ZL*****.CSV |
|          | 图像画面                                  | I*****.BIN  |
|          | 音频数据                                  | O*****.BIN  |
| \CAPTURE | 画面捕捉<br>视频捕捉                          | CP****.JPG  |
| MOVIE    | 视频文件                                  | *.SDX       |
|          | GP-PRO/PB III for Windows 折线图数据(兼容)   | ZT*****.CSV |
| INCIND   | GP-PRO/PBIII for Windows 采样数据(兼容)     | ZS*****.CSV |
|          | 块 1 的历史报警数据                           | Z1*****.CSV |
|          | 块 2 的历史报警数据                           | Z2*****.CSV |
|          | 块 3 的历史报警数据                           | Z3*****.CSV |
|          | 块4的历史报警数据                             | Z4*****.CSV |
|          | 块 5 的历史报警数据                           | Z5*****.CSV |
|          | 块 6 的历史报警数据                           | Z6*****.CSV |
|          | 块7的历史报警数据                             | Z7*****.CSV |
|          | 块 8 的历史报警数据                           | Z8*****.CSV |
| \SRAM    | 备份 SRAM 数据                            | ZD*****.BIN |
| \SAMP01  | 采样组1的数据                               | SA*****.CSV |
| · .      |                                       |             |
|          |                                       |             |
| \SAMP64  | 采样组 64 的数据                            | SA****.CSV  |

## ■ 保存到 CF 卡或 USB 存储器的注意事项

- 将数据写入 CF 卡 /USB 存储器时, 部件和画面的更改可能会变慢。
- 根据数据量,写入数据可能需要几秒钟的时间。
- 在从 GP 中读取了状态数据后,在写入下一命令前,请务必等待至少一个通讯周期<sup>\*1</sup>或一个显示扫描时间段<sup>\*2</sup>(取其中较大者)。
- 当 GP 上未安装 CF 卡 /USB 存储器时,请勿调用使用 CF 卡 /USB 存储器的画 面。它可能不能正常工作。
- 如果发生写入错误,任何未完成加载的文件都会保留在 CF 卡上。
- 要覆盖和保存 CF 卡 /USB 存储器上的现有数据时, CF 卡 /USB 存储器必须具备 足够的可用空间来保存数据。如果数据大于可用空间,则会发生写入错误。
- 如果将数据保存到 CF 卡 /USB 存储器中而目标文件夹不存在,则会创建 [\ALARM] 文件夹来保存数据。但是,如果不能初始化 CF 卡或不能创建文件夹, 将发生读取错误。
- 在 CF 卡上写入数据的次数是有限的。(重写 500KB 大约可进行 10 万次。)
- 若要在您的 PC 上格式化 CF 卡 /USB 存储器,请选择 FAT 或 FAT32 格式。如果 您使用 NTFS 进行格式化, GP 将不能识别 CF 卡 /USB 存储器。
- 请勿连接 1 个以上的 USB 存储器。否则,可能不能正确识别所连接的 USB 存储器。

#### ■ CF 卡时使用注意事项

- 当拔出 CF 卡时,确保 CF 卡访问指示灯熄灭。否则, CF 卡上的数据就可能遭到 损坏。
- 当访问 CF 卡时,请勿关闭电源或重置 GP,或者是拔出 CF 卡。创建一个不能访问 CF 卡的应用画面,在该应用画面上,您可以关闭电源或重置 GP,打开和关闭 CF 卡保护盖,以及拔出 CF 卡。
- 在插入 CF 卡时,确认卡的正反面以及接头位置是否正确。如果 CF 卡未正确插入,数据、 CF 卡或 GP 都可能遭到损坏。
- 请使用 Pro-face 的 CF 卡。如果使用了其他公司制造的 CF 卡, CF 卡的内容可能 遭到损坏。
- 请务必备份 CF 卡中的所有数据。
- 为免造成数据和设备的损坏,请勿:
  - 弯折 CF 卡
  - 跌落 CF 卡
  - 在 CF 卡上溅上水
  - 直接接触 CF 卡接头
  - 拆卸或修改 CF 卡

- \*1 通讯周期时间是指从人机界面从控制器 /PLC 请求数据一直到人机界面收到数据的这一段时间。它以二进制数据形式保存在内部寄存器地址区 LS2037 中。 单位为 10 毫秒 (ms)。
- \*2 显示扫描时间是处理一个画面所需的时间。它以二进制数据形式保存在内部寄存器地址区 LS2036 中。单位为毫秒 (ms)。

# ■ USB 存储器使用注意事项

 当访问 USB 存储器上的数据时,请勿重置、插入或断开该设备。
 否则, USB 存储器中的数据可能遭到损坏。
 要安全删除 USB 存储器,应将系统设计为:只有在将系统变量
 #H\_Control\_USBDetachTrigger 置 ON 并确认 #H\_Status\_USBUsing 为 OFF 后 才能拔出设备。

☞ "A.6.2 HMI 系统变量 (#H 系统变量 ) ■ 位类型 " (pA-101)

• 请务必备份 USB 存储器上的所有数据。

# 19.9 当出现报警时读取数据

#### 19.9.1 简介

当被监控的位地址置 ON(或 OFF)时,或报警被写入要监控的字地址时,会根据报 警的触发、确认和恢复状态读取各个数据。通过分析这些数值,您可以快速发现报警 的原因。

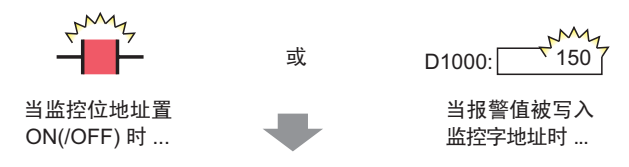

根据当前报警的触发、确认和恢复日期和时间来显示值。

列出所有活动报警。

按状态显示报警:触发、确认或恢复。

[活动]

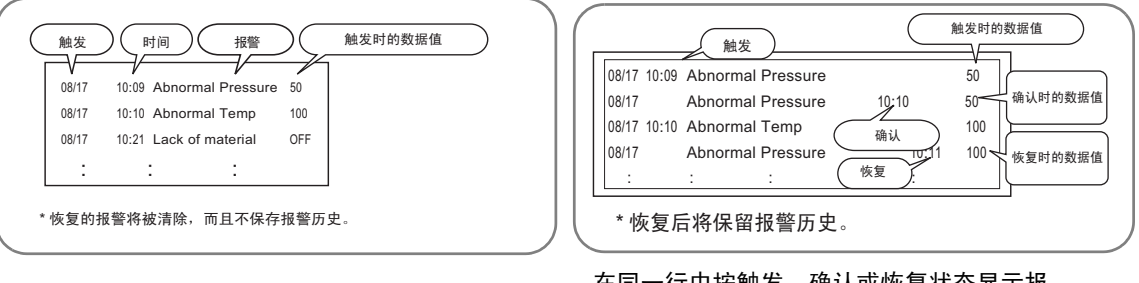

在同一行中按触发、确认或恢复状态显示报 警。

[历史]

[日志]

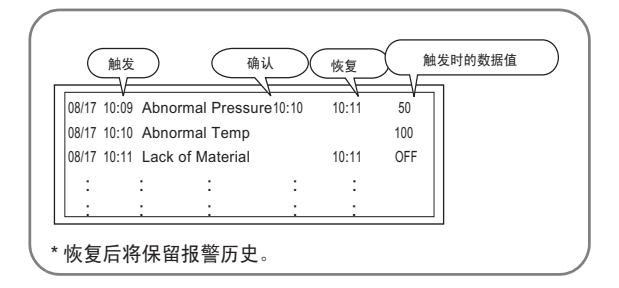

#### 19.9.2 设置步骤

本节将以位监控为例,介绍设置流程。

- 注释
   更多详情,请参阅"设置指南"。
   <sup>(P)</sup> 19.10.1 ([通用设置] [报警设置]设置指南 ■报警(块1)设置指南 ◆ 位监控 (p19-84)
   <sup>(P)</sup> "19.10.2 [报警]设置指南 历史 " (p19-101)
  - 有关放置部件或设置地址、形状、颜色和标签的详细信息,请参阅编辑部件。

<sup>②予</sup>"8.6.1 编辑部件" (p8-43)

当监控位地址打开时,将同时显示报警及其触发日期 / 时间。当监控位地址置 OFF 时,将在同一行中增加恢复时间。

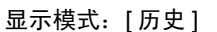

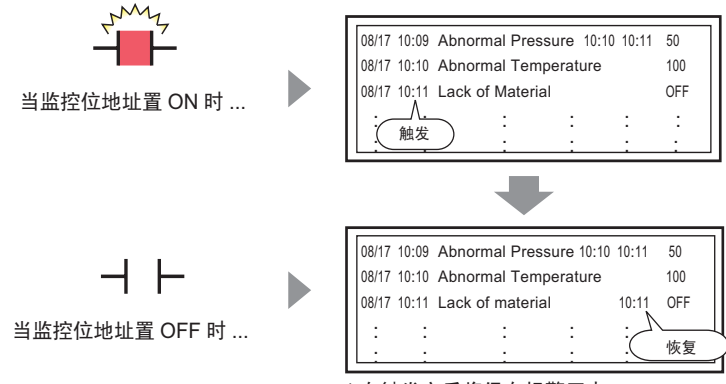

\* 在触发之后将保存报警历史。

1 从 [通用设置 (R)] 菜单中选择 [报警 (A)] 或点击 🛃。然后将显示如下画面。在 [语言] 中,选择报警消息显示语言。

|                |      |       | -      |     |             |     |     |                                                              |   |          |          |                                  |
|----------------|------|-------|--------|-----|-------------|-----|-----|--------------------------------------------------------------|---|----------|----------|----------------------------------|
| 🛄 基本 1(无标:     | 题) 🛛 | ຢ 报警  | 5 ⊠    |     |             |     |     |                                                              |   |          |          | $\triangleleft$ $\triangleright$ |
| 报警             |      | 口闾    | 用文本    | 列表  |             | 语言  |     | 中文 (简体)                                                      |   |          | 导出       | 导入                               |
| 通用设置 块1        | 块2   | 块3    | 块4     | 块5  | 块6          | 块7  | 块8  | 1                                                            |   |          |          |                                  |
| 块设置            |      |       |        |     |             |     |     |                                                              |   |          |          |                                  |
| 数据大小           | 反    | 诀     | E      | 志   | ä           | 勐   |     | 备份历史                                                         |   |          |          |                                  |
| 块              | 使用   | 记录数   | 使用     | 记录数 | 使用          | 记录数 | τ – |                                                              |   |          |          |                                  |
| 编号 1           | ✓    | 128   | ✓      | 128 | ✓           | 128 |     | 上电时继续损害保作                                                    |   |          |          |                                  |
| 编号 2           |      |       |        |     |             |     |     | ① 显示为新报警                                                     |   | ○ 隐藏继续报警 |          |                                  |
| 編号 3           |      |       |        |     |             |     |     |                                                              |   |          |          |                                  |
| 編号 4           |      |       |        |     |             |     | - E | 外部操作                                                         |   |          |          |                                  |
| 編号 5<br>伊里 c   |      |       |        |     |             |     | _   |                                                              |   |          |          |                                  |
| 調 すり (編号 7)    |      |       |        |     |             |     | -   | 控制字地址                                                        |   |          | ~        |                                  |
| 编号 8           |      |       |        |     |             |     |     | 完成位地址                                                        |   |          | <b>v</b> |                                  |
|                |      |       |        |     |             |     |     |                                                              |   |          |          |                                  |
| □ 打印设置         |      |       |        |     |             |     |     | 启用组功能                                                        |   |          |          |                                  |
| 🔿 व्यक्तंशाक्ष |      | O ### | TÉD    | 1   | 印格式         |     |     | 报警数量写入起始地址                                                   |   |          |          |                                  |
| 0.00011145     |      |       | a - 1- |     | -initiality |     | -   | (内部寄存器字地址)                                                   | Г |          |          |                                  |
| 打印字地址          |      |       |        |     |             | 7   | ·   | (13 00 - 3 13 00 - 3 10 - 20 - 20 - 20 - 20 - 20 - 20 - 20 - | 1 |          |          |                                  |
| 完成位地址          |      |       |        |     |             |     | -   |                                                              |   |          |          |                                  |
|                |      |       |        |     |             |     |     |                                                              |   |          |          |                                  |
|                |      |       |        |     |             |     |     |                                                              |   |          |          |                                  |
| □ 启用滚动报        | 警    | 匚 启用  | 目摘要    |     |             |     |     |                                                              |   |          |          |                                  |
|                | _    |       |        |     |             |     |     |                                                              |   |          |          |                                  |

- 2 在[块设置]选项卡上,为注册消息的块勾选所需显示模式(历史/日志/活动)的复选框, 并为每种模式设置作为历史保存的消息数。
- 3选择[备份历史]并定义[隐藏继续报警]。

| 重要 | • | 如果未勾选[备份历史]复选框, | 当关闭或重置 GP 时, | 报警历史数据将被清 |
|----|---|-----------------|--------------|-----------|
|    |   | 除。              |              |           |

4 从 [ 块 1] 选项卡中,选择 [ 位监控 ]。

|   | 🧵 基本                      | 1(无标题) 🛛 🛃 报警 🛙 | <li>I</li> |       |         |          |        |
|---|---------------------------|-----------------|------------|-------|---------|----------|--------|
|   | 报警                        | □ 启用文           | 本列表        | 语言    | 中文(     | 简体) 💌    | ĺ      |
|   | 通用设置                      | 块1 块2 ↓块3 ↓块    | 4   块5     | 块6 块7 | │块8 │摘要 | 1        |        |
| ( | <ul> <li>① 位监控</li> </ul> |                 |            |       |         | ┌── 从每个报 | 警中读取数据 |
|   |                           | 跳转 <u>自动分配…</u> | 🗸 历史       | ✔ 日志  | ✔ 活动    | 地址数      | 1 🕂 🏥  |
|   | 编号                        | 位地址             | 触发条件       |       | 消息      |          | 级别     |
|   | 1                         |                 |            |       |         |          |        |
|   | 2                         |                 |            |       |         |          |        |
|   | 3                         |                 |            |       |         |          |        |

5 在 [ 位地址 ] 中,设置一个位地址,以监控报警触发 ( 例如, M100)。

选择寄存器"M",输入 "1000"作为地址,按 "Ent"键。

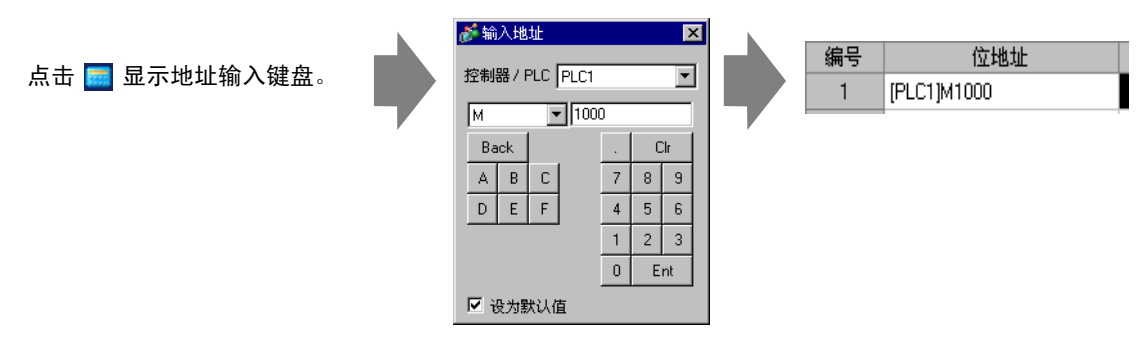

6 在 [ 触发条件 ] 单元格中,选择当监控位地址 ON 或 OFF 时触发报警。

| 📮 基本  | 、1(无标题) 🗵 🛃 报票   | š 🗵      |         |           |            |       |
|-------|------------------|----------|---------|-----------|------------|-------|
| 报警    | □ 启月             | 用文本列表    | 语言      | 中文(简      | [体]        |       |
| 通用设置  | : 块1 │块2 │块3 │   | 块4 块5    | 块6   块7 | │块8 │摘要 │ |            |       |
| ⊙ 位监控 | ○ 字监控            |          |         |           | ┌── 从毎个报警中 | □读取数摄 |
|       | 跳转 <u>自动分配</u> 。 |          | ✔ 日志    | ✔ 活动      | 地址数        |       |
| 编号    | 位地址              | 触发条件     |         | 消息        |            | 级别    |
| 1     | [PLC1]M1000      | ON 🔻     |         |           |            | 0     |
| 2     |                  | ON       |         |           |            |       |
| 3     |                  | OFF      |         |           |            |       |
| 4     |                  | <u> </u> |         |           |            |       |

7 在 [ 消息 ] 单元格中, 输入当触发报警时将显示的报警消息。

| 注 释 | • 一条报警消息中最多可以注册 160 个单字节字符。                  |
|-----|----------------------------------------------|
|     | • 当勾选了 [ 启用文本列表 ] 复选框时,即使在系统运行时也可以切换和        |
|     | 显示消息语言。                                      |
|     | <sup>②プ</sup> "17.4 切换标签语言 ( 多语言 )" (p17-15) |

8 勾选 [从每个报警中读取数据]复选框,指定 [地址数] (例如: 3) 来读取数据值。

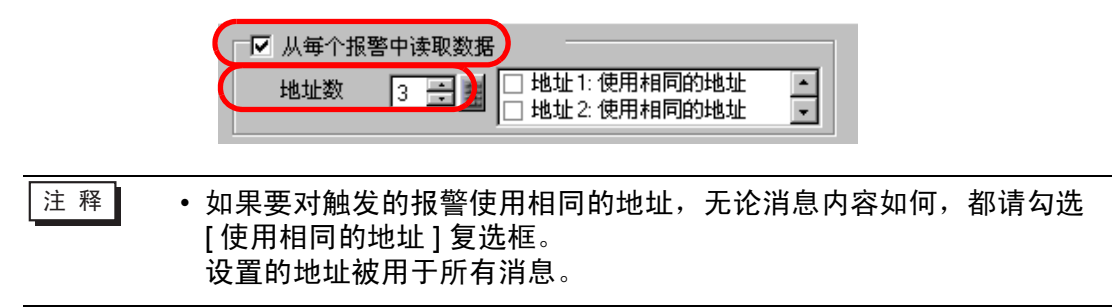

| 9 点击 [ 地址 1],然后点击 🛄 。然后弹出 | 出[地址]对话框。           |
|---------------------------|---------------------|
| 地址1                       |                     |
|                           | 类型 ●位 ○字            |
|                           | 地址 [PLC1]X00000 💽 🔙 |
|                           | 位长 💿 16 位 🔿 32 位    |
|                           | 数据类型 Dec ▼ F7+/-    |
|                           | 数据显示样式              |
|                           | 总显示位数 小数位数          |
|                           |                     |
|                           |                     |
|                           |                     |
|                           | 确定(0) 取消            |

10 设置当报警触发时将读取数据值的地址。(例如,字地址 "D1000")

选择寄存器 "D",输入地 址 "1000",然后按 "Ent"键。

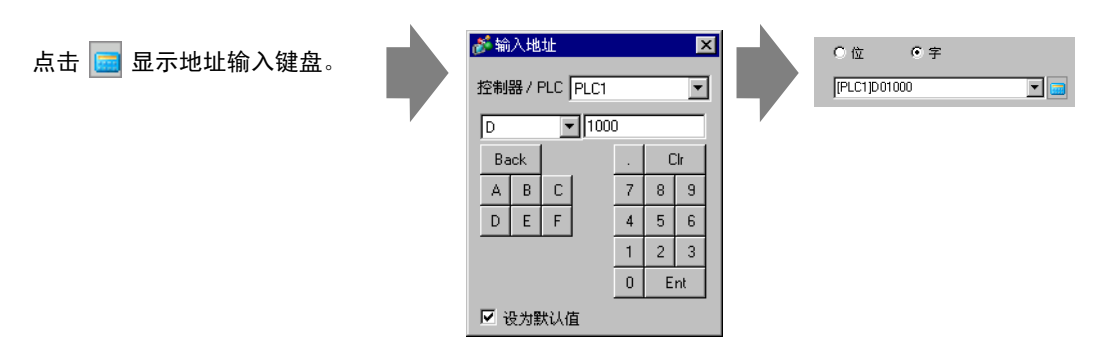

- 11 在 [数据显示样式]中进行设置,然后点击 [确定]。
- 12 指定 [ 位长 ] 和 [ 数据类型 ]。 至此,报警设置完成。

| 注 释 | • 有关数据读取时机的更多信息,请参阅:                                                                    |
|-----|-----------------------------------------------------------------------------------------|
|     | <sup>☞</sup> "19.10.1 [通用设置] - [报警设置]设置指南 ◆ 读取数据计时 " (p19-94)<br>• 报警设置可以以 CSV 格式导出或导入。 |

13 打开画面编辑器,设置将显示报警的报警部件。在[部件(P)]菜单中,选择[报警(A)]或 点击 3,并将部件放置在画面上。

|     | 基本 | 1(无标 | 黫) | 🗵 🧧                                           | 日报警  | ×     |       |       |     |       |      |
|-----|----|------|----|-----------------------------------------------|------|-------|-------|-------|-----|-------|------|
|     |    | 0    |    |                                               | 111  |       |       | 2 ' ' |     | 3     | <br> |
| -   |    | -    | -  |                                               |      |       |       |       |     |       |      |
| -   |    |      |    |                                               |      |       |       |       |     |       |      |
|     |    |      |    | ۵ <u>ــــــــــــــــــــــــــــــــــــ</u> | Trio | a Mes | da Qo |       | Ack | Pecol | • •  |
| 1:1 |    | L .  |    |                                               |      |       |       |       |     |       |      |
|     |    | 1 ·  |    |                                               |      |       |       |       |     |       | • •  |
| -   |    |      |    |                                               |      |       | •     |       |     |       |      |
| E   |    |      |    |                                               |      |       |       |       |     |       |      |

14 双击所放置的报警。将显示报警对话框。

| 診报警             |                                                                | ×                 |
|-----------------|----------------------------------------------------------------|-------------------|
| 部件ID            | 基本   项目   颜色   显示设置   子显示   开关设置   指针形状                        |                   |
| AD_0000 📑<br>注释 | 反 史                                                            | <u>&gt;&gt;扩展</u> |
|                 | 显示格式     显示模式     提示模式     快1     J     历史     J     同元史     J |                   |
|                 | 显示行教 10 章 · · · · · · · · · · · · · · · · · ·                  |                   |
|                 |                                                                |                   |
|                 |                                                                |                   |
| 报警注册            |                                                                |                   |
| 帮助(出)           |                                                                | 确定(0) 取消          |

15 对于该报警,选择将显示的块和模式。(例如,块1,历史) 16 设置[显示起始行]、[显示行数]和[显示行间距]。 17 在[项目]选项卡中,选择[地址]复选框,设置[显示字符数]。勾选[地址1]、[地址2]和 [地址3]复选框。

| 🏄 报警            |                                                                                                    | ×                 |
|-----------------|----------------------------------------------------------------------------------------------------|-------------------|
| 部件ID            | 基本 项目 颜色 显示设置 子显示 开关设置 指针形状                                                                                                    |                   |
| AD_0000 王<br>注释 | 显示字符数     显示顺序       「 确认 5 」 」     」       「 恢复 5 」 」     」       「 发生次数 5 」 」     」       「 发生次数 5 」 」     」       「 累计时间 1 」 」     」       「 燃劲 7 」 」     」       「 地址 1     」       「 地址 2     」       「 地址 2     」       「 地址 3     」       「 地址 4     」       」 地址 5     」 | <u>&gt;&gt;扩展</u> |
| 报警注册            |                                                                                                    |                   |
| 帮助(出)           |                                                                                                    | 确定[]] 取消          |

18 如果需要,使用[颜色]选项卡和[显示设置]选项卡中的选项来更改报警消息的显示字 符数、文本颜色、背景色、字体和大小。点击[确定]。

# 19.10 设置指南

# 19.10.1 [通用设置]-[报警设置]设置指南

| 🛄 基本 1 (元标     | 题) 🗶 | 💕 报警  | š 🛛  |     |           |     |      |                |   |                    |           | ⊲ ⊳ |
|----------------|------|-------|------|-----|-----------|-----|------|----------------|---|--------------------|-----------|-----|
| 报警             | (    |       | 用文本  | 刺表  |           | 语言  |      | 中文 (简体)        | • |                    | <u>导出</u> | 野人  |
| 通用设置 块1        | │块2  | ↓ 块3  | ↓ 块4 | 块5  | 块6        | 块7  | 块8   |                |   |                    |           |     |
| 块设置            |      |       |      |     |           |     |      |                |   |                    |           |     |
| 数据大小           | 反    | 吏     | E    | 志   | ì         | 勄   |      | 🔲 备份历史         |   |                    |           |     |
| 块              | 使用   | 记录数   | 使用   | 记录数 | 使用        | 记录数 | ۶.   |                |   |                    |           |     |
| 编号 1           |      | 128   |      | 128 |           | 128 | - 11 |                | ~ | 7/2 11/2 /1/2 17/7 |           |     |
| 編号 2<br>       |      |       |      |     |           |     |      | € 並不知動取者       | 0 | 记的推动打开             |           |     |
| 编号 3 编号 4      |      |       |      |     |           |     |      |                |   |                    |           |     |
| 编号 5           |      |       |      |     |           |     |      | □ 外部操作         |   |                    |           |     |
| 编号 6           |      |       |      |     |           |     |      | 控制字地址          |   |                    | 7         |     |
| 编号 7           |      |       |      |     |           |     |      | 完成位地址          |   |                    |           |     |
| 編号 8           |      |       |      |     |           |     |      | A DAMAGE POINT | 1 |                    |           |     |
| □ 打印设置         |      |       |      |     |           |     | _    | □ 启用组功能        |   |                    |           |     |
| 🔿 व्यक्तंशाक्ष |      | O ### | TÉD  | ±1  | 印格式       |     |      | 报警数量写入起始地址     |   |                    |           |     |
|                |      |       |      |     | -1-10.2-4 |     | 7    | (内部寄存器字地址)     |   |                    |           |     |
| 打印字地址          |      |       |      |     |           | 1   | 1    |                | , |                    |           |     |
| 完成位地址          |      |       |      |     |           | 1   |      |                |   |                    |           |     |
|                |      |       |      |     |           |     |      |                |   |                    |           |     |
|                |      | _     |      |     |           |     |      |                |   |                    |           |     |
| □ 启用滚动报        | 幣    | □ 启月  | 1摘要  |     |           |     |      |                |   |                    |           |     |
|                |      |       |      |     |           |     |      |                |   |                    |           |     |

| 设置     | 描述                                                                                  |
|--------|-------------------------------------------------------------------------------------|
| 启用文本列表 | 勾选该复选框,将文本列表中注册的文本作为报警消息使用。可在<br>系统运行时更改报警消息语言。                                     |
|        | <sup>C@™</sup> "17.9.7 [ 报警设置 ] ( 启用文本列表 ) 设置指南 " (p17-72)                          |
| 语言     | 当在不使用文本列表的情况下输入消息时,请选择报警消息语言为<br>[日语]、[ASCII]、[中文(简体)]、[中文(繁体)]、[韩语]、[俄语]<br>或[泰语]。 |
| 导出     | 以 CSV 格式输出设置。                                                                       |
| 导入     | 载入以 CSV 格式创建的设置。                                                                    |

| 注释 | <ul> <li>• 文本列表或语言的设置对所有报警设置(历史、滚动报警、摘要)是通用的。如果将[语言设置]的选择更改为[启用文本列表],或反之,则已经设置的消息将被删除。</li> <li>• 当选择了[启用文本列表]时,将不能使用导入和导出功能。</li> <li>• 无需传输工程数据,只需从外部存储器中读取报警消息,即可以在启动时或任何其他时间更新报警消息。<br/>有关设置的详细信息,请参阅下面的内容。</li> </ul> |
|----|----------------------------------------------------------------------------------------------------|
|    |                                                                                                    |

# ■ 报警指南

您可以设置报警消息(历史)的块、显示模式和已保存的报警历史数。

| - 基本 1(无标)                                | 题) 🗙     | 💕 报酬  | š 🖂    |     |           |     |                         |          |          | 4 |
|-------------------------------------------|----------|-------|--------|-----|-----------|-----|-------------------------|----------|----------|---|
| 报警                                        |          |       | 用文本?   | 列表  |           | 语言  | 中文 (简体)                 | •        | 导出       | Ŗ |
| 通用设置 ———————————————————————————————————— | 块2       | ↓ 块3  | 块4     | 块5  | 块6        | 块7  | 块8 】                    |          |          |   |
| 块设置                                       |          |       |        |     |           |     |                         |          |          |   |
| 数据大小                                      | Ę        | 5史    | E      | 志   | ş         | 舌动  | 🗌 备份历史                  |          |          |   |
| 块                                         | 使用       | 记录数   | 使用     | 记录数 | 使用        | 记录数 |                         |          |          |   |
| 编号 1                                      | ✓        | 128   | ✓      | 128 | ✓         | 128 |                         |          |          |   |
| 编号 2                                      |          |       |        |     |           |     | ◎ 显示为新报警                | C 隐藏继续报警 |          |   |
| 编号 3                                      |          |       |        |     |           |     |                         |          |          |   |
| 编号 4                                      |          |       |        |     |           |     | □ 外部操作                  |          |          |   |
| 编号 5                                      |          |       |        |     |           |     |                         |          |          |   |
| 編号 6                                      | <u> </u> |       |        |     |           |     | 控制字地址                   |          | <b>T</b> |   |
| 編号 /<br>/自日 0                             |          |       |        |     |           |     | 完成位地址                   |          | 7        |   |
| \$#150                                    |          |       |        |     |           |     |                         |          |          |   |
| 🗌 打印设置                                    |          |       |        |     |           |     | □ 启用组功能                 |          |          |   |
| 🙃 उंद्रानंसा भा                           |          | O Hit | TÉO    | ŧī  | 印格式       |     | 报警数量写入起始地址              |          |          |   |
| 0.0001110                                 |          |       | a - 1- |     | -1-10.2-0 |     | (内部寄存器字地址)              |          |          |   |
| 打印字地址                                     |          |       |        |     |           | 7   | (rann o la bola sident) |          |          |   |
| 完成位地址                                     |          |       |        |     |           | 7   |                         |          |          |   |
|                                           |          | ,     |        |     |           | _   |                         |          |          |   |
|                                           |          |       |        |     |           |     |                         |          |          | _ |
| □ □田漆井切                                   | λt.      |       | 日体面    |     |           |     |                         |          |          |   |
| 二 后州被初报                                   | 2        | 口后    | 计間安    |     |           |     |                         |          |          |   |

| 设置  | 描述                                                              |
|-----|-----------------------------------------------------------------|
|     | 在每种模式下为每个块设置显示模式和报警历史记录数 (显示模块<br>中保存的报警历史数 )。最多可以设置 768 条报警历史。 |
| 块设置 | 注 释<br>• 当选择了 IPC 系列时,报警数据大小将报警历史的最大数量设置<br>为 10000 条。          |
| 块   | 要注册的报警消息组。最多可以使用 8 个块。                                          |

|    | 设置   |                                      | 描述                                                                                        |
|----|------|--------------------------------------|-------------------------------------------------------------------------------------------|
|    |      | 从 [ 历史 ]、<br>[ 活动 ] 仅显<br>史 ] 或 [ 日記 | [日志 ] 或 [ 活动 ] 中选择报警消息的显示方式。选择<br>!示当前触发的报警。若要保存原来的报警,请选择 [ 历<br>5 ]。                     |
|    |      |                                      | 按照触发顺序,显示报警消息、数据、触发日期和触发时间。将在同一行中增加确认或恢复报警的时间。<br>这样即可在一行中看到每个报警的状态变化。                    |
| 1  |      | [历史]                                 | Date Trigger Time Message Ack Time Recovery Address 1<br>Time                             |
| l  |      |                                      | 2003/12/13 20:02 Hopper Capacity Reduced 20:08 30                                         |
| l  |      |                                      | 2003/12/13         10:32         Abnormal Voltage         19:40         20:00         150 |
|    |      |                                      | 每次当状态从 [ 触发 ]、 [ 确认 ] 更改为 [ 恢复 ] 时,将<br>在不同的行中分别显示消息、日期 / 时间和读取数<br>据。这样便于查看每个状态的日期。      |
| l  | 显示模式 |                                      | Date Trigger Time Message Ack Time Recovery Address1                                      |
| 1  |      |                                      | 2003/12/13 20:14 Conveyor Stopped OFF                                                     |
|    |      | 日志                                   | 2003/12/13 Hopper Capacity Reduced 20:08 30                                               |
| 设置 |      |                                      | 2003/12/13 20:02 Hopper Capacity Reduced 30                                               |
| 块  |      |                                      | 2003/12/13 Abnormal Voltage 20:00 100                                                     |
| 1  |      |                                      | 2003/12/13 Abnormal Voltage 19:40 150                                                     |
|    |      |                                      |                                                                                           |
|    |      |                                      | 仅显示 [ 触发 ] 报警。当报警恢复时,会自动将其清<br>除。                                                         |
| l  |      | 半击                                   | Date Trigger Message Acknowledge<br>Time Time                                             |
| 1  |      | ヨ別                                   | 2003/12/13 20:14 Conveyor Stopped                                                         |
|    |      |                                      | 2003/12/13 20:02 Hopper Capacity Reduced                                                  |
|    |      |                                      | 2003/12/13 19:30 Abnormal Voltage 19:40                                                   |
|    |      | ******                               |                                                                                           |
|    | 使用   | 远拴将使用<br>示模式。                        | 的 [ 並亦 楔式 ]。 取多 可 以 刃 登 个 报 警 历 史 设 直 8 种 並                                               |
|    |      | 设置为每种<br>历史。当已                       | 显示模式保存的报警历史数。最多可以设置 768 条报警<br>触发报警超出了指定数量时,将删除最老的报警消息。                                   |
| 1  | 记录数  | 注 释                                  |                                                                                           |
|    |      | ・当选择了<br>为 10000                     | IPC 系列时,报警数据大小将报警历史的最大数量设置<br>条。                                                          |

| 设置         | 描述                                                                                                    |  |  |  |  |  |  |  |  |  |  |
|------------|----------------------------------------------------------------------------------------------------|--|--|--|--|--|--|--|--|--|--|
| 打印格式       | 选择是否打印报警历史。                                                                                                    |  |  |  |  |  |  |  |  |  |  |
| 11-1-12-0  | <sup>CP®</sup> "19.11.1 历史报警打印限制 " (p19-152)                                                                                                    |  |  |  |  |  |  |  |  |  |  |
| 实时打印 / 批打印 | 从[实时打印]或[批打印]中选择打印时间。         • 实时打印         每次[触发]、         [确认]和[恢复]时即打印报警历史。         打印格式与[日志]的显示格式相同。         即使使用两个或更多块时,打印也会按需要执行,无论使用哪个块。         • 批打印         当[打印字地址]中的位0打开时,将打印保存在指定块中的整         个报警历史。         打印格式由[显示模式]设置决定。         将按照[历史]、[日志]、[活动]的顺序检查设置,按照第一个         被设置为"显示"的数据的格式输出数据。         例如,当打印块1时         通用设置         換1       換2         算用设置         換1       快致         使用       记录数使用 |  |  |  |  |  |  |  |  |  |  |
|            | 编号1 ☑ 100 □ ☑<br>编号2 □ □ □ □<br>在这种情况下,使用[历史]格式打印该块。如果未设置[历史],<br>将使用[日志]格式打印该块。<br>打印后进纸。                                                                                                    |  |  |  |  |  |  |  |  |  |  |
| 打印字地址      | 该地址控制报警历史的打印。在设置完报警类型后,将触发位 (位<br>0) 置"ON"开始打印。<br>15 0<br>+0 保留(0)<br>+1 报警类型 0: 块1数据<br>1: 块2数据<br>:                                                                                                    |  |  |  |  |  |  |  |  |  |  |
| 完成位地址      | 设置将告诉您打印已经完成的位地址。打印完成后该位将被置<br>"ON"。<br>注释<br>•确认[完成位]为 ON 后,请再将它置为 "OFF"。建议此时将<br>[打印字地址]的位 0 也置为 "OFF"。                                                                                                    |  |  |  |  |  |  |  |  |  |  |
| 设置 描述 |        |                                                                                                    |  |  |  |
|-------|--------|----------------------------------------------------------------------------------------------------|--|--|--|
| 打印格式  | 打印格式设置 | ホート      ホート     ホート     ホー     ホー |  |  |  |
|       | 左边距    | 从 0 到 100 个字符中选择最左侧项目字符和边缘之间的距离。<br>↔ 08/17/04 13:20 Abnormal Pressure<br>设置边距。                                                                                                    |  |  |  |

| 设置   |        |             | 描述                                                                                                    |                                                   |  |  |  |  |
|------|--------|-------------|----------------------------------------------------------------------------------------------------|---------------------------------------------------|--|--|--|--|
| 打印格式 | 打印格式设置 | 选择要打印的<br>块 | 从[日期]、[触发]、[消息]、[确认]、[恢复]、[出现次数]、[累<br>计时间]、[级别]和[地址1]至[地址8]中,指定将打印的项目。<br>•日期<br>打印触发警告的日期。<br>•触发<br>打印触发警告的时间。<br>• 消息<br>打印报警消息。<br>• 确认<br>打印确认报警消息的时间。<br>• 恢复<br>打印报警恢复的时间。<br>• 发生次数<br>打印触发报警的次数。最大值为65,535。<br>• 累计时间<br>打印报警处于已触发状态的总持续时间。最长持续时间为9999<br>小时59分钟59秒。<br>• 级别<br>打印报警的重要性级别。 |                                                   |  |  |  |  |
|      |        |             | 为每个项目设置显示                                                                                                    | 的字符数。每个项目的设置范围如下。                                 |  |  |  |  |
|      |        |             | 日期                                                                                                    | 5 到 100 或 8 到 100 个单字节字符<br>(根据所选的日期格式,设置范围也有所不同) |  |  |  |  |
|      |        |             | 触发、确认、恢复                                                                                                    | 5 到 100 或 8 到 100 个单字节字符<br>(根据所选的时间格式,设置范围也有所不同) |  |  |  |  |
|      |        |             | 消息                                                                                                    | 1 至 160 个单字节字符                                    |  |  |  |  |
|      |        | 显示字符数       | 发生次数、累计时<br>间、级别                                                                                                    | 2 至 100 个单字节字符                                    |  |  |  |  |
|      |        |             | 地址 1 到 8                                                                                                    | 0 至 100 个单字节字符                                    |  |  |  |  |
|      |        |             | 注释<br>• 如果想在项目间留<br>显示的字符数。                                                                                                    | 出间隔,可将 [ 总显示位数 ] 设置为大于实际                          |  |  |  |  |

| 设置   |             |                                                                                                    | 描述                                                                                                    |  |  |  |  |  |
|------|-------------|----------------------------------------------------------------------------------------------------|----------------------------------------------------------------------------------------------------|--|--|--|--|--|
|      |             | 显示顺序                                                                                                    | 设置所有项目的显示顺序。将从左至右打印从本列表顶部开始的<br>块。                                                                                                    |  |  |  |  |  |
| 式    | <b>じ</b> 设置 | 日期格式                                                                                                    | 从 [yy/mm/dd]、[mm/dd/yy]、[dd/mm/yy] 和 [mm/dd] 中选择一种日<br>期打印格式。                                                                                                    |  |  |  |  |  |
| 打印格  | - 印格灵       | 时间格式                                                                                                    | 从[12:00]、[24:00]、[12:00:00]、[24:00:00] 中选择一种时间打印<br>各式。                                                                                                    |  |  |  |  |  |
|      | ŧ           | 字体                                                                                                    | 从 [标准字体]或 [矢量字体]中选择报警消息的字体类型。                                                                                                    |  |  |  |  |  |
|      |             | <ul> <li>从 8 种颜色中选择报警消息的 [ 触发 ]、 [ 确认 ] 和 [ 仲<br/>论 GP 是何种类型,均以指定颜色打印消息。</li> <li>注释</li> <li>• 当选择白色时,打印出的消息为黑色。</li> <li>• 当选择白色时,打印出的消息为黑色。</li> <li>• 当[显示模式] 为 [ 历史 ] 且设置为 [ 批打印 ] 时,并<br/>警时将使用触发颜色,打印已确认报警时将使用确<br/>印已恢复报警时将使用恢复颜色。但是,当确认一<br/>报警时,将使用恢复颜色进行打印。</li> </ul> |                                                                                                    |  |  |  |  |  |
| 备份历史 |             | 史                                                                                                    | 选择是否将报警历史备份到 GP 的备份 SRAM。<br><sup>☞</sup> " ◆ 关于备份 SRAM" (p19-79)<br>当未选择备份而关闭 GP 时,以前显示的所有报警历史都会被清<br>除。当再次打开 GP 时,只显示当时及以后触发的报警。<br>■ 不备份历史<br><sup>□</sup> ( <sup>□</sup> ( <sup>□</sup> ( <sup>□</sup> ( <sup>□</sup> ( <sup>□</sup> ( <sup>□</sup> ( <sup>□</sup> ( |  |  |  |  |  |

|      | 设置                          | 描述                                                                                                    |  |  |  |  |  |
|------|-----------------------------|----------------------------------------------------------------------------------------------------|--|--|--|--|--|
| 备份历史 | <b>设置</b><br>上电时的报警继续<br>操作 | 描述<br>选择上电时使用的显示方式。<br>• 显示为新报警<br>不保留 GP 关闭前主机 (PLC) 的信息。将 GP 关闭前显示的报警<br>消息在电源再次打开后显示为已恢复状态。并将任何连续报警单独显示为新报警。<br>• 隐藏继续报警<br>保留 GP 关闭前主机 (PLC) 的信息。GP 关闭前显示的报警消息<br>在电源再次打开后会连续显示。如果再次打开 GP 后报警的触发 /<br>恢复状态发生了更改,会将更改显示出来。<br>备份功能示例<br>■显示为新报警<br>□□□□□□□□□□□□□□□□□□□□□□□□□□□□□□□□□□□□ |  |  |  |  |  |
|      |                             | ■ № 減155511211                                                                                                    |  |  |  |  |  |
|      |                             | □<br>□<br>□<br>□<br>□<br>□<br>□<br>□<br>□<br>□<br>□<br>□<br>□<br>□                                                                                                    |  |  |  |  |  |
|      |                             |                                                                                                    |  |  |  |  |  |
| 外    | 部操作                         | 部发生次数字段]、[清除全部累计时间字段]。                                                                                                    |  |  |  |  |  |
|      |                             | <sup>②<sup>P</sup></sup> "19.11.3 在多台人机界面上执行外部操作的限制 " (p19-155)                                                                                                    |  |  |  |  |  |

|       | 设置    |                                           |                               |  |  |  |
|-------|-------|-------------------------------------------|-------------------------------|--|--|--|
|       |       | 设置将控制从 PLC( 操作代码 ) 中执行的<br>址。             | 的操作类型及报警类型的地<br>0: 无操作        |  |  |  |
|       |       |                                           | 1: 全部确认                       |  |  |  |
|       |       |                                           | 2: 全部清除<br>3: 清楚全部发生次数字段      |  |  |  |
|       | 控制字地址 |                                           | 4: 清楚全部累计时间字段                 |  |  |  |
|       |       | +0 操作代码 上                                 |                               |  |  |  |
| .Ш.   |       |                                           | 0: 块1数据                       |  |  |  |
| 操     |       |                                           | 1: 块2数据                       |  |  |  |
| ト部    |       |                                           | :                             |  |  |  |
| 4     |       |                                           | 7: 块8数据                       |  |  |  |
|       |       | 注 释                                       |                               |  |  |  |
|       |       | •当执行外部操作时,它处理块(活动、                        | 历史、日志)中所有报警                   |  |  |  |
|       |       | 消息。例如,如果您在块1上执行了                          |                               |  |  |  |
|       |       | (活动、历史、日志) 甲的所有报警계                        | 息。小会灯 <b>块</b> 内分 <b>能</b> 给沽 |  |  |  |
|       |       | 例、加乏和口芯的报言用芯进行分为3<br>  操作顺序是[历史]、[日志]、[活动 | 叱垤。<br> ]。                    |  |  |  |
|       | 完成位地址 | 设置将监控操作完成情况的地址。操作                         | 完成时该位将被置"ON"。                 |  |  |  |
| 启用组功能 |       | 选择是否使用组功能。设置该功能,统                         | 计按组号触发报警的次数。                  |  |  |  |

|       |                                      | #法                                                                                                    |  |  |
|-------|--------------------------------------|----------------------------------------------------------------------------------------------------|--|--|
| 使用组功能 | <b>设置</b><br>报警数量写起始地<br>址 ( 内部字地址 ) | 描述         (A)       设置写入报警发生次数的 GP 内部寄存器起始地址。         (B)       在(A) 设置的地址中,只将那些具有注册组号的地址用作内部寄存器地址的写入次数区。         (C)       每当报警发生时,相应组号地址(内部寄存器)中的数据将加1。 <ul> <li></li></ul> |  |  |
|       |                                      | 次。<br>• 当将数据写入保存报警频率的内部寄存器或显示模块的电源关闭<br>时,将清除数据且不能正确计数。<br>• 报警频率的数据格式固定为二进制。<br>• 不对组号 0 的报警进行计数。                                                                             |  |  |
|       |                                      | 配置报警消息,使其显示为滚动报警消息。<br><sup>②●</sup> "■ 报警(滚动报警)设置指南 "(n19-95)                                                                                                    |  |  |
| 启     | 用摘要                                  | 该设置以列表形式显示当前活动的报警。 <sup>②</sup> "■报警(摘要)设置指南"(p19-98)                                                                                                    |  |  |

#### ◆ 关于备份 SRAM

备份 SRAM 即使在 GP 的电源关闭时也能保存数据。

备份 SRAM 的用户区不但用于保存报警历史数据,而且用于保存采样数据、内部寄存器备份数据和记录数据。

备份 SRAM 中可用于报警历史数据的容量取决于 GP 的类型和其他数据使用的空间。

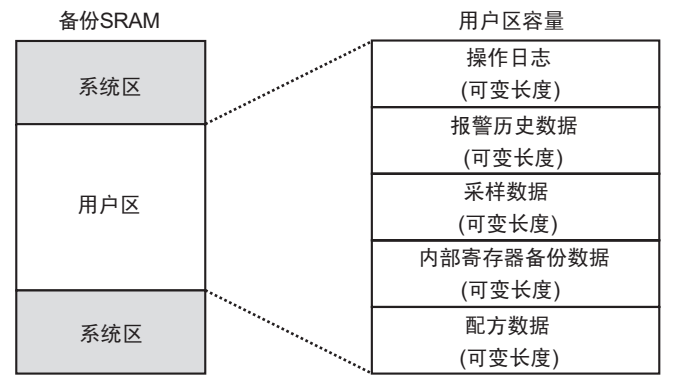

备份 SRAM 具有以下使用优先次序:

- (1) 操作日志
- (2) 历史报警数据
- (3) 采样数据
- (4) 内部寄存器备份数据
- (5) 配方数据

| 重要      | • 如下情况时,备份 SRAM 中保存的历史报警数据将被清除: |  |  |  |
|---------|---------------------------------|--|--|--|
| • 画面传输时 |                                 |  |  |  |
|         | <ul> <li>内存复位(离线)时</li> </ul>   |  |  |  |

• 初始化备份 SRAM 时(离线)

历史报警数据的存储空间要求

保存历史报警数据所需的备份 SRAM 的空间取决于所有块的 [记录] 数和已注册的消息 (地址) 数。

当未注册任何消息时,无论[备份历史]设置如何,数据大小均为0字节。

计算

• 历史报警数据的大小(所有块)(单位:字节)

576

+ [ 块 1 的记录数 × (28 + 4 + ( 地址数 + 15)/16 × 4 + 地址数 × 4)] ... ( 块 2 至块 7 适用相同的计算公式 ) + [ 块 8 的记录数 × (28 + 4 + ( 地址数 + 15)/16 × 4 + 地址数 × 4)] + (16 ×已注册消息数 ) + (4 × 已注册消息数 ) + (4 × 已注册消息数 )] 计算示例:

| 设置        | 描述   |
|-----------|------|
| 块 1 的设置   | -    |
| 块1的报警数据大小 | 768  |
| 块1的地址数    | 0    |
| 块 2-8 的设置 | 无    |
| 已注册消息数    | 2048 |
| 备份设置      | -    |
| 备份历史      | 启用   |

 $(576) + (768 \times (28 + 0)) + (16 \times 2048) + (4 \times 2048) + (4 \times 2048) =$ 计算结果 71232 字节 (约 69 KB)

#### ◆ 历史报警导入 / 导出

报警数据可以用 CSV 文件导入 / 导出。

可以在 Microsoft Excel 等电子数据表格软件中创建和编辑该文件。

CSV 文件格式

在 [ 报警 ] 窗口中,选择 [ 导出 ]。报警信息以 CSV 文件格式导出。如下画面显示当 在 Microsoft Excel 中打开时数据是如何显示的:

- 注 释 当您以 CSV 文件格式创建新报警时,请按如下格式输入项目: 输入项目名称,即使您不使用它。不要编辑或删除 CSV 文件的导出项 目名称。否则会发生错误,您将不能进行导入。
  - 您可以导入从 GP-PRO/PBIII 中导出的 CSV 文件。

#### 页眉信息

|   | A              | В          | С |
|---|----------------|------------|---|
| 1 | GP-Pro EX      |            |   |
| 2 | File Type      | Alarm Data |   |
| 3 | File Version   | 1          | 0 |
| 4 |                |            |   |
| 5 | Common Setting |            |   |
| 6 |                |            |   |
| 7 | Language       | Color Code |   |
| 8 | ja-JP          | 2          |   |
| 9 |                |            |   |

• 通用设置:通用设置 语言设置:用如下文本设置报警消息语言:

> ja-JP: 日语、en-US: ASCII、zh-CN: 中文(简体)、zh-TW: 中文 ( 繁体 ): ko-KR: 韩语、 ru-ru: 俄语、 th-TH: 泰语

- 颜色代码:用如下文本设置报警消息颜色:
  - 0: 65536 色, 无闪烁
  - 1: 32768 色, 1 速闪烁(保留)
  - 2: 16384 色, 3 速闪烁
  - 4:4096 色,3 速闪烁
  - 5: 单色 16 级, 3 速闪烁
- 6:256 色,无闪烁
- 7:64 色,3 速闪烁
- 8:16 色,1 速闪烁
- 9: 单色 8 级, 1 速闪烁
- 10: 单色 8 级, 无闪烁

#### 块设置

| A                                     | В                                                | C                                                            | D                          | E                      | F                       | G                |  |
|---------------------------------------|--------------------------------------------------|--------------------------------------------------------------|----------------------------|------------------------|-------------------------|------------------|--|
| 10 Block Setting<br>11 Block No.      | History(0:Not Use; 1:Use                         | History Records                                              | Log(0:Not Use; 1:Use)      | Log Records            | Active(0:Not Use; 1:Use | ) Active Records |  |
| 12 Block1<br>13 Block2                | 1                                                | 128<br>76                                                    | 1                          | 12                     | 3                       | 1 128<br>1 76    |  |
| 14 Block3<br>15 Block4                | 0                                                | 0 0                                                          | 0                          |                        |                         | 0 0<br>0 0       |  |
| 16 Block5<br>17 Block6                | 0                                                | 0                                                            | 0                          |                        | 0                       | 0 0<br>0 0       |  |
| 18 Block7<br>19 Block8                | 0                                                | 0                                                            | 0                          |                        | 0                       | 0 0<br>0 0       |  |
| 」20<br>地编号·                           | <u></u><br>– – – – – – – – – – – – – – – – – – – | 2                                                            |                            |                        |                         |                  |  |
| 坛细与.<br>压中·                           | · 「「「」」<br>「」<br>「」」                             | っ<br>"∩·埜田 1                                                 | ,户田"                       |                        |                         |                  |  |
| 历史记录·                                 | 历史                                               | 0. 宗历, 1<br>[记录]                                             | : ,,,,,,,                  |                        |                         |                  |  |
| 日志                                    | がた日志                                             | [                                                            | ・ 启用 "                     |                        |                         |                  |  |
| 日志记录                                  | 日志日                                              | 五史[记录]                                                       | • /4/13                    |                        |                         |                  |  |
| 活动:                                   | 活动                                               | "0: 禁用, 1                                                    | • 启用 "                     |                        |                         |                  |  |
| 活动记录:                                 | 活动                                               | 无史[记录]                                                       | • ,4,13                    |                        |                         |                  |  |
|                                       |                                                  |                                                              | Å                          |                        | в                       |                  |  |
|                                       | 21 Print<br>22 Print                             | Setting(0:Disable; 1 :Enable)<br>Mode(0:Real Time; 1 :Batch) | 1                          |                        | 1                       |                  |  |
|                                       | 23 Print<br>24 Comp                              | Word Address<br>letion Bit Address                           |                            | [PLC1]D00<br>[PLC1]X00 | 000                     |                  |  |
|                                       | 25<br>26 Backu                                   | up History(0:Disable; 1 :Enabl                               | le)                        |                        | 1                       |                  |  |
|                                       | 27 Contil<br>28<br>29 Extern                     | nues Action(U:Display as a l                                 | new Alarm; I :Hide continu | ing Alarms/            | 1                       |                  |  |
|                                       | 30 Contr<br>31 Comp                              | ol Word Address<br>letion Bit Address                        |                            | [PLC1]D00<br>[PLC1]X00 | 000                     |                  |  |
|                                       | 32<br>33 Group                                   | Feature(0:Disable; 1 :Enable                                 | a)                         |                        | 1                       |                  |  |
|                                       | 34 No. 01<br>35<br>36 Enable                     | Banner(0:Disable: 1 :Enable                                  | 3                          | L#INTERNA              | 1                       |                  |  |
|                                       | 37 Enable<br>38                                  | e Summary(0:Disable; 1 :Enal                                 | ble)                       |                        | 1                       |                  |  |
|                                       | 39<br>40 Block                                   | s Setting                                                    |                            |                        |                         |                  |  |
|                                       | 41 Data<br>42 Sign 4<br>43                       | Type(0:DEC; 1:HEX; 2:BCD)<br>-/-(0: No Sign; 1: Sign)        |                            |                        | 0                       |                  |  |
| 打印设置(0                                | :禁用, 1                                           | :启用)                                                         | : 打印设                      | 置"0:禁門                 | 用, 1: 启用                | ] "              |  |
| 打印模式(0                                | : 实时打印                                           | ,1.批打印                                                       | 印):打印模                     |                        | 寸打印, 1:                 | -<br>批打印 "       |  |
| 打印字地址                                 | :                                                |                                                              | 打印字                        | 地址 ( 输入                | 示例, [PLC                | C11 D00100)      |  |
| 完成位地址                                 |                                                  |                                                              | : 完成位                      | 地址                     | • • •                   | - ,              |  |
| 备份历史 (0                               | ·禁用,1                                            | :启用)                                                         | 备份历5                       | と"0: 禁用                | , 1: 启用                 | "                |  |
| 继续操作 (0                               | : 显示为新                                           | 报警,1: 图                                                      | 急藏继续报警                     | 鉴)                     |                         |                  |  |
|                                       |                                                  |                                                              | :上电时                       | 继续报警撙                  | 操作 "0: 显え               | <b>斥为新报警,</b>    |  |
|                                       |                                                  |                                                              | 1: 隐藏                      | 誕续报警 "                 | 1                       |                  |  |
| 外部操作 (0                               | • 禁用, 1                                          | :启用)                                                         | 外部操作                       | F                      |                         |                  |  |
| 控制字地址 :控制字地址                          |                                                  |                                                              |                            |                        |                         |                  |  |
| 完成位地址                                 |                                                  |                                                              |                            |                        |                         |                  |  |
| 组功能 (0:禁用,1:启用) : 日用组功能 "0:禁用,1: 启用 " |                                                  |                                                              |                            |                        |                         |                  |  |
| 报警数量写入起始地址 :保存报警数量的写入起始地址             |                                                  |                                                              |                            |                        |                         |                  |  |
| 启用滚动报                                 | 警 (0:禁用                                          | ,1: 启用                                                       | ) 启用滚动                     | 力报警 "0:                | 禁用, 1: )                | 启用 "             |  |
| 启用摘要 (0                               | :禁用,1                                            | :启用)                                                         | 启用摘到                       | 要"0: 禁用                | , 1: 启用                 |                  |  |

块设置

|    | A                                     | В            | С                                                | D                     | E                 | F         | G                      | н                      | I            | J         | K    |
|----|---------------------------------------|--------------|--------------------------------------------------|-----------------------|-------------------|-----------|------------------------|------------------------|--------------|-----------|------|
| 40 | Blocks Setting                        |              |                                                  |                       |                   |           |                        |                        |              |           |      |
| 41 | Data Type(0:DEC: 1:HEX: 2:BCD)        | 0            |                                                  |                       |                   |           |                        |                        |              |           |      |
| 42 | Sign +/-(0: No Sign: 1: Sign)         | 0            |                                                  |                       |                   |           |                        |                        |              |           |      |
| 43 |                                       |              |                                                  |                       |                   |           |                        |                        |              |           |      |
| 44 | Block1                                |              |                                                  |                       |                   |           |                        |                        |              |           |      |
| 45 | No. of Address                        | 3            |                                                  |                       |                   |           |                        |                        |              |           |      |
| 46 | Common Address1 (0:Disable; 1:Enable) | 1            |                                                  |                       |                   |           |                        |                        |              |           |      |
| 47 | Common Address2(0:Disable; 1:Enable)  | 1            |                                                  |                       |                   |           |                        |                        |              |           |      |
| 48 | Common Address3(0:Disable; 1:Enable)  | 1            |                                                  |                       |                   |           |                        |                        |              |           |      |
| 49 | Common Address4(0:Disable; 1:Enable)  | 0            |                                                  |                       |                   |           |                        |                        |              |           |      |
| 50 | Common Address5(0:Disable; 1:Enable)  | 0            |                                                  |                       |                   |           |                        |                        |              |           |      |
| 51 | Common Address6(0:Disable; 1:Enable)  | 0            |                                                  |                       |                   |           |                        |                        |              |           |      |
| 52 | Common Address7(0:Disable; 1:Enable)  | 0            |                                                  |                       |                   |           |                        |                        |              |           |      |
| 53 | Common Address8(0:Disable; 1:Enable)  | 0            |                                                  |                       |                   |           |                        |                        |              |           |      |
| 54 | Bit Log                               |              |                                                  |                       |                   |           |                        |                        |              |           |      |
| 55 | No.                                   | Bit Address  | Trigger Condition(0:OFF; 1:ON)                   | Message               | Level             | Group No. | Sub Display Screen No. | Address1               | Bit Count    | Data Type | Sign |
| 56 | 1                                     | [PLC1]X00000 | 1                                                | Abnormal Temp.        | 0                 | 0         | 0                      |                        |              |           |      |
| 57 | Word Log                              |              |                                                  |                       |                   |           |                        |                        |              |           |      |
| 58 | No.                                   | Word Address | Trigger Trigger Condition(): Word Address Value) | Bit Count(0:16; 1:32) | Message           | Level     | Group No.              | Sub Display Screen No. |              |           |      |
| 59 | 1                                     | [PLC1]D00000 | X =0                                             | 0                     | Abnormal Pressure | 0         | 0                      | 0                      | [PLC1]D00000 | 0         | 0    |
| 60 |                                       |              |                                                  |                       |                   |           |                        |                        |              |           |      |
| 61 | Block2                                |              |                                                  |                       |                   |           |                        |                        |              |           |      |
| 62 |                                       |              |                                                  |                       |                   |           |                        |                        |              |           |      |
| 63 | Block3                                |              |                                                  |                       |                   |           |                        |                        |              |           |      |
| 64 |                                       |              |                                                  |                       |                   |           |                        |                        |              |           |      |
| 65 | Block4                                |              |                                                  |                       |                   |           |                        |                        |              |           |      |
| 66 |                                       |              |                                                  |                       |                   |           |                        |                        |              |           |      |
| 67 | Block5                                |              |                                                  |                       |                   |           |                        |                        |              |           |      |
| 68 |                                       |              |                                                  |                       |                   |           |                        |                        |              |           |      |
| 69 | Block6                                |              |                                                  |                       |                   |           |                        |                        |              |           |      |
| 70 |                                       |              |                                                  |                       |                   |           |                        |                        |              |           |      |
| 71 | Block7                                |              |                                                  |                       |                   |           |                        |                        |              |           |      |
| 72 |                                       |              |                                                  |                       |                   |           |                        |                        |              |           |      |
| 73 | Block8                                |              |                                                  |                       |                   |           |                        |                        |              |           |      |
| 74 |                                       |              |                                                  |                       |                   |           |                        |                        |              |           |      |
| 75 |                                       |              |                                                  |                       |                   |           |                        |                        |              |           |      |

| 数据类型 (0: DEC, 1: HEX, 2: | BCD) 数据类型(当设置了[位监控]时,数据<br>本型为"0") DEC 1:HEX 2:BCD" |
|--------------------------|-----------------------------------------------------|
| 符号 +/- (0: 无符号, 1: 符号)   |                                                     |
|                          | "0"。)0:无符号、1:符号"                                    |
| 块 1~8                    | : 块号 1~8 (仅为禁用块输入项目名称。在                             |
|                          | 块编号下输入设置。                                           |
| 地址数                      | :地址数                                                |
| 通用地址1至8                  | : 通用地址 "0: 禁用, 1: 启用"(仅当读取                          |
|                          | 数据时输入)                                              |
| 位日志                      | : 位监控                                               |
| 编号                       | : 行号 ( 不一定连续。                                       |
| 位地址                      | : 位地址                                               |
| 触发条件                     | : 触发条件                                              |
| 消息                       | : 消息                                                |
| 级别                       | : 级别                                                |
| 组号                       | : 组号                                                |
| 子显示画面号                   | : 子显示画面号                                            |
| 地址 1 到 8                 | : 地址 1 - 8 ( 仅输入地址值。当设置字地址                          |
|                          | 时输入如下项目。)                                           |
| 位数                       | : 地址位长的设置 "0:16 位, 1:32 位 "                         |
| 数据类型                     | : 数据类型 "0: DEC, 1:HEX, 2:BCD,                       |
|                          |                                                     |
|                          | (仅当位数(位长)为"1:32位"时,您可                               |
| <u>^</u>                 | 以设直为 "3" [FLOAI]: )<br>然日 10                        |
| 付写                       | 付亏 U: 尤付亏, 1: 付亏 ,                                  |
| 忌並亦位致                    | :忌亚示恒致 T 至 TI: DEC/HEX/BCD, T                       |
|                          | 王 I/: FLOAI<br>·小粉位粉 / 是十龄 》 故用县 " 首見子位粉            |
| (),2X (7) 2X             | - 小奴立奴(取八捆八氾回走 心业小位奴 - 1")                          |
| 显示位置                     | ・/<br>・ 显示位置 "0・ 左对齐」 1・ 右对齐 "                      |
|                          | · 索抑制(设置当显示值心干总显示位数时                                |
| נאו זינ צ                | - その記示 "()") "() 記示 (). 1, 不显示 ()"                  |
|                          |                                                     |

| 四舍五入          | :四舍五入 ( 仅当数据类型为 "3.Float" 时  |
|---------------|------------------------------|
|               | 设置。)禁用, 1.启用 "               |
| 字日志           | :字监控                         |
| 编号            | :行号 ( 编号不一定连续。               |
| 字地址           | : 字地址                        |
| 触发条件 (X:字地址值) |                              |
|               | :触发条件设置 ( 设置 X=[ 报警值 ])      |
| 位数            | : 报警值的位长设置 "0:16 位、 1:32 位 " |
| 消息            | : 消息                         |
| 级别            | : 级别                         |
| 组号            | :组号                          |
| 子显示画面号        | : 子显示画面号                     |
| 地址 1 到 8      | :地址1-8( 仅输入地址值。当设置字地址        |
|               | 时 , 请参阅 " 位日志 " 的地址 1 - 8。   |

• 滚动报警设置: 滚动报警显示

|    | A                                         | В            | C           | D          | E     | F                | G     | н                                  | I                                   |
|----|-------------------------------------------|--------------|-------------|------------|-------|------------------|-------|------------------------------------|-------------------------------------|
| 67 | Banner Setting                            |              |             |            |       |                  |       |                                    |                                     |
| 68 | Font Type(0:Standard Font; 1:Stroke Font) | Font Size    |             |            |       |                  |       |                                    |                                     |
| 69 | C                                         | W:8;H:16     |             |            |       |                  |       |                                    |                                     |
| 70 | No.                                       | Bit Address  | Message     | Text Color | Blink | Background Color | Blink | Print At Trigger Time(0:OFF; 1:ON) | Print At Recovery Time(0:OFF; 1:ON) |
| 71 | 1                                         | [PLC1]X00000 | Anknowledge | 7          |       | 0                |       | 1                                  | 1                                   |
| 72 |                                           |              |             |            |       |                  |       |                                    |                                     |
| 73 |                                           |              |             |            |       |                  |       |                                    |                                     |
| 74 | Summary Setting                           |              |             |            |       |                  |       |                                    |                                     |
| 75 | No.                                       | Bit Address  | Message     | Text Color | Blink | Background Color | Blink |                                    |                                     |
| 76 | 1                                         | [PLC1]X00000 | Recovery    | 7          |       | 0                |       |                                    |                                     |

字体类型(0:标准字体,1:矢量字体)

|               |       | :字体 "0:标准字体, 1:矢量字体"       |
|---------------|-------|----------------------------|
| 字体大小          |       | :字体大小 ( 标准字体示例:8x16-       |
|               |       | >W:8,H:16,将矢量字体设置为 8、 16 或 |
|               |       | 32。)                       |
| 编号            |       | :行号 ( 编号不一定连续 。            |
| 位地址           |       | : 位地址                      |
| 消息            |       | : 消息                       |
| 文本颜色          |       | : 文本颜色                     |
| 闪烁            |       | : 闪烁                       |
| 背景色           |       | :背景色                       |
| 闪烁            |       | : 闪烁                       |
| 触发时打印 (0:OFF, | 1:ON) | : 触发时打印 "0:OFF, 1:ON"      |
| 恢复时打印 (0:OFF, | 1:ON) | :恢复时打印 "0:OFF, 1:ON"       |
|               |       |                            |

• 摘要设置:摘要显示(参见"滚动报警设置",获取有关设置项目的信息。

## ■报警(块1)设置指南

触发报警历史有两种方式: [位监控]和[字监控]。

◆ 位监控

设置为通过监控位的开 / 关状态来触发报警。

| 📮 基本                      | 1(无标题) 🗵 🛃 报警 🗵          | 3      |           |      |          |       |                            |           |           |
|---------------------------|--------------------------|--------|-----------|------|----------|-------|----------------------------|-----------|-----------|
| 报警                        |                          | □ 启    | 用文本列表     | 语言   | ASCII    |       | •                          | <u>导出</u> | <u>長入</u> |
| 通用设置                      |                          | 4   块5 | 块6  块7  垻 | 68   |          |       |                            |           |           |
| <ul> <li>① 位监招</li> </ul> | C 字监控                    |        |           |      | ☑ 从每个报警□ | 中读取数据 |                            |           |           |
|                           | <u> 跳转</u> <u> 自动分配…</u> | 🗸 历史   | ✔ 日志      | ✔ 活动 | 地址数      | 3 🕂 🧾 | □ 地址1: 使用相 <br> □ 地址2: 使用相 | 同的地址 •    |           |
| 编号                        | 位地址                      | 触发条件   |           | 消息   |          | 级别    | 子显示画面号                     | 地址1       | 地址2▲      |
| 1                         |                          |        |           |      |          |       |                            |           |           |
| 2                         |                          |        |           |      |          |       |                            |           |           |
| 3                         |                          |        |           |      |          |       |                            |           |           |
| 4                         |                          |        |           |      |          |       |                            |           |           |
| 5                         |                          |        |           |      |          |       |                            |           |           |
| 6                         |                          |        |           |      |          |       |                            |           |           |
| 7                         |                          |        |           |      |          |       |                            |           |           |
| 8                         |                          |        |           |      |          |       |                            |           |           |
| 9                         |                          |        |           |      |          |       |                            |           |           |
| 10                        |                          |        |           |      |          |       |                            |           |           |
| 11                        |                          |        |           |      |          |       |                            |           |           |
| 12                        |                          |        |           |      |          |       |                            |           |           |
| 13                        |                          |        |           |      |          |       |                            |           |           |
| 14                        |                          |        |           |      |          |       |                            |           |           |
| 15                        |                          |        |           |      |          |       |                            |           |           |

|                                    | 设置                              | 描述                                                                   |  |  |  |  |  |
|------------------------------------|---------------------------------|----------------------------------------------------------------------|--|--|--|--|--|
| 位出                                 | <b></b>                         | 当监控位地址置 ON(OFF) 时触发报警。                                               |  |  |  |  |  |
| 跳车                                 | 跳转 跳转至特定行号。                     |                                                                      |  |  |  |  |  |
|                                    |                                 | 将显示 [ 自动地址分配 ] 对话框。配置设置,按指定增量从 [ 起始<br>地址 ] 开始分配指定地址。                |  |  |  |  |  |
|                                    |                                 |                                                                      |  |  |  |  |  |
|                                    |                                 | 新增位数 1 🕂 🏢                                                           |  |  |  |  |  |
| 自动                                 | 力分配                             | 地址增量 1 <u>1 武 </u> 劃                                                 |  |  |  |  |  |
|                                    |                                 | 启动条件 位DN I                                                           |  |  |  |  |  |
|                                    |                                 | 确定(1) 取消                                                             |  |  |  |  |  |
|                                    |                                 | 注释                                                                   |  |  |  |  |  |
|                                    |                                 | •任何以前的地址设置都将被覆盖。                                                     |  |  |  |  |  |
|                                    | 起始地址                            | 设置将开始自动分配的位地址。                                                       |  |  |  |  |  |
| 增加的位数 为自动分配设置位地址数 (从1到"报警限制-当前行位置+ |                                 |                                                                      |  |  |  |  |  |
|                                    | 地址增量 从 0 到 4096 中设置自动分配期间添加的位数。 |                                                                      |  |  |  |  |  |
|                                    | 触发条件                            | 设置当监控位地址置 ON 或当监控位地址置 OFF 时是否触发报警。                                   |  |  |  |  |  |
| 历史                                 | と/日志/活动                         | 显示在 [基本]选项卡中设置的当前显示模式。<br><sup>②</sup> <sup>☞</sup> "■报警指南" (p19-70) |  |  |  |  |  |

|            | 设置      | 描述                                                                                                    |  |  |  |  |
|------------|---------|----------------------------------------------------------------------------------------------------|--|--|--|--|
|            |         | 指定是否读取报警消息数据。                                                                                                    |  |  |  |  |
| 从每个报警中读取数据 |         | <ul> <li>✓ 从每个报警中读取数据</li> <li>地址 1: 使用相同的地址</li> <li>地址 2: 使用相同的地址</li> </ul>                                                                                                    |  |  |  |  |
|            | 地址数     | 从1至8中读取数据值。<br>根据设置的地址数添加[使用相同的地址]设置行。此时地址设置<br>列变为可用,可在其中输入。                                                                                                    |  |  |  |  |
|            | 使用相同的地址 | 设置是否在该块的所有消息中读取地址数据值,无论报警消息如<br>何。在地址设置栏,从第二列以后,您不能进行任何设置。                                                                                                    |  |  |  |  |
|            |         | 显示从1到 2048 的报警消息注册号(行号)。                                                                                                    |  |  |  |  |
|            |         | 注释                                                                                                    |  |  |  |  |
| 编·         | 5       | <ul> <li>· 对于报警消息,最多可以注册 2048 个监控位和监控字,但 GP 可以为整个报警历史保存的最大报警数是 768 条。</li> <li>· 当选择了 IPC 系列时,报警历史中最多可以注册 10000 条报警消息。</li> </ul>                                                                                |  |  |  |  |
|            |         | 设置位地址,监控报警触发。                                                                                                    |  |  |  |  |
| 位          | ታtŀ     |                                                                                                    |  |  |  |  |
| - 12-      |         | <ul> <li>请确保整个报警历史(块1至块8)的[监控位地址]和[监控字地址]</li> <li>的总数在256个字的范围内。</li> </ul>                                                                                                    |  |  |  |  |
| 触          | 发条件     | 设置当监控位地址置 ON 或当监控位地址置 OFF 时是否触发报警。                                                                                                    |  |  |  |  |
| 消          | 急       | 在 160 个单字节字符内设置报警消息。<br>注释<br>• 当选择了[启用文本列表]时,它与文本列表的索引字符数一起<br>显示。                                                                                                    |  |  |  |  |
| 级别         |         | 每条报警消息按照从 0 ( 最不重要 ) 到 7 ( 最重要 ) 的重要性级别进<br>行排序。初始设置为 "0"。每个级别的触发、确认和恢复颜色可<br>以和报警部件一起设置。<br><u>报<sup>警</sup>编辑器<br/><u>Address Message Level</u><br/>X1000 <u>Abnormal Pressure</u> 7<br/>X1001 Low Temp. 0</u> |  |  |  |  |
|            |         | 根据每条报警的内容,选择8个级别的颜色和属性。 ③● 19.10.2 ([报警]设置指南 ■ 历史 ◆ 颜色 (p19-108)                                                                                                    |  |  |  |  |
| 组号         |         | 只有当在[通用设置]选项卡中选择了[启用组功能]时才显示该项目。在0到 6096 的范围内为每条报警消息设置一个组号。<br><sup>☞</sup> "■报警指南"(p19-70)<br>注释                                                                                                    |  |  |  |  |
|            |         | • ヨ   纽 亏 ] 刀 ¨ U´´ 旳,                                                                                                    |  |  |  |  |

|          | 设置   | 描述                                                                                                    |  |  |  |  |  |
|----------|------|----------------------------------------------------------------------------------------------------|--|--|--|--|--|
| 子显       | 8.一  | 如果将报警部件用作子显示时,请从0到9999之间选择需要的基本画面号,或从0到8999之间选择需要的文本文件号。       为视频播放指定播放列表文件的索引号。       注释       • 如果不需要子品示,请输入"0",初始设置为"0"                                                                           |  |  |  |  |  |
| 地址 1 到 8 |      | 设置将读取报警消息数据的地址。<br>输入行可以用于在 [ 地址数 ] 中指定的地址。<br><sup>类型</sup> ○位 ○字<br><sup>地址</sup> [PLC1K00000<br>位长 ◎ 16位 ○ 22位<br>数据类型 □cc ▼ □ 17号*/-<br>□ 四含五入<br>数据显示样式 □ □ ■ ■<br>○ 左对齐 ◎ 右对齐 ◎ 唇打削<br>预览 □ ■ ■ |  |  |  |  |  |
|          | 类型   | 从[位]或[字]中选择地址类型。                                                                                                    |  |  |  |  |  |
|          | 地址   | 设置读取数据地址。     注 释     • 您可以设置位地址的外部控制器 /PLC 地址、内部地址、符号变量和系统变量。                                                                                                    |  |  |  |  |  |
|          | 位长   | 从 [16 位 ] 或 [32 位 ] 中选择位长。                                                                                                    |  |  |  |  |  |
|          | 数据类型 | 从 [Dec]、[Hex]、 [BCD] 和 [ 浮点] 中选择保存在 [ 字地址 ] 中值的<br>数据类型。<br>• 符号 +/-<br>用于负数。当该设置可用时 [ 数据类型 ] = [Dec]。<br>• 四舍五入<br>选择当显示数据时是否采用四舍五入法处理小数值。如果未选择<br>四舍五入法,小数值将被丢弃。当该设置可用时 [ 数据类型 ] =<br>[ 浮点 ]。       |  |  |  |  |  |

|     | •      | ・总显<br>从1<br>为1<br>设置                                   | · 总显示位数,小数位数<br>从1至11中指定显示值位数。当选择[浮点型]时,位数的范 <br>为1至17。"总显示位数 - 1"是小数点后的位数的最大范围。<br>设置范围取决于[位长]和[数据类型]。 |                                                                                        |                                |                                                         |  |  |
|-----|--------|---------------------------------------------------------|----------------------------------------------------------------------------------------------------|----------------------------------------------------------------------------------------|--------------------------------|---------------------------------------------------------|--|--|
|     |        |                                                         | 位长                                                                                                    | 数据类刑                                                                                   | 总显示位数                          | 小数位数                                                    |  |  |
|     |        |                                                         | 1 K                                                                                                    | ᇖᄱᆺᆂ                                                                                   | Ì                              | <u> </u>                                                |  |  |
|     |        |                                                         |                                                                                                    | Dec                                                                                    | 1~11                           | 0~10                                                    |  |  |
|     |        |                                                         | 16 位                                                                                                    | Hex                                                                                    | 1~11                           | -                                                       |  |  |
|     |        |                                                         |                                                                                                    | BCD                                                                                    | 1~11                           | 0~10                                                    |  |  |
|     |        |                                                         |                                                                                                    | Dec                                                                                    | 1~11                           | 0~10                                                    |  |  |
| 8   |        |                                                         | 32 位                                                                                                    | Hex                                                                                    | 1~11                           | -                                                       |  |  |
| 頖J  |        |                                                         |                                                                                                    | BCD                                                                                    | 1~11                           | 0~10                                                    |  |  |
| 년 1 | 数据显示样式 |                                                         |                                                                                                    | 浮点                                                                                     | 1~17                           | 0~16                                                    |  |  |
| 地址  |        | <ul> <li>・ 左从零如例</li> <li>・ 预根</li> <li>・ 预根</li> </ul> | 齐 / 右对齐 ] ]<br>左 寸<br>子 寸<br>子 丁 子 示<br>子 示<br>子 示<br>子 示<br>子 示<br>子 示                                 | 不        或[右对齐]       或项,将不显       交项,将不显       公本       (物)       显示不必要的0       数据的预览 | 中选择值的显示<br>示前面的 0。<br>25<br>加( | <b>示位置</b> 。<br><b>零抑制</b> 0025<br>在数字前添<br>0以符合显示位数的长度 |  |  |

# ♦ 字监控

设置为通过监控字数据值触发报警。

| 草 玉本                      | 1(无标题) 🛛 🛃 报警 🛽        | ⊴           |            |           |           |        |        |           |      |
|---------------------------|------------------------|-------------|------------|-----------|-----------|--------|--------|-----------|------|
| 报警                        |                        | □ 启用文       | 本列表        | 语言        | ASCII     |        | •      | <u>导出</u> | 县入   |
| 通用设置                      | - 块1   块2   块3   块     | 4   块5   块6 | 3   块7   ; | 块8        |           |        |        |           |      |
| <ul> <li>〇 位监招</li> </ul> | ● 字监控                  | 数据类型        | DEC        | ▼ □ 符号+/- | □□ 从毎个报警中 | ·读取数据  | +      |           |      |
|                           | <u>跳转</u> <u>自动分配…</u> | ✔ 历史        | ✓日志        |           | 地址数       | r data |        |           |      |
| 编号                        | 字地址                    | 触发条件        |            | 消息        |           | 级别     | 子显示画面号 | 地址1       | 地址2▲ |
| 1                         | [PLC1]C00100           | [PLC1]C0010 |            |           |           | 0      | 0      |           |      |
| 2                         |                        |             |            |           |           |        |        |           |      |
| 3                         |                        |             |            |           |           |        |        |           |      |
| 4                         |                        |             |            |           |           |        |        |           |      |
| 5                         |                        |             |            |           |           |        |        |           |      |
| 6                         |                        |             |            |           |           |        |        |           |      |
| 7                         |                        |             |            |           |           |        |        |           |      |
| 8                         |                        |             |            |           |           |        |        |           |      |
| 9                         |                        |             |            |           |           |        |        |           |      |
| 10                        |                        |             |            |           |           |        |        |           |      |
| 11                        |                        |             |            |           |           |        |        |           |      |
| 12                        |                        |             |            |           |           |        |        |           |      |
| 13                        |                        |             |            |           |           |        |        |           |      |
| 14                        |                        |             |            |           |           |        |        |           |      |
| 15                        |                        |             |            |           |           |        |        |           |      |

| 设置     | 描述                                                                                                    |
|--------|----------------------------------------------------------------------------------------------------|
| 字监控    | 当监控字地址值与指定的报警值匹配或在指定的报警范围内时触发<br>报警。                                                                                                    |
| 数据类型   | 从 [Dec]、[Hex] 或 [BCD] 中选择保存在 [ 字地址 ] 中值的数据格<br>式。<br>注 释<br>• 如果在编辑过程中更改了 [ 数据类型 ],那些不能转换为新 [ 数据<br>类型 ] 的数据 (报警值)将变成 "0"。<br>例如:<br>Dec 10>Hex 000A<br>Dec 10>BCD 0 (不能转换,因此显示 0。) |
| 符号 +/- | 如果报警值使用负数时选择此项。只有当 [ 数据类型 ] 为 [Dec] 时<br>才可以对其进行设置。                                                                                                    |
| 跳转     | 跳转至特定行号。                                                                                                    |

| 设    |                  | 描述                                                                                                    |  |  |  |  |  |
|------|------------------|----------------------------------------------------------------------------------------------------|--|--|--|--|--|
| 自动分配 |                  | 将显示 [自动地址分配]对话框。配置设置,按指定增量从 [起始<br>地址]开始分配指定地址。                                                                                                    |  |  |  |  |  |
|      | 起始地址             | 设置将开始自动分配的字地址。                                                                                                    |  |  |  |  |  |
| പ    | 增加的字数            | 为自动分配设置字地址数 (从1到报警限制 - 当前行位置 + 1)。                                                                                                    |  |  |  |  |  |
| 分面   | 地址增量             | 从 0 到 4096 中设置自动分配期间增加的字数。                                                                                                    |  |  |  |  |  |
| 自动   | 触发条件             | 设置触发报警的条件。点击 图标,显示 [触发条件设置]对话<br>框。                                                                                                    |  |  |  |  |  |
| 历    | 史 / 日志 / 活动      | 显示在 [ 基本 ] 选项卡中设置的当前显示模式。<br><sup>☞</sup> " ■ 报警指南 " (p19-70)                                                                                       |  |  |  |  |  |
| 从:   | <b>每个报警中读取数据</b> | 指定是否读取报警消息数据。<br>从每个报警中读取数据<br>地址数 3 3 1 1 1 位用相同的地址 1:使用相同的地址 1                                                                                    |  |  |  |  |  |
|      | 地址数              | 从 1 至 8 中读取数据值。<br>根据设置的地址数添加 [ 使用相同的地址 ] 设置行。此时地址设置<br>列变为可用,可在其中输入。                                                                               |  |  |  |  |  |
|      | 使用相同的地址          | 设置是否在该块的所有消息中读取地址数据值,无论报警消息如<br>何。在地址设置栏,从第二列以后,您不能进行任何设置。                                                                                          |  |  |  |  |  |
| 编号   |                  | 显示从 1 到 768 的报警消息注册号 ( 行号 )。<br>注释<br>• 对于报警消息,最多可以注册 2048 个监控位和监控字,但 GP<br>可以为整个报警历史保存的最大报警数是 768 条。<br>• 当选择了 IPC 系列时,报警历史中最多可以注册 10000 条报警消<br>自 |  |  |  |  |  |
| 字:   | 地址               | 设置监控报警触发的字地址。<br>重要<br>• 请确保整个报警历史(块1至块8)的[监控位地址]和[监控字地址]<br>的总数在256个字的范围内。                                                                         |  |  |  |  |  |

| 设计 | <b>投</b> 置 描述 |                                                                                                    |                   |                                |                                            |  |  |  |
|----|---------------|----------------------------------------------------------------------------------------------------|-------------------|--------------------------------|--------------------------------------------|--|--|--|
|    |               | 设置触发报警的报警值。在该单元格中,点击,画面上<br>将显示[触发条件设置]对话框。<br><mark>爹</mark> ₩₡₰件设置                                                                                                    |                   |                                |                                            |  |  |  |
|    |               |                                                                                                    | □ 指定范围            |                                |                                            |  |  |  |
| 触  | 发条件           |                                                                                                    | ● 16位             | ○ 32位                          |                                            |  |  |  |
|    |               |                                                                                                    | 报警值               | 0                              |                                            |  |  |  |
|    |               |                                                                                                    | [PLC1]C0          | 0100 = 0                       |                                            |  |  |  |
|    |               | 确定( <u>0</u> ) 取消                                                                                                    |                   |                                |                                            |  |  |  |
|    | 16 位 /32 位    | 从 [16 位 ] 雪                                                                                                    | 或 [32 位 ] 中进      | 择报警值的                          | 的位长。                                       |  |  |  |
|    |               | 选择保存在<br>根据[数据                                                                                                    | 监控字地址中<br>类型]和[符号 | 的哪个范围<br><del>;</del> +/-] 的不同 | ]内的值将触发报警。设置范围<br>同而有所变化。                  |  |  |  |
|    |               | 位长                                                                                                    | 数据类型              | 符号 +/-                         | 设置范围                                       |  |  |  |
|    |               |                                                                                                    | Dec               | 启用                             | -32768 至 32767                             |  |  |  |
|    |               | 16 位                                                                                                    | Dee               | 禁用                             | 0 至 65535                                  |  |  |  |
|    | 报警值           | 10 12                                                                                                    | Hex               |                                | 0 至 FFFF                                   |  |  |  |
|    |               |                                                                                                    | BCD               | <u> </u>                       | 0至9999                                     |  |  |  |
|    |               |                                                                                                    | Dec               | <u> </u>                       | -2147483648 全 2147483647<br>0 至 4204067205 |  |  |  |
|    |               | 32 位 一                                                                                                    | Hex               | 宗用                             | 0至4294967295<br>0至FFFFFFF                  |  |  |  |
|    |               | -                                                                                                    | BCD               |                                | 0至9999999                                  |  |  |  |
|    |               | LL                                                                                                    |                   |                                |                                            |  |  |  |
|    |               | 选择是否为报警值设置一个范围。显示将作如下变化。                                                                                                    |                   |                                |                                            |  |  |  |
|    |               |                                                                                                    |                   |                                |                                            |  |  |  |
|    |               | ▶ 指定范围                                                                                                    |                   |                                |                                            |  |  |  |
|    |               | ◎ 16位 C 32位                                                                                                    |                   |                                |                                            |  |  |  |
|    |               |                                                                                                    |                   |                                |                                            |  |  |  |
|    | 指定范围          |                                                                                                    |                   |                                |                                            |  |  |  |
|    |               | 11/2 福田田 (0/- (1/2)) (0/- 0000 - 0000 - 00000 - 000000 |                   |                                |                                            |  |  |  |
|    |               | ○ 指定正常范围                                                                                                    |                   |                                |                                            |  |  |  |
|    |               |                                                                                                    |                   |                                |                                            |  |  |  |
|    |               | 确定(0) 取消                                                                                                    |                   |                                |                                            |  |  |  |
|    |               | 选择保存在<br>根据[数据                                                                                                    | 监控字地址中<br>类型]和[符号 | 的哪个范围<br>; +/-] 的不同            | ]内的值将触发报警。设置范围<br>司而有所变化。                  |  |  |  |
|    |               | 位长                                                                                                    | 数据类型              | 符号 +/-                         | 设置范围                                       |  |  |  |
|    |               |                                                                                                    | Dec               | 启用                             | -32768 至 32767                             |  |  |  |
|    |               | 16 位                                                                                                    |                   | 禁用                             | 0 至 65535                                  |  |  |  |
|    | 上限/下限         |                                                                                                    | Hex               |                                | 0至FFFF                                     |  |  |  |
|    |               |                                                                                                    | BCD               |                                | 0至9999                                     |  |  |  |
|    |               |                                                                                                    | Dec               |                                | -214/483648 全 2147483647<br>0 至 4204067205 |  |  |  |
|    |               | 32 位                                                                                                    | Hey               | 宗用                             | U 主 4294907295                             |  |  |  |
|    |               |                                                                                                    | BCD               |                                | <u>りまにににに</u><br>の至 99999999               |  |  |  |
|    |               |                                                                                                    |                   | 1                              |                                            |  |  |  |

GP-Pro EX 参考手册

| 设     | 设置 |                  | 描述                                                                                                    |
|-------|----|------------------|----------------------------------------------------------------------------------------------------|
|       |    | 报警范围             | 将显示指定报警范围。                                                                                                    |
| 条件 法国 |    |                  | <ul> <li>指定报警范围<br/>将报警范围设置为 "下限 &lt;= 地址值 &lt;= 上限 "。</li> <li>指定正常范围<br/>将报警范围设置为 "下限 &gt;= 地址值 "或 "地址值 &gt;= 上限 "。</li> <li>注释</li> <li>如果保存在 [字地址]中的报警值频繁波动,将经常触发报警。<br/>示例) 如果 50 ≤ 报警范围 ≤ 100</li> </ul>                             |
| 触发学   | 指定 | 指定报警范围<br>指定正常范围 | 报警范围<br>报警范围<br>第2次触发<br>第1次触发                                                                                                    |
|       |    |                  | 在 160 个单字节字符内设置报警消息。                                                                                                    |
| 消息    |    |                  | 注 释<br>• 当选择了[启用文本列表]时,它与文本列表的索引字符数一起<br>显示。                                                                                                    |
| 级别    |    |                  | 每条报警消息按照从 0 ( 最不重要 ) 到 7 ( 最重要 ) 的重要性级别进<br>行排序。初始设置为 "0"。每个级别的触发、确认和恢复颜色可<br>以和报警部件一起设置。<br><u>报警编辑器</u><br><u>Address Message Level</u><br>X1000 <u>Abnormal Pressure</u> 7<br>X1001 Low Temp. 0<br>: : : : :<br>根据每条报警的内容,选择8个级别的颜色和属性。 |
| 组号    |    |                  | <ul> <li>☞ 19.10.2 ([报警]设置指南 ■ 历史 ◆ 颜色 (p19-108)</li> <li>只有当在 [通用设置]选项卡中选择了[启用组功能]时才显示该项目。在 0 到 6096 的范围内为每条报警消息设置一个组号。</li> <li>☞ " ■ 报警指南 " (p19-70)</li> <li>注释</li> <li>• 当 [组号]为 "0"时,将不对其计数。</li> </ul>                             |

| 设置       |      | 描述                                                                                                    |  |  |  |  |  |
|----------|------|----------------------------------------------------------------------------------------------------|--|--|--|--|--|
| 子显示画面号   |      | 当为子显示使用报警部件时,从<br>0 到 9999 中选择所需的基本画面号,或从 0 到 8999 中选择文本<br>文件号。<br>为视频播放指定播放列表文件的索引号。<br>注释<br>• 如果不需要子显示,请输入"0"。初始设置为"0"。                                                                     |  |  |  |  |  |
| 地址 1 到 8 |      | 设置将读取报警消息数据的地址。<br>输入行可以用于在[地址数]中指定的地址。                                                                                                    |  |  |  |  |  |
|          | 类型   | 从[位]或[字]中选择地址类型。                                                                                                    |  |  |  |  |  |
|          | 地址   | 设置读取数据地址。     注 释     • 您可以设置位地址的外部控制器 /PLC 地址、内部地址、符号变量和系统变量。                                                                                                    |  |  |  |  |  |
|          | 位长   | 从 [16 位 ] 或 [32 位 ] 中选择位长。                                                                                                    |  |  |  |  |  |
|          | 数据类型 | 从 [Dec]、[Hex]、 [BCD] 和 [ 浮点] 中选择保存在 [ 字地址 ] 中值的<br>数据类型。<br>• 符号 +/-<br>用于负数。当该设置可用时 [ 数据类型 ] = [Dec]。<br>• 四舍五入<br>选择当显示数据时是否采用四舍五入法处理小数值。如果未选择<br>四舍五入法,小数值将被丢弃。当该设置可用时 [ 数据类型 ] =<br>[ 浮点 ]。 |  |  |  |  |  |

| 设       | Ĩ              | 描述 |                                                                     |                                                                                     |                                   |                                       |                                          |      |
|---------|----------------|----|---------------------------------------------------------------------|-------------------------------------------------------------------------------------|-----------------------------------|---------------------------------------|------------------------------------------|------|
|         |                | •  | 总显示位数,<br>从 1 至 11 中<br>为 1 至 17。<br>设置范围取                          | 小数位数<br>□指定显示值<br>"总显示位<br>决于 [ 位长 ]                                                | ī位数。当选打<br>数 - 1" 是小顿<br>和 [ 数据类型 | 译[浮点<br>数点后的<br>[2]。                  | ā型]时,位数的范围<br>的位数的最大范围。                  | 围    |
|         |                |    | 位长                                                                  | 数据类刑                                                                                | 总显示位                              | 数                                     | 小数位数                                     |      |
|         |                |    | Ш K                                                                 | <u> </u>                                                                            |                                   | 设置家                                   | 范围                                       |      |
|         |                |    |                                                                     | Dec                                                                                 | 1 至 11                            |                                       | 0 至 10                                   |      |
|         |                |    | 16 位                                                                | Hex                                                                                 | 1 至 11                            |                                       | -                                        |      |
|         |                |    |                                                                     | BCD                                                                                 | 1 至 11                            |                                       | 0 至 10                                   |      |
|         |                |    |                                                                     | Dec                                                                                 | 1 至 11                            |                                       | 0 至 10                                   |      |
| ω       |                |    | 32 位                                                                | Hex                                                                                 | 1 至 11                            |                                       | -                                        |      |
| ₩       |                |    |                                                                     | BCD                                                                                 | 1 至 11                            |                                       | 0 至 10                                   |      |
| Ч.<br>Ч | <b>剱掂亚</b> 亦件式 |    |                                                                     | 浮点                                                                                  | 1 至 17                            |                                       | 0 至 16                                   |      |
| 141     |                | •  | 左对齐 / 右对<br>从 [ 左对齐 ]<br>零抑制<br>如果选择了 <sup>-</sup><br>例如,总显:<br>☑ 록 | 齐<br>] 或 [ 右对齐<br>该项,将不 <u></u><br>示位数为 4<br>\$ <del>抑制</del><br><sup>不显示不必要的</sup> | ] 中选择值的<br>显示前面的 0<br>            | 〕显示位<br>。<br>□ 零抑<br><sub>午数字前添</sub> | 王 <b>王</b> 。<br>制 0025<br>动 0 以符合显示位数的长序 | LED. |
|         |                | •  | 预览<br>根据设置显:                                                        | 示数据的预划                                                                              | <b>吃</b> 。                        |                                       |                                          |      |

#### ◆ 读取数据计时

每当触发、确认或恢复数据时都要输入 [地址]栏数据。

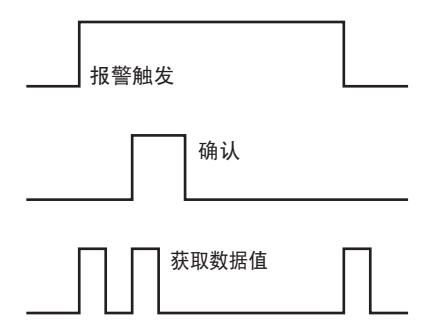

根据报警部件 [基本]选项卡 [显示模式]选择来读取报警信息。 [历史] : 当触发时显示数据

| Date     | Time  | Message           | Acknowledge | Recovered | Address1 |
|----------|-------|-------------------|-------------|-----------|----------|
| 07/07/05 | 10:10 | Abnormal Pressure | 10:12       | 10:13     | 50       |
| •        | •     | •                 | •           | •         | •        |
| •        | •     | •                 | •           | •         | •        |
| •        | •     | •                 | •           | •         | •        |

[日志] : 当触发、确认和恢复时显示数据

| Date     | Time  | Message           | Acknowledge | Recovered | Address1 |  |
|----------|-------|-------------------|-------------|-----------|----------|--|
| 07/07/05 | 10:10 | Abnormal Pressure |             |           | 50       |  |
| 07/07/05 |       | Abnormal Pressure | 10:12       |           | 50       |  |
| 07/07/05 |       | Abnormal Pressure |             | 10:13     | 100      |  |
| •        | •     | •                 | •           | •         | •        |  |
| •        | •     | •                 | •           | •         | •        |  |
| •        | •     | •                 | •           | •         | •        |  |
|          |       |                   |             |           |          |  |

[活动] : 当触发时显示数据

| Date<br>07/07/05 | Time<br>10:10 | Message<br>abnormal pressure | Address1<br>50 |
|------------------|---------------|------------------------------|----------------|
|                  | •             | •                            | •              |
| •                | •             | •                            |                |
| •                | •             | •                            | •              |

# ■ 报警 (滚动报警) 设置指南

配置报警消息,使其显示为滚动条幅。

| 山田 二二 二 二 二 二 二 二 二 二 二 二 二 二 二 二 二 二 二 | 1(无标题) 🛛 🛃 报警 🗵 |             |         |       |            |   |       |           |           |
|-----------------------------------------|-----------------|-------------|---------|-------|------------|---|-------|-----------|-----------|
| 报警                                      |                 | 🗌 启用文本      | 列表      | 语言    | ASCII      | • |       | <u>导出</u> | <u>导入</u> |
| 通用设置                                    | │块1 │块2 │块3 │块  | 4   块5   块6 | 块7   块8 | 滚动报警  |            |   |       |           |           |
| 文本颜色                                    | 7 🔽 闪烁          | 无 💌         | 宇体 标    | 建字体 🔤 | · 大小 8×16  | • |       |           |           |
| 背景色                                     | 🔲 0 👤 闪烁        | 无 💌         |         | 跳转 自己 | <u>b分配</u> |   |       |           |           |
| 编号                                      | 位地址             |             | 消息      |       | 触发时打印      |   | 恢复时打印 |           | <b></b>   |
| 1                                       |                 |             |         |       |            |   |       |           |           |
| 2                                       |                 |             |         |       |            |   |       |           |           |
| 3                                       |                 |             |         |       |            |   |       |           |           |
| 4                                       |                 |             |         |       |            |   |       |           |           |
| 5                                       |                 |             |         |       |            |   |       |           |           |
| 6                                       |                 |             |         |       |            |   |       |           |           |
| 7                                       |                 |             |         |       |            |   |       |           |           |
| 8                                       |                 |             |         |       |            |   |       |           |           |
| 9                                       |                 |             |         |       |            |   |       |           |           |
| 10                                      |                 |             |         |       |            |   |       |           |           |
| 11                                      |                 |             |         |       |            |   |       |           |           |
| 12                                      |                 |             |         |       |            |   |       |           |           |
| 13                                      |                 |             |         |       |            |   |       |           |           |
| 14                                      |                 |             |         |       |            |   |       |           |           |
| 15                                      |                 |             |         |       |            |   |       |           |           |

| 设置   | 描述                                                                                                    |  |  |  |  |
|------|----------------------------------------------------------------------------------------------------|--|--|--|--|
| 文本颜色 | 为消息文本选择一种颜色。                                                                                                    |  |  |  |  |
| 背景色  | 为消息文本选择一种背景色。                                                                                                    |  |  |  |  |
|      | 选择闪烁及闪烁速度。您可以为 [ 文本颜色 ] 和 [ 背景色 ] 选择不同<br>的闪烁设置。                                                                                                    |  |  |  |  |
| 闪烁   | 注 释<br>• 根据人机界面和系统设置的 [ 颜色 ],有些情况能设置闪烁,有些<br>情况不能设置闪烁。<br><sup>☞</sup> "8.5.1 设置颜色 ■ 可用颜色列表 " (p8-35)                                                                   |  |  |  |  |
| 字体   | 从[标准字体]或[矢量字体]中选择报警消息的字体类型。                                                                                                    |  |  |  |  |
| 大小   | 选择报警消息的文本大小。每种字型都有不同的样式范围。<br>标准字体: [8 x 16], [8 x 32], [8 x 64], [16 x 16], [16 x 32], [16 x<br>64], [32 x 16], [32 x 32], [32 x 64]。<br>矢量字体: 从 [8]、 [16] 或 [32] 中选择。 |  |  |  |  |
| 跳转   | 跳转至特定行号。                                                                                                    |  |  |  |  |

| <u>۱</u> ۲. apa |        | 4/#1                                    |  |  |  |  |  |
|-----------------|--------|-----------------------------------------|--|--|--|--|--|
|                 | 汉直     |                                         |  |  |  |  |  |
|                 |        | 将显示                                     |  |  |  |  |  |
|                 |        | 指定地址。                                   |  |  |  |  |  |
|                 |        |                                         |  |  |  |  |  |
|                 |        | 起始地址 [PLC1]C00000.00 💼                  |  |  |  |  |  |
|                 |        | 新增位数 1 📑 🧱                              |  |  |  |  |  |
|                 |        | 地址增量 1 🚍 🧱                              |  |  |  |  |  |
| 自               | 动分配    | meg发时打印 位OFF ▼                          |  |  |  |  |  |
|                 |        | 恢复时打印 位OFF 🔽                            |  |  |  |  |  |
|                 |        |                                         |  |  |  |  |  |
|                 |        |                                         |  |  |  |  |  |
|                 |        | <u>\</u>                                |  |  |  |  |  |
|                 |        |                                         |  |  |  |  |  |
|                 |        | • 任何以前的地址设置都将被覆盖。                       |  |  |  |  |  |
|                 | 起始地址   | 设置将开始自动分配的位地址。                          |  |  |  |  |  |
|                 | 增加的位数  | 为自动分配设置位地址数 (从 1 到 "报警限制 - 当前行位置 +1" )。 |  |  |  |  |  |
|                 | 地址增量   | 从 0 到 4096 中设置自动分配期间添加的位数。              |  |  |  |  |  |
|                 | 打印触发时间 | 选择当触发或恢复了报警时是否随报警消息一起打印触发时间或恢           |  |  |  |  |  |
|                 | 恢复时打印  | 复时间。如需打印,则将其设置为 [ON]。                   |  |  |  |  |  |
| 编               | 5      | 显示从 1 到 512 的滚动报警消息注册号 ( 行号 )。          |  |  |  |  |  |
|                 |        | 设置位地址,监控报警触发。当监控位地址置 ON( 触发 ) 时,滚动      |  |  |  |  |  |
|                 |        | 显示报警消息。当监控位地址置 OFF(恢复)时,停止显示报警消         |  |  |  |  |  |
| 位               | ╈╆╪┅┝  | 息。                                      |  |  |  |  |  |
|                 |        | 注释                                      |  |  |  |  |  |
|                 |        | • 应将熬冬滚动报擎消息的监控位设置在 128 个字以内            |  |  |  |  |  |
|                 |        | 在160个单字节字符内设置报警消息。                      |  |  |  |  |  |
|                 |        | 注释                                      |  |  |  |  |  |
| 消,              | 息      |                                         |  |  |  |  |  |
|                 |        | • 当选择〔   后用又本列表 ] 时,它与又本列表的家引字符数一起<br>  |  |  |  |  |  |
|                 |        | 亚小。                                     |  |  |  |  |  |

| 设置               | ŧ                                                                                                    |                                                                                                    |             |  |  |  |  |
|------------------|----------------------------------------------------------------------------------------------------|----------------------------------------------------------------------------------------------------|-------------|--|--|--|--|
|                  | 选择当触发或恢复了报警时是否<br>复时间。如需打印,则将其设置                                                                                                    | ™随报警消息一起打印触发时间或<br>【为 [ON]。                                                                                                    | 恢           |  |  |  |  |
|                  | 注 释<br>• 打印颜色限定为黑色。<br>• 打印将使用在 [ 报警 ] 的 [ 滚动<br>• 当将语言设置为非日语的其他i<br>语、中文 ( 繁体 )、俄语或泰语                                                                                                    | カ报警]选项卡中指定的字体。<br>﹐语言时 (ASCⅡ、中文(简体 )、朝<br>吾 ),将以英语输出。                                                                                                    | 韦           |  |  |  |  |
|                  | 如果设置为[日语]                                                                                                    | 如果设置为[中文(简体)]                                                                                                    |             |  |  |  |  |
| 在触发时打印<br>在恢复时打印 | 発報     10/15     16:07     No.1 エラー       復旧     10/15     16:30     No.1 エラー       発報     10/21     11:25     No.1 エラー       発報     10/21     11:28     No.3 エラー       復旧     10/21     15:45     No.1 エラー       日语     日     日     10/21 | WARNING<br>RESTORED<br>WARNING<br>WARNING<br>RESTORED<br>WARNING<br>RESTORED<br>10/21 11:25<br>10/21 11:28<br>10/21 15:45<br>No.1 错说<br>No.1 错说<br>No.3 错说<br>No.1 错误<br>No.3 错说<br>No.1 错误<br>No.3 错误<br>No.1 错误<br>No.3 错误<br>No.1 错误 | 误误误误误言      |  |  |  |  |
|                  | <ul> <li>GP 最多可以保存 1000 条滚动报警和报警历史(实时打印)的;</li> <li>印信息。如果 GP 上未连接打印机,它仍可以保存最多 1,000 %</li> <li>消息,但是超出 1,000 条的任何消息都会在 GP 等待打印的过程中丢失。</li> <li>加里打印机中于卡纸或某些其他原因在打印过程中离线。请在</li> </ul>                                                     |                                                                                                    |             |  |  |  |  |
|                  | 关闭人机界面电源的情况下修理<br>印信息在打印机重新在线后将<br>• 如果打印机在打印过程中断电,<br>送的数据。                                                                                                    | 理打印机故障。保存在 GP 中的打<br>被发送给打印机。<br>,将不打印在该时间段内从 GP 5                                                                                                    | -<br>打<br>发 |  |  |  |  |

# ■ 报警 (摘要) 设置指南

在列表中显示已触发的报警。

| 夏 基本 | 1(无标题) 🛛 | 🛃 报警 🗵  | )      |        |             |             |   |    | 4           | ⊳ |
|------|----------|---------|--------|--------|-------------|-------------|---|----|-------------|---|
| 报警   |          |         | ⊡ Æ    | 明文本列表  | 语言          | ASCII       | • | 导行 | 出 <u>导入</u> |   |
| 通用设置 | 块1   块2  | │块3 │块4 | 4   块5 | 块6  块7 | │ 块8 │ 滚动报警 | 摘要          |   |    |             |   |
| 文本颜色 | , 🗖 7    | ▼ 闪烁    | 无      | •      |             |             |   |    |             |   |
| 背景色  | 0        | ▼ 闪烁    | 无      | •      | 跳转          | <u>自动分配</u> |   |    |             |   |
| 编号   | 位地址      | lt 🛛    |        |        |             | 消息          |   |    |             | • |
| 1    |          |         |        |        |             |             |   |    |             |   |
| 2    |          |         |        |        |             |             |   |    |             |   |
| 3    |          |         |        |        |             |             |   |    |             |   |
| 4    |          |         |        |        |             |             |   |    |             |   |
| 5    |          |         |        |        |             |             |   |    |             |   |
| 6    |          |         |        |        |             |             |   |    |             |   |
| 7    |          |         |        |        |             |             |   |    |             |   |
| 8    |          |         |        |        |             |             |   |    |             |   |
| 9    |          |         |        |        |             |             |   |    |             |   |
| 10   |          |         |        |        |             |             |   |    |             |   |
| 11   |          |         |        |        |             |             |   |    |             |   |
| 12   |          |         |        |        |             |             |   |    |             |   |
| 13   |          |         |        |        |             |             |   |    |             |   |
| 14   |          |         |        |        |             |             |   |    |             |   |
| 15   |          |         |        |        |             |             |   |    |             |   |

| 设置   | 描述                                                    |  |  |  |  |  |
|------|-------------------------------------------------------|--|--|--|--|--|
| 文本颜色 | 为消息文本选择一种颜色。                                          |  |  |  |  |  |
| 背景色  | 为消息文本选择一种背景色。                                         |  |  |  |  |  |
|      | 选择闪烁及闪烁速度。您可以为[文本颜色]和[背景色]选择不同<br>的闪烁设置。              |  |  |  |  |  |
| 闪烁   | 注释                                                    |  |  |  |  |  |
|      | • 根据人机界面和系统设置的 [ 颜色 ],有些情况能设置闪烁,有些<br>情况不能设置闪烁。       |  |  |  |  |  |
|      | <sup>CP</sup> "8.5.1 设置颜色 ■ 可用颜色列表 " (p8-35)          |  |  |  |  |  |
| 跳转   | 跳转至特定行号。                                              |  |  |  |  |  |
|      | 将显示 [ 自动地址分配 ] 对话框。配置设置,按指定增量从 [ 起始<br>地址 ] 开始分配指定地址。 |  |  |  |  |  |
|      |                                                       |  |  |  |  |  |
|      | 起始地址 [[PLC1]C00000.00 📃                               |  |  |  |  |  |
|      | 新增位数 1 📑 🏢                                            |  |  |  |  |  |
| 自动分配 | 地址增量 1 🛨 🕮                                            |  |  |  |  |  |
|      | 确定(0) 取消                                              |  |  |  |  |  |
|      | 注释<br>•任何以前的地址设置都将被覆盖。                                |  |  |  |  |  |

| 设置      |       | 描述                                                                                                    |
|---------|-------|----------------------------------------------------------------------------------------------------|
| 폡       | 起始地址  | 设置将开始自动分配的位地址。                                                                                                    |
| 为分      | 增加的位数 | 为自动分配设置位地址数(从 1 到 "报警限制 - 当前行位置 +1")。                                                                                                  |
| Щ.<br>Д | 地址增量  | 从 0 到 4096 中设置自动分配期间添加的位数。                                                                                                    |
|         |       |                                                                                                    |
| 位地址     |       | 设置位地址,监控报警触发。当监控位地址置 ON 时触发报警,屏幕上显示报警消息。当监控位地址置 OFF 时,报警恢复,报警消息被清除。                                                                    |
|         |       | <ul> <li>注释</li> <li>对于监控位地址,请使用指定字的位地址或指定位的字地址。请<br/>为在单个报警部件(摘要)中显示的报警消息的监控位地址分配<br/>同一寄存器内的连续地址。不能跨不同类型的寄存器设置监控位<br/>地址。</li> </ul> |
| 消,      |       | 在 160 个单字节字符内设置报警消息。<br>注释<br>• 当选择了 [ 启用文本列表 ] 时,它与文本列表的索引字符数一起<br>显示。                                                                |

### 19.10.2 [报警]设置指南

配置部件设置,显示在[报警]中注册的报警消息。有两种显示类型:[历史]和[摘 要]。

| <i>診</i> 报警     |                                                                         | ×                 |
|-----------------|-------------------------------------------------------------------------|-------------------|
| 部件ID            | 基本   项目   颜色   显示设置   子显示   开关设置   指针形状                                 |                   |
| AD_0000 📑<br>注释 | 历史 摘要                                                                   | <u>&gt;&gt;扩展</u> |
|                 | 显示格式<br>显示块 显示模式<br>快1 ▼ 历史 ▼<br>显示起始行 1 章<br>显示行数 10 章 ■<br>显示行数 0 章 ■ |                   |
|                 |                                                                         |                   |
| 报警注册            |                                                                         |                   |
| 帮助(H)           | 确定[]                                                                    | 〕 取消              |

| 设置    | 描述                                                                                          |
|-------|---------------------------------------------------------------------------------------------|
| 部件 ID | 系统会自动为部件分配一个 ID 号。<br>报警部件 ID: AD_**** (4 位数 )<br>中风部公县四京协一教中部公司以左 2020, 2020 林井田中西沿        |
|       | 子母部分走固定的。                                                                                   |
| 报警注册  | 切换到[通用设置]-[报警设置]。                                                                           |
|       | 选择报警部件显示类型。                                                                                 |
| 显示类型  | <ul> <li>历史<br/>报警消息按照他们被触发的顺序显示在一行中。</li> <li>☞ " ■ 历史 " (p19-101)</li> </ul>              |
|       | <ul> <li>摘要</li> <li>在一个列表中显示当前活动的报警消息。</li> <li><sup>☞</sup> " ■ 摘要 " (p19-133)</li> </ul> |

## ■ 历史

报警消息按照他们被触发的顺序显示在一行中。

#### ◆ 基本 / 基本

设置报警消息的显示格式。

| 💣 报警            |                                                                                                    | ×         |
|-----------------|----------------------------------------------------------------------------------------------------|-----------|
| 部件ID            | 基本  项目   颜色   显示设置   子显示   开关设置   指针形状                                                                               |           |
| AD_0000 🚆<br>注释 | ∑                                                                                                    | <u>対展</u> |
|                 | 显示格式     显示模式       显示块     显示模式       读1     ▼       历史     ▼       显示起始行     1       显示行数     10       显示行间距     0 |           |
|                 |                                                                                                    |           |
| 报警注册            |                                                                                                    |           |
| 帮助(出)           | 确定(0)                                                                                                    | 取消        |

| 设置                                                                                                    |     | 描述                                                                                                    |  |  |
|----------------------------------------------------------------------------------------------------|-----|----------------------------------------------------------------------------------------------------|--|--|
| 显                                                                                                    | 示格式 | 设置报警历史显示的格式。                                                                                            |  |  |
| 显示块       在[块1]至[块8]中选择想要注册报警消息的块。         显示模式       从[历史]、[日志]或[活动]中选择报警消息的显示方         ☞ "19.10.1 [通用设置] - [报警设置]设置指南 ■报警指南 " (p19-3)         显示起始行       在1至768之间设置开始显示报警消息的行。         显示行数       在1至50中设置一个画面上将显示的报警消息行数。         在0至7点中设置报警消息之间的间隔。         A         B |     | 在 [ 块 1] 至 [ 块 8] 中选择想要注册报警消息的块<br>。                                                                    |  |  |
|                                                                                                    |     | 从 [ 历史 ]、 [ 日志 ] 或 [ 活动 ] 中选择报警消息的显示方式。<br><sup>☞</sup> "19.10.1 [通用设置] - [报警设置] 设置指南 ■ 报警指南 " (p19-70) |  |  |
|                                                                                                    |     | 在1至768之间设置开始显示报警消息的行。                                                                                   |  |  |
|                                                                                                    |     | 在1至50中设置一个画面上将显示的报警消息行数。                                                                                |  |  |
|                                                                                                    |     | 在 0 至 7 点中设置报警消息之间的间隔。<br>A                                                                             |  |  |

#### ◆基本/扩展

您可以更改报警消息的显示方向和排序顺序。

| 診 报警      |                             | ×                 |
|-----------|-----------------------------|-------------------|
| 部件ID      | 基本 项目 颜色 显示设置 子显示 开关设置 指针形状 |                   |
| AD_0000 📑 |                             | <u>&gt;&gt;基本</u> |
| 注释        |                             |                   |
|           |                             |                   |
|           | 历史 摘要                       |                   |
|           |                             |                   |
|           |                             |                   |
|           |                             |                   |
|           |                             |                   |
|           |                             |                   |
|           |                             |                   |
|           |                             |                   |
| (         |                             |                   |
|           | 按发生次数的顺序                    |                   |
|           |                             |                   |
|           |                             |                   |
| 报警注册      |                             |                   |
|           |                             |                   |
|           |                             |                   |
| 帮助(出)     |                             | 确定(0) 取消          |
|           | -                           |                   |

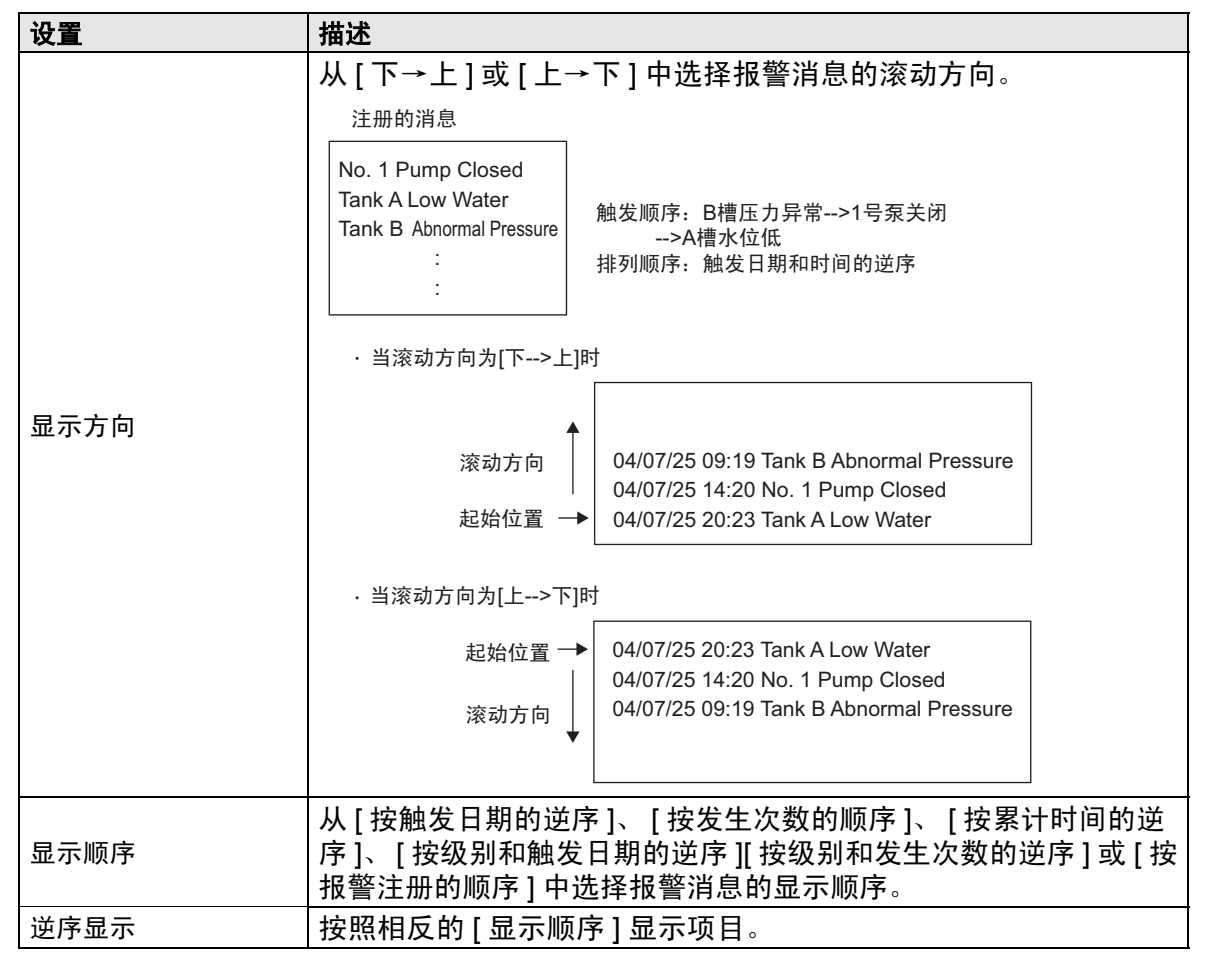

### ◆项目/基本

配置报警部件中显示的项目、字符数以及日期 / 时间格式。项目名称不在 GP 画面上显示。如需显示项目名称,请选择 [ 扩展 ],对它们进行设置。

| 診报警       |                   |                                       | ×                 |
|-----------|-------------------|---------------------------------------|-------------------|
| 部件ID      | 基本 项目 颜色 显示设置 子显: | 示   开关设置   指针形状                       |                   |
| AD_0000 🗧 | 显示字符数             | 显示顺序                                  | <u>&gt;&gt;扩展</u> |
| 注释        |                   |                                       |                   |
|           |                   | · · · · · · · · · · · · · · · · · · · |                   |
|           | ☑ 触发 5 📑 💻        |                                       |                   |
|           | ☑ 消息              |                                       |                   |
|           | ☑ 确认 5 📑 💻        |                                       |                   |
|           |                   |                                       |                   |
|           |                   | -                                     |                   |
|           |                   |                                       |                   |
|           | □ 级别              |                                       | 1                 |
|           |                   | 时间 24:00 ▼                            |                   |
|           | □□ 地址1            |                                       |                   |
|           |                   |                                       |                   |
|           |                   |                                       |                   |
|           |                   |                                       |                   |
| 报警注册      |                   |                                       |                   |
|           |                   |                                       |                   |
|           |                   |                                       |                   |
| 帮助(日)     |                   |                                       | 确定(0) 取消          |

| 设置  | 描述                                                                 |
|-----|--------------------------------------------------------------------|
|     | 选择最左边项目名称和边缘之间的间隔。设置一个值,使 [ 显示字<br>符数 ] 和 [ 左边距 ] 的和在 160 个单字节字符内。 |
| 左边距 | ↔08/17/04 13:20 Abnormal Pressure<br>设置边距。                         |

| 设置        | 描述                                                                                                    |  |  |
|-----------|----------------------------------------------------------------------------------------------------|--|--|
| 选择需要显示的项目 | <ul> <li>计时间]、[级别]和[地址]中,选择要在报警部件中显示的项目。</li> <li>日期<br/>显示触发报警时的日期和时间。</li> <li>触发<br/>显示触发报警时的时间。</li> <li>消息<br/>显示报警消息。</li> <li>确认<br/>显示确认报警消息的时间。</li> <li>恢复<br/>显示报警恢复的时间。</li> <li>发生次数<br/>显示触发报警的次数。最大值为 65,535。</li> <li>累计时间<br/>显示报警处于已触发状态的总持续时间。最长持续时间为 9999<br/>小时 59 分钟 59 秒。</li> <li>级别<br/>显示报警消息的重要性级别。</li> <li>地址<br/>当触发报警时显示数据。</li> <li>注释</li> <li>一旦[周期数]和[持续时间]值达到最大,它们就一直保持在最</li> </ul> |  |  |
| 显示字符数     | 为每个项目设置显示的字符数。设置一个值,使 [显示字符数]和<br>[左边距]的和在 160 个字符内。<br>注释<br>• 如果想在项目间留出间隔,可设置一个大于实际显示的字符数的<br>值。<br>08/17/04 13:20 Abnormal Pressure<br>:<br>:<br>指定的显示字符数: 10<br>实际的显示字符数: 8<br>空格数: 2                                                                                                    |  |  |

| 设    |    | 描述                                                                         |  |  |
|------|----|----------------------------------------------------------------------------|--|--|
|      |    | 设置所有项目的显示顺序。在报警部件上从左至右显示本列表顶部<br>的项目。                                      |  |  |
| 显示顺序 |    | □<br>日期<br>耐た<br>作息<br>确认<br>恢复                                            |  |  |
|      |    | 注 释<br>• 当您选择 [地址]时,显示滚动位置分隔符。在显示器上,您可<br>以在无需滚动的情况下显示分隔符以上的项目。            |  |  |
|      |    | 显示顺序<br>日期<br>触发<br>消息。<br>确认<br>恢复<br>地址1<br><del>分隔符</del><br>地址2<br>地址3 |  |  |
|      |    | • 分隔符和地址 1-8 不能在日期和级别间移动。                                                  |  |  |
| 格式   |    | 设置日期和时间格式。                                                                 |  |  |
|      | 日期 | 选择日期显示格式.[mm/dd/yy]、 [mm/dd]、 [yy/mm/dd] 或 [dd/<br>mm/yy]。                 |  |  |
| ŀ    | 时间 | 从 [12:00]、 [24:00]、 [12:00:00]、 [24:00:00] 中选择时间格式。                        |  |  |

## ◆ 项目 / 扩展

设置报警部件中显示的项目名称。

无项目名称

| 08/17/04 | 15:10 | Tank A |  |
|----------|-------|--------|--|
| 08/17/04 | 16:23 | Tank B |  |
|          |       |        |  |

#### 有项目名称

| ge |
|----|
|    |
|    |
|    |
|    |
|    |

| ਡ∲ 报警        |             |                                          |             | ×           |
|--------------|-------------|------------------------------------------|-------------|-------------|
| 部件ID         | 基本项目颜色      | 显示设置 子显示                                 | 开关设置   指针形状 |             |
| AD_0000 🕂    | 显示          | 字符数                                      | 显示项目名称      |             |
| 注释           | 左边距         | 0 📑 📕                                    | <b>_</b>    | 日期          |
|              | 12 日期 18    | 8 🕂 🖬 🔽                                  | 日期          | 消息          |
|              | ↓ ▼ 触发   「  |                                          | 軸发          | 恢复          |
|              |             |                                          | 消白          |             |
|              |             |                                          | 7157.025    |             |
|              |             |                                          | 開い          | <b>•</b>    |
|              |             |                                          |             |             |
|              |             |                                          |             |             |
|              |             | 11 🗄 📕 🗖                                 |             |             |
|              | □ 鈲别 📋      | 7 🗄 🛓 🗖                                  |             |             |
|              | □ 地址        | 3 🕂 🏭                                    |             |             |
|              | □ 地址1       |                                          |             | #310j 24.00 |
|              | -显示项目名称设置 - |                                          |             |             |
|              | _           | ● 直接文本                                   | ○ 文本列表      |             |
|              | 字体类型        | 「「「「「「「「」」」 「「」」 「「」 「」 「」 「」 「」 「」 「」 「 | 大小          | 8 x 16 像索 💌 |
| 40.3%) +0.00 | 显示语言        | 中文 (简体) 📃 💌                              | 文本属性        | 标准          |
|              | 显示颜色        | 7 🔽 闪                                    | 「烁 无 ▼ 阴影颜色 | ■1 ▼ 闪烁 无 ▼ |
|              | 背景色 1       | 透明 🔽 闪                                   | 「烁 无 🔽      |             |
|              |             |                                          |             |             |
| 帮助(出)        |             |                                          |             | 确定[0] 取消    |

| 设置       |                  | 描述                                                                                                    |  |  |
|----------|------------------|----------------------------------------------------------------------------------------------------|--|--|
| 显示项目名称   |                  | 勾选要显示的项目名称的复选框并输入项目名称文本。                                                                                                    |  |  |
| 显示项目名称设置 |                  | 配置项目名称显示的设置。                                                                                                    |  |  |
|          | 直接文本 / 文本索<br>引表 | 设置是否直接输入项目名称或引用文本列表中注册的文本。<br>• 直接文本<br>直接输入需要显示的项目名称。<br>• 文本列表<br>使用一个在文本列表中注册的项目名称。<br><sup>②P</sup> "17.9.6 [报警]-[项目](扩展/文本列表)设置指南"(p17-71) |  |  |
|          | 字体类型             | 从 [ 标准字体 ] 或 [ 矢量字体 ] 中为项目名称选择字体类型。                                                                                                    |  |  |

| 设置      |      | 描述                                                                                                    |  |
|---------|------|----------------------------------------------------------------------------------------------------|--|
|         | 大小   | 选择项目名称的字体大小。<br>标准字体:在[8 x 8]到[64 x 128]的范围内指定"宽度 x 高度",<br>或从[6 x 10]、[8 x 13]、[13 x 23]中选择一个固定大小。当使用固<br>定大小时,您只能显示单字节字母数字字符。<br>矢量字体:6 至 127 |  |
|         | 显示语言 | 如果您选择了 [ 直接文本 ], 请为项目名称选择语言: [ 日语 ]、<br>[ASCII]、 [ 中文 ( 简体 )]、 [ 中文 ( 繁体 )]、 [ 韩语 ]、 [ 俄语 ] 或 [ 泰<br>语 ]。                                       |  |
|         | 文本属性 | 选择文本属性。<br>标准字体:从[正常]、[粗体]、[阴影]中选择<br>(当选择了固定大小[6x10]时,请从[标准]或[阴影]中选择。)<br>矢量字体:从[正常]、[粗体]、[空心]中选择。                                             |  |
| 围       | 显示颜色 | 选择项目名称的颜色。                                                                                                    |  |
| 显示项目名称设 | 闪烁   | 选择闪烁及闪烁速度。<br>注释<br>• 根据人机界面和系统设置的[颜色],有些情况能设置闪烁,有些<br>情况不能设置闪烁。<br>☞ "8.5.1 设置颜色 ■ 可用颜色列表 " (p8-35)                                            |  |
|         | 背景色  | 设置报警部件的背景色。当选择了[地址]时该设置可用。<br>注释<br>• 当需要滚动显示其他项目时,为项目名称选择一种实背景色。如<br>果项目无背景色,显示时将发生重叠。                                                         |  |
|         | 阴影颜色 | 当从 [ 文本属性 ] 中选择 [ 阴影 ] 时启用。设置阴影的颜色。                                                                                                    |  |
|         | 闪烁   | 选择阴影颜色是否闪烁及闪烁速度。<br>注释<br>• 根据人机界面和系统设置的[颜色],有些情况能设置闪烁,有些<br>情况不能设置闪烁。<br>☞ "8.5.1 设置颜色 ■ 可用颜色列表 " (p8-35)                                      |  |

### ♦ 颜色

根据报警消息是否处于 [ 触发 ]、 [ 确认 ] 或 [ 恢复 ] 状态,可以对它们进行彩色编码。 如果报警消息在注册时附带级别,则也能对级别进行彩色编码。

| 💰 报警        | X                                       |
|-------------|-----------------------------------------|
| 部件ID        | 基本   项目   颜色   显示设置   子显示   开关设置   指针形状 |
| AD_0000 🗦   |                                         |
| 注释          | 颜色                                      |
| L           | □ 按级别更改颜色                               |
|             |                                         |
|             | 触发 44.5                                 |
|             |                                         |
|             | UHLA UHLA                               |
|             | 恢复                                      |
|             | 显示颜色 🗔 7 🔽 闪烁 无 💌                       |
|             | 背景色 ■ 0 ▼ 闪烁 元 ▼                        |
|             |                                         |
|             |                                         |
|             |                                         |
|             |                                         |
|             |                                         |
|             |                                         |
| 报警注册        |                                         |
|             |                                         |
|             |                                         |
| 帮助(11)      |                                         |
| 10,440([1]) | *#AE(0) 2K(H                            |
| 设置               | 描述                                                                                                    |  |
|------------------|----------------------------------------------------------------------------------------------------|--|
| 颜色               | 配置与报警消息的状态 ( 触发、确认和恢复 ) 相对应的颜色设置。                                                                                                    |  |
|                  | 选择此项,按照在[报警]中设置的级别为不同的报警消息进行彩<br>色编码。从[级别]或[状态+级别]中选择彩色编码标准。<br>•级别<br>根据在[报警]的[块]中设置的级别(从0到7的8个级别)显<br>示颜色。                                                                                                    |  |
|                  | 颜色.       Image: Wight wight w |  |
| 按级别更改颜色          | •状态+级别<br>根据在[报警]的[块]中设置的级别(从0到7的8个水平)显<br>示颜色,并根据[触发]、[确认]和[恢复]这三种状态将每个级<br>别分成不同的颜色。                                                                                                    |  |
|                  | ・         ・         ・                                                                                                    |  |
| 触发 / 确认 / 恢复     | 指定设置颜色的状态。<br>注释<br>• 当确认了一个恢复的报警消息时,该消息将以为恢复状态指定的<br>颜色显示。                                                                                                    |  |
| 显示颜色             | 为报警消息文本选择一种颜色。                                                                                                    |  |
| 背景色为报警消息选择一种背景色。 |                                                                                                    |  |
| 清除颜色             | 选择一种当报警消息被清除或未显示时使用的颜色。                                                                                                    |  |
| 闪烁               | 选择闪烁及闪烁速度。对于[显示颜色]、[背景色]、和[清除色],<br>可以进行闪烁设置。<br>注释<br>• 根据人机界面和系统设置的[颜色],有些情况能设置闪烁,有些<br>情况不能设置闪烁。<br>☞ "8.5.1 设置颜色 ■ 可用颜色列表 " (p8-35)                                                                                                    |  |

# ♦ 显示设置

为报警消息设置字体和边框。

| 診报警                            |                                                                                                    | ×               |
|--------------------------------|----------------------------------------------------------------------------------------------------|-----------------|
| 部件ID<br>AD_0000 <u>+</u><br>注释 | 基本     项目     颜色     显示设置     子显示     开关设置     指针形状       显示字体            字体类型     标准字体     ▼       8x8 像素     ▼ |                 |
|                                |                                                                                                    |                 |
|                                | 无边框 显示边框 边框+水平线                                                                                                  |                 |
|                                |                                                                                                    |                 |
|                                |                                                                                                    |                 |
|                                |                                                                                                    |                 |
|                                |                                                                                                    |                 |
|                                |                                                                                                    |                 |
| 报警注册                           |                                                                                                    |                 |
|                                |                                                                                                    |                 |
| 帮助(H)                          | 确定                                                                                                    | E( <u>0)</u> 取消 |

| 设置   |      | 描述                                                                                                    |
|------|------|----------------------------------------------------------------------------------------------------|
| 显示字体 |      | 设置文本字体。                                                                                                    |
|      | 字体类型 | 从 [标准字体]或 [矢量字体]中选择报警消息的字体类型。                                                                                                    |
|      | 大小   | 选择项目名称的字体大小。<br>标准字体:在[8 x 8]到[64 x 128]的范围内指定"宽度 x 高度",或<br>从[6 x 10]、[8 x 13]、[13 x 23]中选择一个固定大小。当使用固定<br>大小时,您只能显示单字节字母数字字符。<br>矢量字体:6 至 127 |
| 边框   |      | 从[无边框]、[显示边框]或[边框 + 水平线]中选择报警消息边框。<br>注释<br>• 边框和下划线的颜色固定为白色。<br>• 当选择了[边框 + 水平线]时,请将[显示行间距]设置为"1"<br>或一个更大的值。若将[显示行间距]设置为"0",则不能显示<br>水平线。     |

# ◆子显示/基本

您可以设置触摸每条报警消息时显示不同的子画面。

| 💣 报警                   |                  |                                                  |      |                   | × |
|------------------------|------------------|--------------------------------------------------|------|-------------------|---|
| 部件ID                   | 基本   项目   颜色   5 | 「「「「「「「「「「「「「」」」」。<br>「「「」」」<br>「「」」」」<br>「「」」」」 | 指针形状 |                   |   |
| AD_0000 <u>于</u><br>注释 | ▶ 启用子显示          |                                                  |      | <u>&gt;&gt;扩展</u> |   |
|                        | 子显示类型            | 切换基本画面                                           |      |                   |   |
|                        |                  |                                                  |      |                   |   |
|                        |                  |                                                  |      |                   |   |
|                        |                  |                                                  |      |                   |   |
|                        |                  |                                                  |      |                   |   |
|                        |                  |                                                  |      |                   |   |
|                        |                  |                                                  |      |                   |   |
|                        |                  |                                                  |      |                   |   |
|                        |                  |                                                  |      |                   |   |
| 报警注册                   |                  |                                                  |      |                   |   |
|                        |                  |                                                  |      |                   |   |
| 7001 000               |                  |                                                  |      |                   |   |
| 帮助(日)                  |                  |                                                  |      | 确定(0)             |   |

| 设置    | 描述                                                                                                    |
|-------|----------------------------------------------------------------------------------------------------|
| 启用子显示 | 选择是否使用子显示。                                                                                                    |
| 子显示模块 | <ul> <li>选择子显示类型。</li> <li>切换基本画面<br/>该设置将整个画面切换为另外一个画面。它的工作原理同普通的<br/>画面切换一样。在[报警]中,将[子显示画面号]设置为目标[基<br/>本画面号]。</li> <li>显示文本窗口<br/>在窗口中显示[文本]。在[报警]中将[子显示画面号]设置为您<br/>想在窗口中显示的[文本文件编号]。</li> </ul> |
|       | 子显示类型 显示文本窗□<br>窗口大小 ○大 ○小<br>注意:要注册文本,一行中的字符数必须在20之内。<br>若是泰语,则必须在10之内。                                                                                                    |

| 设置     | 描述                                                                                                    |
|--------|----------------------------------------------------------------------------------------------------|
|        | 当[子显示模块]是[显示文本窗口]时,选择[大]或[小]来选择<br>窗口大小。                                                                                                    |
| 窗口大小   | 注释<br>• 窗口的一行上的最大文本字符数如下:<br>大窗口: 最多 30 个字符<br>小窗口: 最多 20 个字符<br>• 对于有些机型,当窗口大小设置为[大]时,该窗口可能不能在<br>GP 上完全显示。<br><sup>(3)</sup> "19.11.2 子显示 / 扩展限制 " (p19-154) |
| 注释 • 7 | 王子显示中如果将画面切换到不可见状态,报警部件将被隐藏,但子<br>画面仍显示出来。<br>~                                                                                                    |

<sup>了了</sup>"20.3 显示和隐藏对象 " (p20-8)

## ◆子显示/扩展

您可以在基本或窗口画面上设置一个切换基本画面或窗口画面的子显示,或者是一个 图片显示器、消息显示器,或视频播放器。 <sup>②</sup> "19.11.2 子显示 / 扩展限制 " (p19-154)

| 🏄 报警      |                     |             |                    | ×        |
|-----------|---------------------|-------------|--------------------|----------|
| 部件ID      | 基本   项目   颜色   显示设置 | 子显示 开关设置 指针 | 形状                 |          |
| AD_0000 📑 | ▶ 启用子显示             |             | <u>&gt;&gt;基</u> 2 | <u>4</u> |
|           | 子显示类型               | 基本画面        | -                  |          |
|           | 模式                  | 画面切換        | -                  |          |
|           |                     | 画面类型: 基本画   | Ī                  |          |
|           |                     |             |                    |          |
|           | 偏移量                 | 0 🕂 🏙       |                    |          |
|           |                     |             |                    |          |
|           | ▶ 直接选择              |             |                    |          |
|           | ☑ 显示指针              |             |                    |          |
|           |                     |             |                    |          |
|           |                     |             |                    |          |
|           |                     |             |                    |          |
|           |                     |             |                    |          |
| 报警注册      |                     |             |                    |          |
|           |                     |             |                    |          |
| 帮助(出)     |                     |             | 确定                 | (0) 取消   |

| 设置    | 描述                                                                                                    |
|-------|----------------------------------------------------------------------------------------------------|
| 启用子显示 | 选择是否使用子显示。                                                                                                    |
| 子显示模块 | <ul> <li>选择子显示类型。</li> <li>基本画面<br/>将显示切换为其他画面,或在基本画面上直接显示图片或文本。</li> <li>窗口画面<br/>在窗口中显示子画面。将窗口切换为另外一个窗口,或在该窗口<br/>中显示图片或文本。</li> <li>注释</li> <li>「子显示画面号]等于"0"的报警消息将不显示子画面。</li> </ul> |

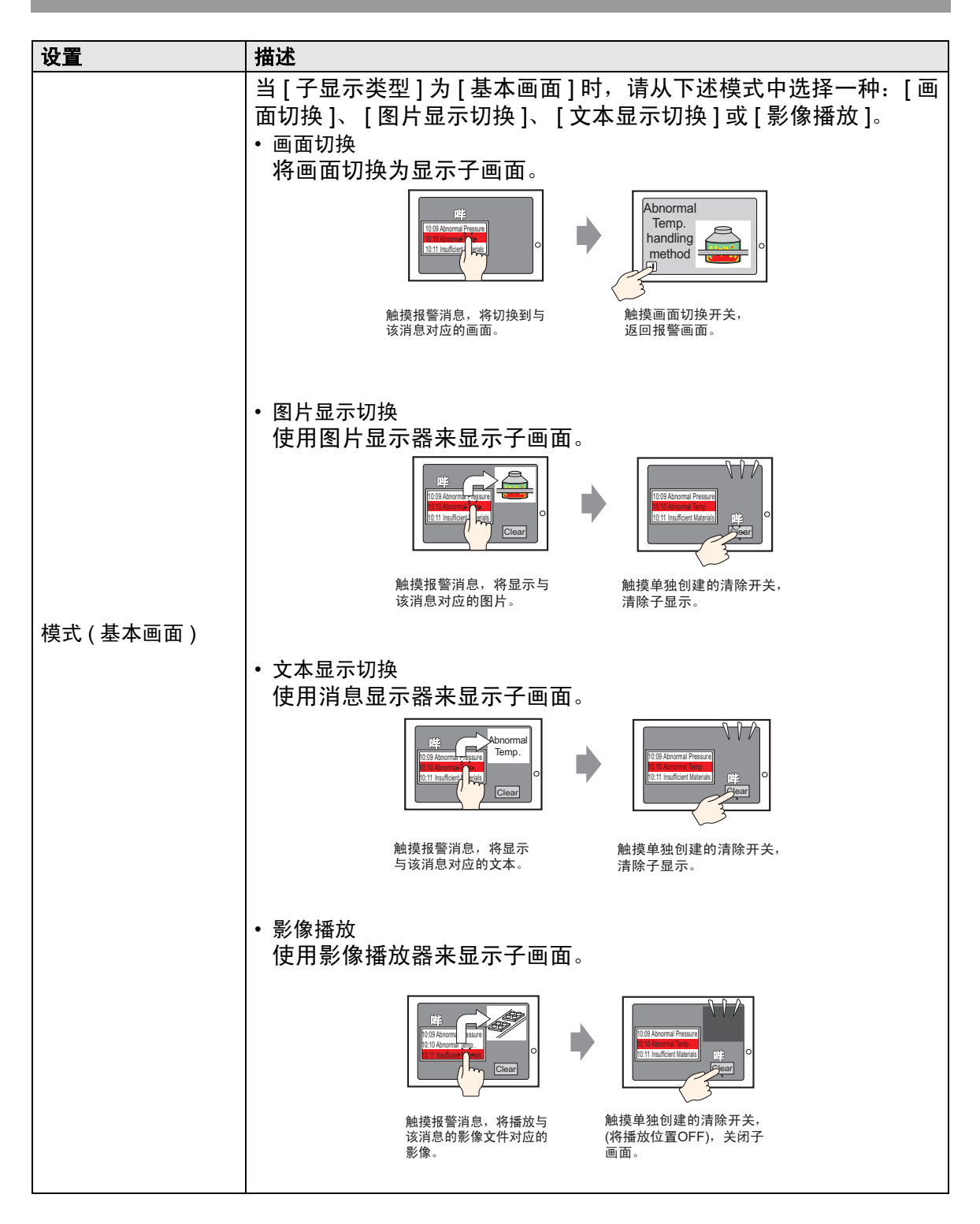

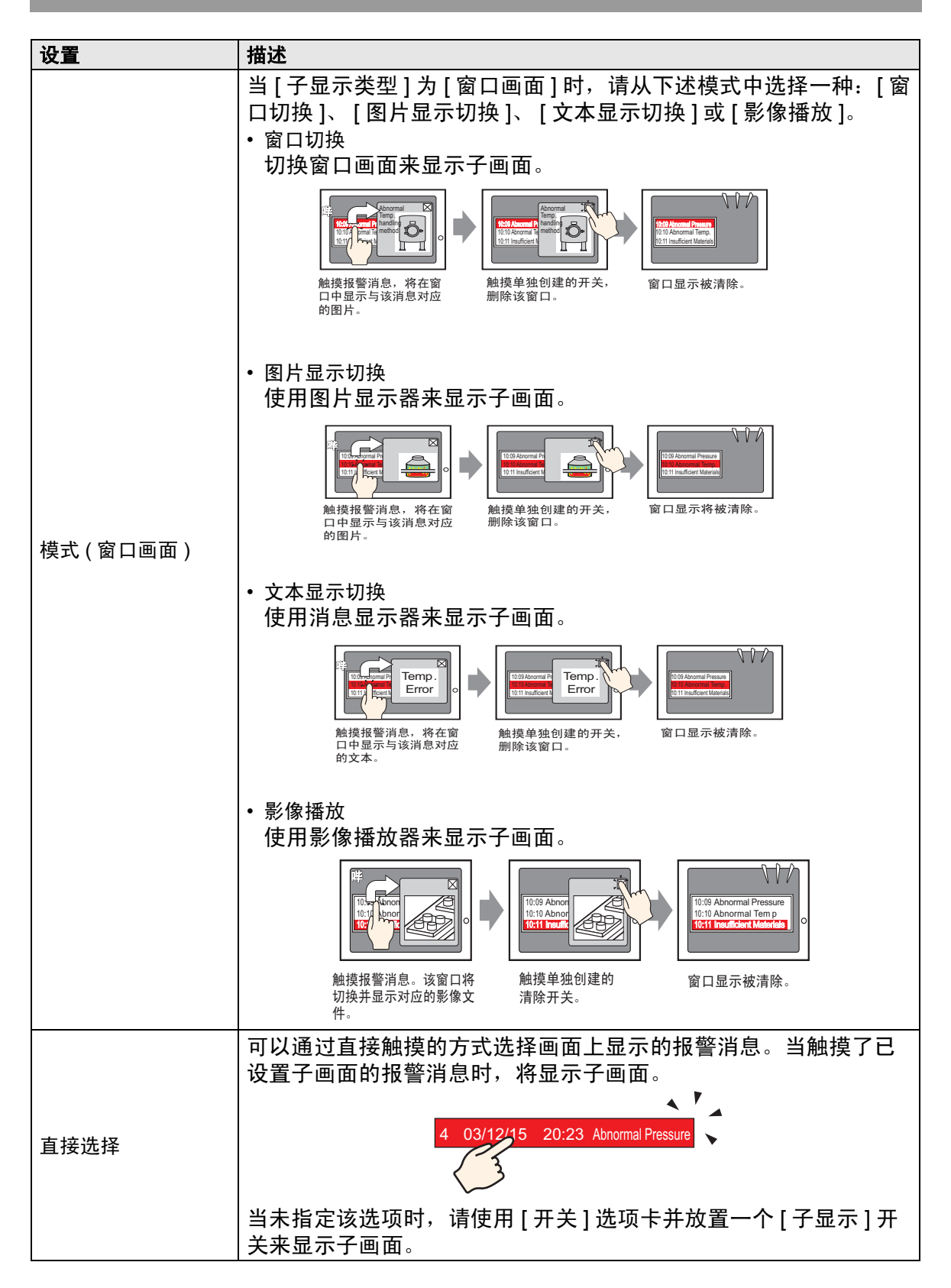

| 设    |                   | 描述                                                                                                    |
|------|-------------------|----------------------------------------------------------------------------------------------------|
| 显示指针 |                   | 如果指定了[直接选择],设置当触摸了报警消息时是否显示光标。                                                                                                    |
|      |                   | <ul> <li>注料</li> <li>如果设置了[显示指针],即使画面被切换到不可见状态,该设置<br/>也有效。当画面切换到可见状态时,指针将显示出来。</li> <li><sup>③</sup>"20.3 显示和隐藏对象" (p20-8)</li> </ul> |
|      |                   | 该设置将整个画面切换为另外一个画面。该操作的工作原理同普通的<br>画面切换一样。                                                                                              |
|      |                   | ▶ 启用子显示                                                                                                    |
| · ++ |                   | 子显示类型 基本画面 又                                                                                                    |
| [    | :本画面 ]-[ 画面切<br>] | 模式 画面切換 ▼                                                                                                    |
|      |                   | 画面类型: 基本画面                                                                                                    |
|      |                   | 偏移量 0 📑 🔳                                                                                                    |
|      |                   |                                                                                                    |
|      | 偏移量               | 将子显示画面号的偏移量设置为 0 到 9999。在 [ 报警 ] 设置中, [ 子  <br>  显示画面号 ] 栏中设置的编号加上偏移量即为所显示画面的编号。                                                       |

| 设计   | <b>2</b>    | 描述                                                                                                    |  |  |
|------|-------------|----------------------------------------------------------------------------------------------------|--|--|
|      |             | 在图片显示器中显示一幅与报警消息相对应的图片,该图片显示器<br>与报警部件位于同一画面上。                                                                                                    |  |  |
|      |             | ▶ 启用子显示                                                                                                    |  |  |
|      |             | 子显示类型 基本画面 🔹                                                                                                    |  |  |
| [基   | 本画面 ]-[ 图片显 | <b>模式</b> 图片显示切换 ▼                                                                                                    |  |  |
| .]∨1 | <u> </u>    | 画面类型: 基本画面                                                                                                    |  |  |
|      |             | 图片显示字地址 [#INTERNAL]LS0000 III                                                                                                    |  |  |
|      |             |                                                                                                    |  |  |
|      |             |                                                                                                    |  |  |
|      | 图片显示字地址     | 按[报警]中的定义,指定保存[子显示画面号]的GP内部寄存器         地址(LS区、用户区)。保存在该地址中的编号是图片显示器上显示         的基本画面号。         设置同图片显示器的[字地址]一样的地址,该图片显示器与报警部         件位于同一画面上。            『『「『『『『『『『『『』』』(*商馬登星)" (* 6553)<br>『「」」「「「「」」」」(* 755)<br>『「」」」)(* 755)<br>『「」」」(* 755)<br>『「」」」(* 755)<br>『」」)(* 755)<br>『」」)(* 755)<br>『」)(* 755)<br>『」)(* 755)<br>『](* 755)<br>『」)(* 755)<br>『」)(* 755)<br>『」)(* 755)<br>『」)(* 755)<br>『」)(* 755)<br>『」)(* 755)<br>『」)(* 755)<br>『」)(* 755)<br>『」)(* 755)<br>『」)(* 755)<br>『」)(* 755)<br>『」)(* 755)<br>『」)(* 755)<br>『」)(* 755)<br>『」)(* 755)<br>『」)(* 755)<br>『」)(* 755)<br>『」)(* 755)<br>『](* 755)<br>『](* 755)<br>『](* 755)<br>『] |  |  |
|      | 偏移量         | 将子显示画面号的偏移量设置为 0 到 9999。在 [报警]设置中, [子<br>显示画面号]栏中设置的编号加上偏移量即为所显示画面的编号。                                                                                                    |  |  |
|      | 清除基本画面号     | 当您将[报警]中的[子显示画面号]选择为报警消息"0"时,此<br>处指定的基本画面将被调用,而以前的画面将被清除。设置为清除<br>内容所创建画面(如绘有黑色填充方块的画面)的编号,范围是 1<br>到 9999。                                                                                                    |  |  |

| 设  | <b>2</b>             | 描述                                                                                                    |
|----|----------------------|----------------------------------------------------------------------------------------------------|
|    |                      | 在消息显示器中显示一个与报警消息相对应的文本,该消息显示器<br>与报警部件位于同一画面上。                                                                                                    |
|    |                      | ▶ 月用子显示                                                                                                    |
|    |                      | 子显示类型                                                                                                    |
| [基 | 本画面]-[文本显            | 模式 文本显示切换 ▼                                                                                                    |
| 亦  | 切换]                  | 画面类型: 文本                                                                                                    |
|    |                      | 文本显示字地址 [#INTERNAL]LS0000 🔜                                                                                                    |
|    |                      |                                                                                                    |
|    |                      | 清除文本编号 1 📑                                                                                                    |
|    |                      | 按[报警]中的定义,指定保存[子显示画面号]的 GP 内部寄存器<br>地址 (LS 区、用户区)。保存在该地址中的编号是消息显示器上显示<br>的文本编号。<br>设置同消息显示器的[文本文件编号字地址]一样的地址,该消息显<br>示器与报警部件位于同一画面上。                                                                                                    |
|    | 文本显示器字地<br>址         | 新件ID          MD_0000          注释            金子文本             金子文本             金子文                  金子文学             金子文学             金子文             金子文学                   金子文学 |
|    | <br> 注<br> ・将<br>  塩 | <ul> <li>注释</li> <li>将消息显示器 [文本显示]的[指定文本文件编号]设置为[地址],<br/>将[数据类型]设置为[Bin]。</li> </ul>                                                                                                    |
|    | 偏移量                  | 将子显示画面号的偏移量设置为 0 到 8999。在 [报警]设置中,[子<br>显示画面号]栏中设置的编号加上偏移量决定了所显示的文本。                                                                                                    |
|    | 清除文本文件编<br>号         | 当您将 [ 报警 ] 中的 [ 子显示画面号 ] 选择为报警消息 "0"时,此处<br>指定的文本将被调用,而以前的文本将被清除。在 1 至 8999 中设置<br>为清除内容 ( 如没有内容的文本 ) 所创建的文本编号。                                                                                                    |

| 设                 | <b></b>      | 描述                                                                                                    |
|-------------------|--------------|----------------------------------------------------------------------------------------------------|
| [基本画面]-[影像<br>播放] |              | 切换至设置了视频播放器的基本画面。该操作的工作原理同普通的画面切换一样。<br>ID 店用子显示                                                               |
|                   |              | 子显示类型     基本画面       模式     影像播放       画面类型:     影像文件                                                          |
|                   |              | 影像显示字地址 [#INTERNAL]LS0000<br>偏移量 0<br>三<br>重                                                                   |
|                   | 视频显示器字地<br>址 | 按[报警]中的定义,指定保存[子显示画面号]的 GP 内部寄存器<br>地址 (LS 区、用户区)。可将该编号用作在影像播放器中显示的视频<br>文件的索引号码。<br>设置同视频播放器[播放控制字地址]属性一样的地址。 |
|                   | 偏移量          | 将子显示画面号的偏移量设置为 0 到 99。在 [ 报警 ] 设置中, [ 子显<br>示画面号 ] 栏中设置的编号加上偏移量即为所显示的影像文件的索<br>引号。                             |

| 设置                    |   |        | 描述                                                                                                    |
|-----------------------|---|--------|----------------------------------------------------------------------------------------------------|
|                       |   |        | 显示与报警消息相对应的窗口画面。                                                                                                    |
| [ 窗口画面 ]-[ 窗口切<br>换 ] |   |        | <ul> <li>✓ 启用子显示</li> <li>→ 基本</li> <li>子显示类型 窗口画面 </li> <li>模式 窗口切换 </li> <li>画面类型: 窗口画面</li> <li>(编移量 0 </li> <li>(编移量 0 </li> <li>(重接选择)</li> </ul>                                                                                                    |
|                       |   |        | <ul> <li>✓ 显示指针</li> <li>窗口投置</li> <li>窗口控制地址         [#INTERNAL]LS0000         窗口编号         1 量         </li> </ul>                                                                                                    |
|                       | 偏 | 移量     | 将子显示画面号的偏移量设置为 0 到 2000。在 [ 报警 ] 设置中, [ 子<br>显示画面号 ] 栏中设置的编号加上偏移量即为所显示画面的编号。                                                                                                    |
|                       | 窗 | 口设置    | 配置设置,以显示与报警部件位于同一画面上的窗口部件。                                                                                                    |
|                       |   | 窗口控制地址 | 指定控制窗口显示的地址。将使用从指定地址开始的四个连续字。<br>只能使用 GP 内部寄存器 (LS 区、用户区)地址。<br>在 [报警]设置的 [子显示画面号]栏中设置的编号被写入从这里定<br>义的地址开始的下一地址,以决定将显示的窗口画面。<br>设置同窗口部件的 [窗口控制地址]一样的地址,该窗口部件和报警<br>部件位于同一画面。<br><sup>③</sup> "12.7.2 字操作 " (p12-23)<br>注释<br>• 将窗口部件的 [窗口指定]设置为 [地址],将 [数据类型]设置为<br>[Bin]。 |
| [窗口画面]-[图片显<br>示切换]   |   |        | 在位于窗口画面上的图片显示器中显示一幅与报警消息相对应的图<br>片。                                                                                                    |

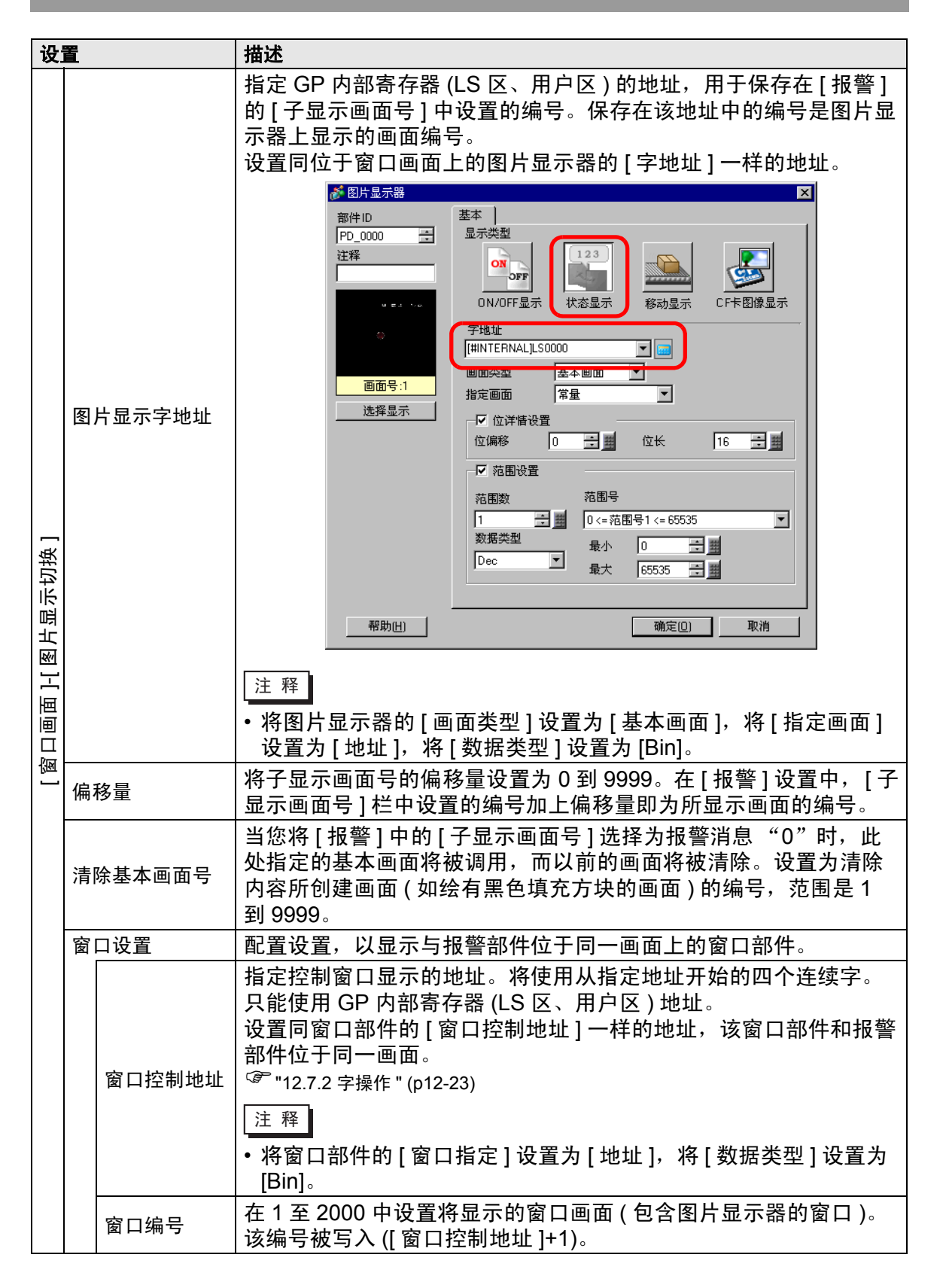

| 设置                      |              | 描述                                                                                                    |  |  |  |
|-------------------------|--------------|----------------------------------------------------------------------------------------------------|--|--|--|
|                         |              | 在位于窗口画面上的消息显示器的[文本显示器]中显示一个与报警<br>消息相对应的文本。                                                                                                    |  |  |  |
| [ 窗口画面 ]-[ 文本显<br>示切换 ] |              | <ul> <li>✓ 启用子显示</li> <li>✓ 子显示类型 窗口画面 ▼</li> <li>模式 文本显示切换 ▼</li> <li>画面类型: 文本</li> <li>文本显示字地址 [[HINTERNAL]LS0000</li> <li>(編移星 0 ● ● ● ●</li> <li>(福除文本编号 1 ● ● ●</li> <li>(日 ● ● ●</li> <li>(日 ● ●</li> <li>(日 ● ●</li> <li>(日 ● ●</li> <li>(日 ●</li> <li>(日 ●</li></ul> |  |  |  |
|                         | 文本显示器字地<br>址 | 指定 GP 内部寄存器 (LS 区、用户区)的地址,用于保存在[报警]的[子显示画面号]中设置的编号。保存在该地址中的编号是消息显示器上显示的文本编号。<br>设置同位于窗口画面上的消息显示器的[文本文件编号字地址]一样的地址。 <b>************************************</b>                                                                                                    |  |  |  |
|                         | 位在日          | <ul> <li>将消息显示器 [文本显示]的[指定文本文件编号]设置为[地址],<br/>将 [数据类型]设置为 [Bin]。</li> <li>将子显示画面号的偏移量设置为 0 到 8999。在[报警]设置中,[子]</li> </ul>                                                                                                    |  |  |  |
|                         | <b>临</b> 移重  | 显示画面号]栏中设置的编号加上偏移量决定了所显示的文本。                                                                                                    |  |  |  |
|                         | 清除文本文件编<br>号 | 当您将 [报警]中的 [子显示画面号]选择为报警消息"0"时,此处<br>指定的文本将被调用,而以前的文本将被清除。在1至8999中设置<br>为清除内容 (如没有内容的文本)所创建的文本编号。                                                                                                    |  |  |  |
|                         | 窗口设置         | 配置设置,以显示与报警部件位于同一画面上的窗口部件。                                                                                                    |  |  |  |

| 设置          |      |                    | 描述                                                                                                    |
|-------------|------|--------------------|----------------------------------------------------------------------------------------------------|
|             |      |                    | 指定控制窗口显示的地址。将使用从指定地址开始的四个连续字。<br>只能使用 GP 内部寄存器 (LS 区、用户区)地址。<br>设置同窗口部件的 [窗口控制地址]一样的地址,该窗口部件和报警<br>部件位于同一画面。<br>☞ "12.7.2 字操作" (p12-23)<br>注释<br>• 将窗口部件的 [窗口指定]设置为 [地址],将 [数据类型]设置为<br>[Bin]。 |
| 示切换         |      | 窗口编号               | 在 1 至 2000 中设置将显示的窗口画面 ( 包含消息显示器的窗口 )。<br>该编号被写入 ([ 窗口控制地址 ]+1)。                                                                                                    |
| [窗口画面]-[文本區 | [窗像] | 了口画面 ]-[ 影<br>播放 ] | 位于窗口画面上的子显示视频播放器。                                                                                                    |

| 设置                  |                                         |        | 描述                                                                                                    |  |  |
|---------------------|-----------------------------------------|--------|----------------------------------------------------------------------------------------------------|--|--|
| [ 魯口画面 ]-[ 文本显示切换 ] | <b>Z</b><br>■<br>「¥///小/<br>初显示器字地<br>地 |        | 按[报警]中的定义,指定保存[子显示画面号]的GP内部寄存器         地址(LS区、用户区)。可将该编号用作在影像播放器中显示的视频<br>文件的索引号码。         设置同视频播放器[播放控制字地址]属性一样的地址。 <b>《愛愛知》</b> 「「」」」         「「」」」         「」」」         「」」」         「」」」         「」」」         「」」         「」」」         「」」」         「」」」         「」」」         「」」」         「」」」         「」」」         「」」」         「」」」         「」」」         「」」」         「」」」         「」」」         「」」」         「」」」         「」」」         「」」」         「」」」         「」」」         「」」」         「」」」」         「」」」         「」」」         「」」」         「」」」         「」」」         「」」」         「」」」         「」」」         「」」」         「」」」         「」」」         「」」」         「」」」」         「」」」」         「」」」」         「」」」」         「」」」」         「」」」 |  |  |
|                     | 偏                                       | 移量     | 将子显示画面号的偏移量设置为 0 到 99。在 [报警]设置中, [子显<br>示画面号]栏中设置的编号加上偏移量即为所显示的影像文件的索<br>引号。                                                                                                    |  |  |
|                     | 窗                                       | 口设置    |                                                                                                    |  |  |
| 影像                  |                                         | 窗口控制地址 | 指定控制窗口显示的地址。将使用从指定地址开始的四个连续字。<br>只能使用 GP 内部寄存器 (LS 区、用户区)地址。<br>在[报警]设置的[子显示画面号]栏中设置的编号被写入从这里定<br>义的地址开始的下一地址,以决定将显示的窗口画面。<br>设置同窗口部件的[窗口控制地址]一样的地址,该窗口部件和报警<br>部件位于同一画面。<br><sup>@</sup> "12.7.2 字操作" (p12-23)<br>注释<br>• 将窗口部件的[窗口指定]设置为[地址],将[数据类型]设置为<br>[Bin]。                                                                                                    |  |  |
|                     |                                         | 窗口编号   | 在 1 至 2000 中定义您想显示的窗口画面 ( 设置了影像播放器 ) 编<br>号。该编号被写入 ([ 窗口控制地址 ]+1)。                                                                                                    |  |  |

| 注 释 | ・ GP 内部寄存器地址 [#INTERNAL] 由以下两个区构成:[LS] 区和 [ 用        |
|-----|------------------------------------------------------|
|     | 户 ] 区。有关 LS 区中可用地址的更多信息,请参阅下面的内容:                    |
|     | <sup>②</sup> "A.1.4 LS 区 (Direct Access 方式 )" (pA-7) |

## ♦ 开关设置

设置操作开关以显示报警消息。

| 💣 报警         |                                          |        | ×            |
|--------------|------------------------------------------|--------|--------------|
| 部件ID         | 基本   项目   颜色   显示设置   子显想                | 〒 开关设置 | 指针形状         |
| AD_0000      | TT #4                                    | 选择开关   |              |
| 注释           | □ 开始 二                                   | 开始     | •            |
|              | 结束                                       |        | 「冻结模式」       |
|              | ☑ 结束                                     | 一开关标签一 |              |
| ARC          | 确认                                       | 空体类刑   | 标准字体         |
| HDO          | ☑ 确认                                     | テロ天空   |              |
|              | □ 全部确认                                   | 並小福日   |              |
| 选择形状         | 移动                                       | 标签     | START        |
|              | ☑ 向工1940                                 |        | SIAN         |
|              |                                          |        |              |
|              | □ 向下滚动                                   |        |              |
|              | 清除                                       | 边框颜色   | □ 7 _ 闪烁 无 _ |
|              | ☑ 清除                                     | 显示颜色   | ■ 2          |
|              | 全部     宿除     日    日    日    日    日    日 | 图案     | 无            |
|              |                                          |        |              |
|              | □ 宿陈王即□伏复报者<br>□ 法除户确认报整                 |        |              |
| 报警注册         |                                          |        |              |
|              | □ 清除单个发生次数字段                             |        |              |
|              |                                          |        |              |
| <b>超時(山)</b> |                                          |        |              |
| ()           |                                          |        |              |

- 注 释 • 在此选项卡上设置的开关还可带有指示灯部件,方法是使用 [ 特殊开 关 ]-[ 报警历史开关 ]。 <sup>☞</sup> 10.15.4 ( 特殊开关 ◆ 历史报警开关 (p10-67)
  - 如果设置了隐现动画,当报警部件被切换为不可见时,已设置的开关就不可见。
     <sup>(3)</sup> "20.3 显示和隐藏对象" (p20-8)

设置 描述 开关预览 显示所选开关的形状。 打开形状浏览器,选择部件形状。 选择形状 开关类型 设置开关类型。 设置执行开始/结束操作的开关。 触摸[开始],将显示光标以便操作其他开关。 触摸[结束]取消光标显示。 开始/结束 03/12/15 20:23 Abnormal Pressure 03/12/15 20:23 Abnormal Pressure Display Hide Display Hide 确认全部 确认当前被触发的所有报警消息。

GP-Pro EX 参考手册

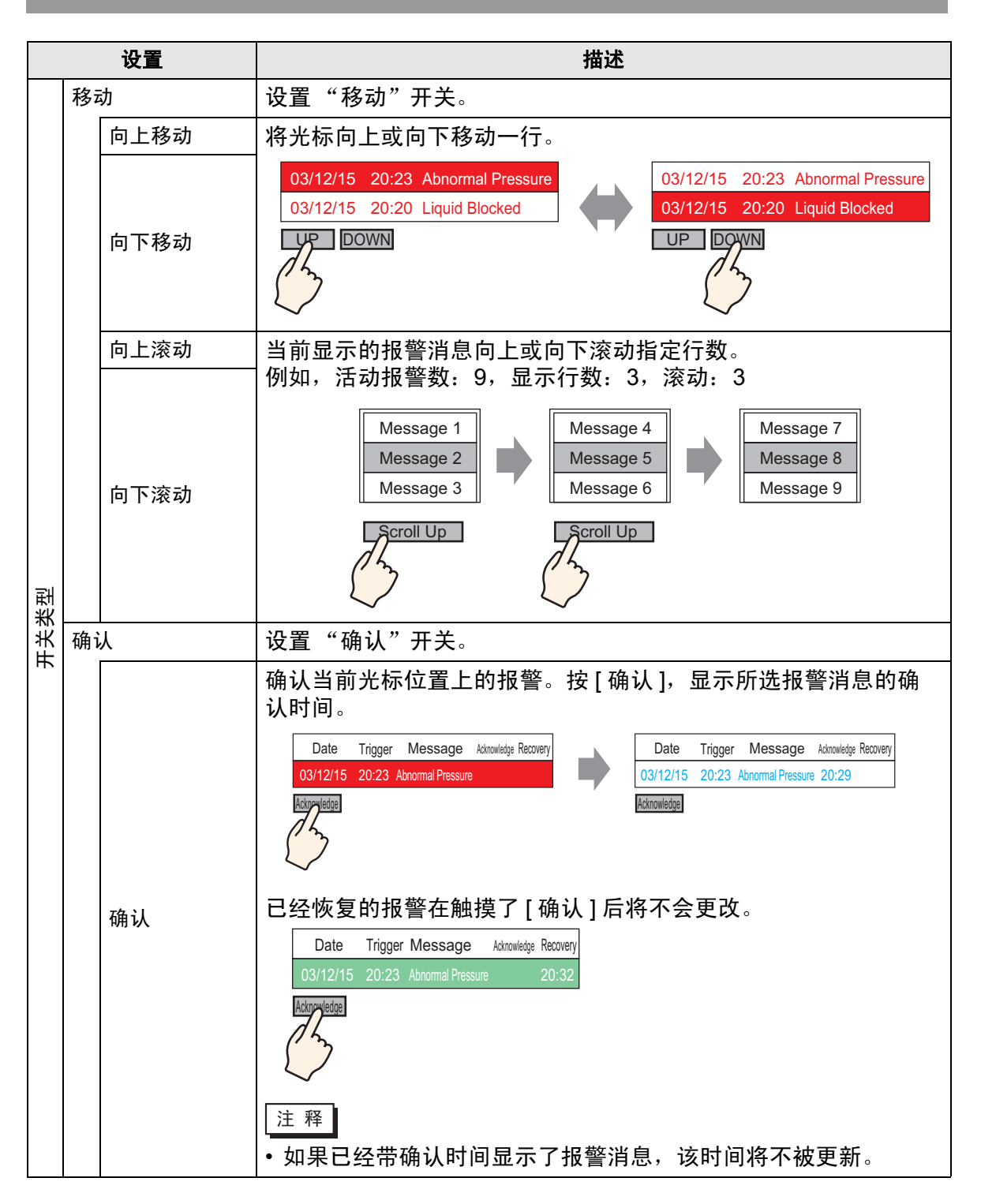

| 设置       |  | 设置             | 描述                                                                                                    |
|----------|--|----------------|----------------------------------------------------------------------------------------------------|
|          |  |                | 设置清除显示的开关。主机 (PLC) 的位或字数据将不被清除。                                                                                      |
|          |  | 清除             | 触摸[清除],清除当前光标位置上的报警消息显示。 Date Trigger Message Admontedge Recovery 03/12/15 20:23 Abnormal Pressure Crear Clear Clear |
|          |  | 全部清除           | 清除所有已显示的报警消息,无论它们是处于 [ 触发 ]、 [ 确认 ] 还<br>是 [ 恢复 ] 状态。                                                                |
| 탶        |  | 清除已恢复报<br>警    | 清除当前光标位置上已恢复的报警消息。如果该消息不处于"恢复"状态,它将不被清除。                                                                             |
| F<br>关类∄ |  | 清除全部已恢<br>复报警  | 清除全部已恢复的报警消息。                                                                                                    |
|          |  | 清除已确认报<br>警    | 清除当前光标位置上已确认的报警消息。如果该消息不处于已确认<br>状态,它将不被清除。                                                                          |
|          |  | 清除全部已确<br>认报警  | 清除全部已确认的报警消息。                                                                                                    |
|          |  | 清除单个发生<br>次数字段 | 清除当前光标位置上的报警发生次数,用 "0" 替换该值。                                                                                         |
|          |  | 清除全部发生<br>次数字段 | 清除所有显示的报警的发生次数,用 "0" 替换该值。                                                                                           |
|          |  | 清除单个累计<br>时间字段 | 清除当前光标位置上的报警的累计时间,用 "0" 替换该值。                                                                                        |
|          |  | 清除全部累计<br>时间字段 | 清除所有显示的报警的累计时间,用"0"替换该值。                                                                                             |

|     | 设置              | 描述                                                                                                    |
|-----|-----------------|----------------------------------------------------------------------------------------------------|
|     | 排序              | 设置一个对报警消息进行排序的开关。<br>注释<br>• 如果将显示模式设置为 [日志],则禁用该设置。<br>• 即使画面上的消息显示顺序发生变化,在打印或将报警历史数据<br>保存到 CF 卡时,也会按照报警发生的顺序。      |
|     | 按触发日期的<br>逆序    | 根据滚动方向,按发生顺序显示报警消息。                                                                                                   |
|     | 按发生次数的<br>顺序    | 根据滚动方向,从最大发生频率开始,从大到小显示报警消息。<br>注释<br>• 如果多条消息的发生频率相同,它们将根据滚动方向,按累计时<br>间的逆序显示。如果多条报警的发生次数和累计时间均相同,则<br>会首先显示最新的报警。   |
| 뀓   | 按累计时间的<br>逆序    | 根据滚动方向,由最大累计时间开始,从大到小显示报警消息。<br>注释<br>•如果存在累计时间相同的多条消息,它们将根据滚动方向,按照<br>发生次数的逆序显示。如果多条报警的发生次数和累计时间均相<br>同,则会首先显示最新的报警。 |
| 开关类 | 按级别和触发<br>日期的逆序 | 根据滚动方向,由最高注册级别开始,从高到低显示报警消息。如果<br>多条报警消息的级别相同,将首先显示发生日期最近的消息。                                                         |
| н   | 按级别和发生<br>次数的逆序 | 根据滚动方向,由最高注册级别开始,从高到低显示报警消息。如<br>果多条报警消息的级别相同,它们将根据滚动方向,按照报警频率<br>的逆序显示。<br>注释<br>•如果多条报警的发生频率相同,它们将按照累计时间的逆序显示。      |
|     | 按报警注册的<br>顺序    | 根据滚动方向,按照 [ 报警 ] 中设置的注册号 ( 行号 ) 的升序显示报<br>警消息。                                                                        |
|     | 逆序显示            | 按照指定排列顺序的逆序显示报警消息。                                                                                                    |
|     | 滚动              | 设置 [ 地址 ] 栏使用的滚动开关。                                                                                                   |
|     | 向右滚动值           | <b>向右滚动已显示数据的列数</b> 。<br>日期 触发 消息                                                                                     |

| 设置     |    |        | 描述                                                                                                    |                                            |
|--------|----|--------|----------------------------------------------------------------------------------------------------|--------------------------------------------|
|        |    |        | 向左滚动已显示数据的列数。                                                                                                    |                                            |
|        | 滚动 | 向左滚动值  | 日期 触发 消息 地址 2<br>07/07/02 20:14 Conveyer halted Of ON<br>07/07/02 20:02 Abnormal Pressure 110<br>07/07/02 20:14 Abnormal Temperature 100<br>家动方向 | 地址1<br>alted Of OFF<br>imperature 150<br>i |
| 类型     | 子  | 显示     | 设置子显示开关。                                                                                                    |                                            |
| н<br>Ж |    | 子显示    | 在当前光标位置上显示注册到报警消息的子画面。                                                                                                    |                                            |
|        | 报  | 警编号获取  | 设置报警编号获取开关。                                                                                                    |                                            |
|        |    | 报警编号获取 | 获取当前光标位置上的消息的报警消息编号(在[折<br>行号)。                                                                                                    | g警]中注册的                                    |
|        | 开好 | 台逻辑监控  | 设置启动梯形图监控的开关。                                                                                                    |                                            |
|        |    | 开始逻辑监控 | 如果您已购买并安装了梯形图监控程序,请使用梯<br>搜索使用了与所选报警相对应的寄存器地址的步。                                                                                                 | 形图监控程序来                                    |
| 选择开关   |    | <br>关  | 选择设置标签或滚动数的开关。                                                                                                    |                                            |
| 滚动样本数  |    |        | 当您在画面上放置 [向上滚动]/[向下滚动]开关时,<br>中设置向上滚动或向下滚动的行数。                                                                                                   | 请在1到768                                    |
|        |    |        | 当您放置[开始]开关时指定是否使用冻结模式。冻<br>当前显示的报警,禁止刷新画面显示。当报警触发;<br>看时,这可以用来暂停显示。<br>当设置了冻结模式时,触摸[开始]两次,启动冻结<br>束]取消冻结模式。<br>当在冻结模式下执行了如下操作时,管理和显示将;           | 结模式会中断<br>太频繁而难以观<br>模式,触摸[结<br>如下:        |
|        |    |        |                                                                                                    | 日二                                         |
|        |    |        | (天式7) 开关探IF     处理       报警: 触发,恢复     0       开关操作: [确认]、[清除]                                                                                   | X                                          |
| 冻结模式   |    |        | 开关操作: [向上移动]、[向下移动]、[向上滚动]、<br>[向下滚动]、[排序]、[子显示]                                                                                                 | 0                                          |
|        |    |        | 开关操作: [报警编号获取键] O                                                                                                    | -                                          |
|        |    |        | 注 释<br>• 注意,在冻结模式下执行清除将清除保存在 GP P<br>消息仍保持在显示器上。<br>• 当保存在 GP 内的消息如上所述被清除时,冻结构<br>子显示。<br>• 即使报警部件在冻结模式中变为不可见状态,冻约<br>效。请将报警部件切换到可见状态,然后再取消浴     | 內的消息,尽管<br>模式下将不显示<br>吉模式也保持有<br>街结模式。     |

| 设置   |      | 描述                                                                                                    |
|------|------|----------------------------------------------------------------------------------------------------|
| 开关标签 |      | 设置在开关标签上显示的文本。                                                                                        |
|      | 字体类型 | 从 [标准字体]或 [矢量字体]中为开关标签选择字体类型。                                                                         |
|      | 显示语言 | 从 [ 日语 ]、 [ 英文 ]、 [ 中文 ( 简体 )]、 [ 中文 ( 繁体 )]、 [ 韩语 ]、<br>[ 俄语 ] 或 [ 泰语 ] 中选择开关标签的语言。                  |
|      | 文本颜色 | 为开关标签选择颜色。                                                                                            |
|      |      | 输入在开关标签上显示的文本。                                                                                        |
|      | 标签   | 注释                                                                                                    |
|      |      | •选择开关并按 [F2] 键,直接编辑标签文本。                                                                              |
| 开    | 关颜色  | 设置开关颜色。                                                                                               |
|      | 边框颜色 | 指定开关边框颜色和背景色。                                                                                         |
|      | 显示颜色 | 注 释<br>• 无论选择何种开关类型,开关颜色的设置对所有报警部件都是相<br>同的。                                                          |
|      |      | 选择闪烁及闪烁速度。您可以为 [ 边框颜色 ]、 [ 显示颜色 ] 和 [ 图<br>案颜色 ] 设置<br>闪烁设置。                                          |
|      | 闪烁   | 注 释<br>• 根据人机界面和系统设置的 [ 颜色 ],有些情况能设置闪烁,有些<br>情况不能设置闪烁。<br><sup>☞</sup> "8.5.1 设置颜色 ■ 可用颜色列表 " (p8-35) |
|      | 图案   | 从9种类型中选择开关图案。                                                                                         |
|      | 图案颜色 | 当您选择 [ 无图案 ] 以外的选项时,请指定图案颜色。                                                                          |

#### ◆ 光标形状

如果要处理报警消息,请选择光标显示形状。此外,当从控制器 /PLC 发送报警消息 确认时,请选择光标设置。

|                                                           | ×                                                                                                    |
|-----------------------------------------------------------|----------------------------------------------------------------------------------------------------|
| 基本   项目   颜色   显示设置   子显示   开关设置 指针形状  <br>「指针位置<br>「指针设置 |                                                                                                    |
| 指针形状 直线 🔽 计像素 💌                                           |                                                                                                    |
| 存储字地址 🔤                                                   |                                                                                                    |
| באבון וי פונט וייעיפי ו נפגא איאא א                       |                                                                                                    |
|                                                           |                                                                                                    |
|                                                           |                                                                                                    |
|                                                           |                                                                                                    |
|                                                           |                                                                                                    |
|                                                           |                                                                                                    |
|                                                           | ]                                                                                                    |
| 1                                                         | 基本       項目       颜色       夏示设置       子显示       并关设置       指针形状         「お针位置                                                                                                    < |

| 设置                                  |         | 描述                                                                                                    |
|-------------------------------------|---------|----------------------------------------------------------------------------------------------------|
| 光标设置                                |         | 如果要处理报警消息,请选择光标显示形状。                                                                                                    |
|                                     |         | 从[垂直]或[镜像]中选择光标形状。<br><sub>向上/向下</sub>                                                                                  |
|                                     | 光标形状    | 95/01/02       10:06       White Tank Abnormal Pressure         95/01/01       12:00       No. 1 Pump Closed         指针 |
|                                     |         | 反显                                                                                                    |
|                                     |         | 95/01/02 10:06 White Tank Abnormal Pressure                                                                             |
|                                     |         | 95/01/01 12:00 No. 1 Pump Closed 指针                                                                                     |
|                                     | 像素数量    | 如果光标形状是 [ 垂直 ],请从 [1 点 ] 或 [2 点 ] 中选择光标粗细。                                                                              |
| 指領                                  | 计位置     | 为指针选择的报警消息的注册号(行号)设置标注。                                                                                                 |
|                                     |         | 设置将保存所选报警消息的注册号 (行号)的地址。<br>当用 [ 位监控] 注册报警消息时,将直接保存注册号 ( 行号 ) 的值。<br>当用 [ 字监控] 注册报警消息时,将保存 "注册号 ( 行号 )+10000"<br>的值。    |
|                                     | 存储字地址   | 例如,当用字监控注册报警消息且报警消息的注册号(行号)为 152<br>时:                                                                                  |
|                                     |         | [存储字地址]中存储的值 = 152 + 10000 = 10152<br>注 释                                                                               |
|                                     |         | • 在 [ 冻结模式 ] 下,不提供清除数据的当前光标位置的标注。                                                                                       |
| 每次当指针移动时将报警消息注册号(行号<br>获取每次指针移 注 释] |         | 每次当指针移动时将报警消息注册号(行号)保存至[存储字地址]。<br>注释                                                                                   |
|                                     | 动时的指针位置 | <ul> <li>- 若要在不指定该选项的情况下提供报警指针位置标注,您需要在<br/>画面上放置[报警编号获取键]开关。</li> </ul>                                                |

## ■ 摘要

当前触发的报警消息显示在一个列表中。

◆ 基本

设置报警摘要显示的格式。

| 💣 报警                    |                                                                                                   | × |
|-------------------------|---------------------------------------------------------------------------------------------------|---|
| 部件ID<br>AD_0000 📑<br>注释 | 基本     颜色     显示设置                                                                                |   |
|                         | 显示格式<br>需监控的字的起始地址 [PLC1]D00000 ▼ ■<br>需监控的字数 1 ± 重<br>显示字符数 34 ± 重<br>显示起始行 1 ± 重<br>显示行数 11 ± 重 |   |
| 报警注册                    |                                                                                                   |   |
| 帮助(1)                   | 确定(0) 取消                                                                                          |   |

| 设置   |                | 描述                                                                                     |
|------|----------------|----------------------------------------------------------------------------------------|
| 显示格式 |                | 设置报警摘要显示的格式。                                                                           |
|      | 需监控的字的起<br>始地址 | 为[报警]中指定的报警消息设置监控位的最大地址。                                                               |
|      |                | 在1至100中设置分配给监控位的字数。                                                                    |
|      | 需监控的字数         | 注释                                                                                     |
|      |                | <ul> <li>对于监控字数,一个字相当于 16 个位。对于 32 位寄存器,请将<br/>监控字数设置为 2 的倍数 (2、 4、 6 等等 )。</li> </ul> |
|      | 显示字符数          | 在1至160中设置一行中可以显示的报警消息的最大字符数。                                                           |

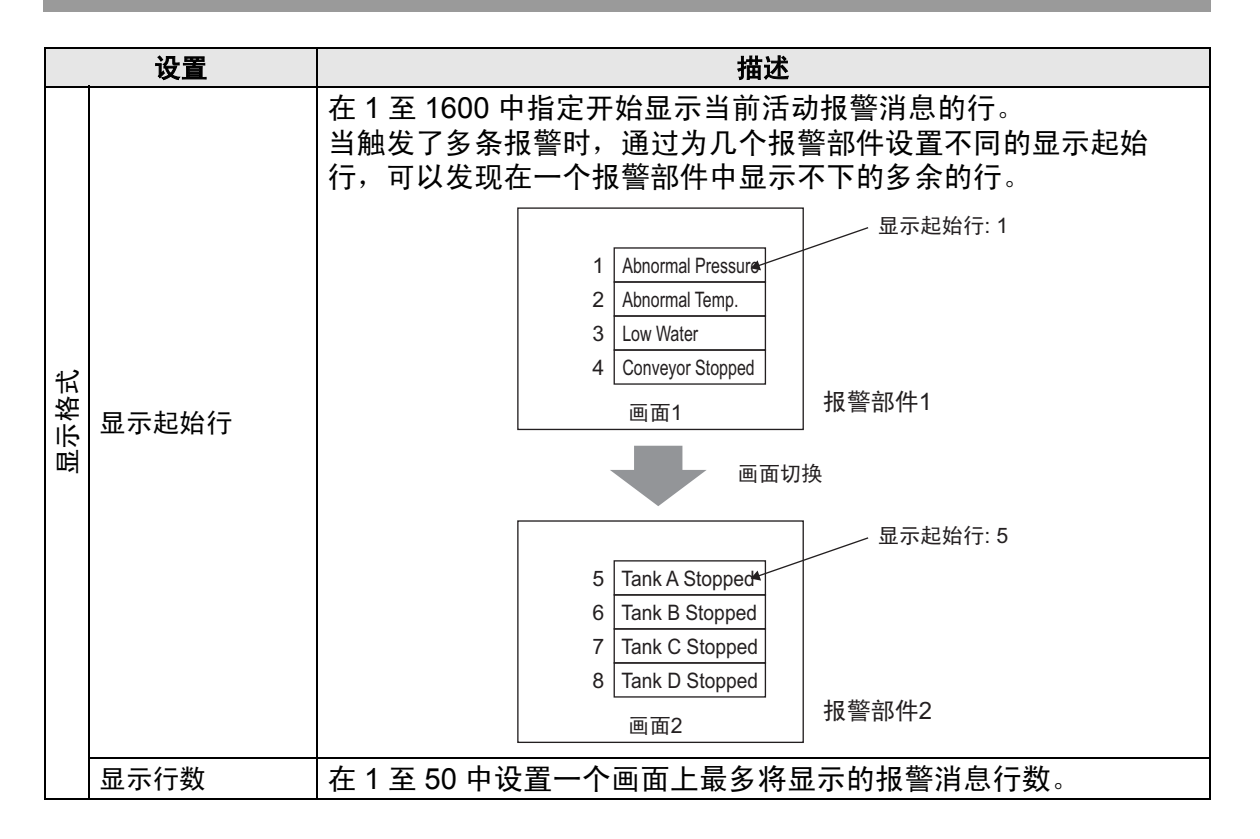

# ♦ 颜色

选择不显示报警消息时的颜色。(报警消息文本色和背景色在[报警]中指定。)

| 💣 报警              |                 |      |      |     |       | ×  |
|-------------------|-----------------|------|------|-----|-------|----|
| 部件ID<br>AD_0000 ÷ | 基本颜色            | 显示设置 |      |     |       |    |
|                   | <b></b><br>清除颜色 | 0    | ) 闪烁 | 无 💌 |       |    |
|                   |                 |      |      |     |       |    |
|                   |                 |      |      |     |       |    |
|                   |                 |      |      |     |       |    |
|                   |                 |      |      |     |       |    |
|                   |                 |      |      |     |       |    |
| 报警注册              |                 |      |      |     |       |    |
|                   |                 |      |      |     |       |    |
| 帮助(出)             |                 |      |      |     | 确定(1) | 取消 |

| 设置   | 描述                                                              |
|------|-----------------------------------------------------------------|
|      | 选择一种当报警消息被清除后(或未显示时)使用的颜色。                                      |
| 清除颜色 | 注释                                                              |
|      | •报警消息文本颜色和背景色在[报警]中指定。                                          |
|      | 选择闪烁及闪烁速度。您可以为 [ 清除颜色 ] 选择闪烁设置。                                 |
|      | 注释                                                              |
| 闪烁   | <ul> <li>根据人机界面和系统设置的[颜色],有些情况能设置闪烁,有些<br/>情况不能设置闪烁。</li> </ul> |
|      | <sup>②予</sup> "8.5.1 设置颜色 ■ 可用颜色列表 " (p8-35)                    |

# ♦ 显示设置

为报警消息设置字体和边框。

|               | 基本         颜色         显示设置           显示字体             字体类型         标准字体           边框 | <b>、</b> 大小 | 8×8 像素   ▼  |       | × |
|---------------|--------------------------------------------------------------------------------------|-------------|-------------|-------|---|
|               | で                                                                                    | C           | C<br>过框+水平线 |       |   |
|               |                                                                                      |             |             |       |   |
| 报警注册<br>帮助(出) |                                                                                      |             |             | 确定(0) |   |

|      | 设置   | 描述                                                                                                    |
|------|------|----------------------------------------------------------------------------------------------------|
| 显示字体 |      | 设置文本字体。                                                                                                    |
|      | 字体类型 | 从 [标准字体]或 [矢量字体]中选择报警消息的字体类型。                                                                                                    |
|      | 大小   | 为报警消息选择字体大小。<br>标准字体:在[8 x 8]到[64 x 128]的范围内指定"宽度 x 高度",或<br>从[6 x 10]、[8 x 13]、[13 x 23]中选择一个固定大小。当使用固定<br>大小时,您只能显示单字节字母数字字符。<br>矢量字体:6至127 |
| 边框   |      | 从 [ 无边框 ]、 [ 显示边框 ] 或 [ 边框 + 水平线 ] 中选择报警消息边<br>框。<br>注 释<br>• 边框和下划线的颜色固定为白色。                                                                 |

#### 19.10.3 [文本报警]设置指南

#### ■ 文本报警

文本画面上注册的消息按行显示。(不需要在[通用设置]-[报警设置]中注册该消息。)

在按批在文本画面上注册的消息中,画面上只会列出其中必要的行。每条消息都可被 显示为子画面,这对显示故障排除指南很有用。

<sup>(3)</sup> "19.11.4 文本报警部件限制 " (p19-157)

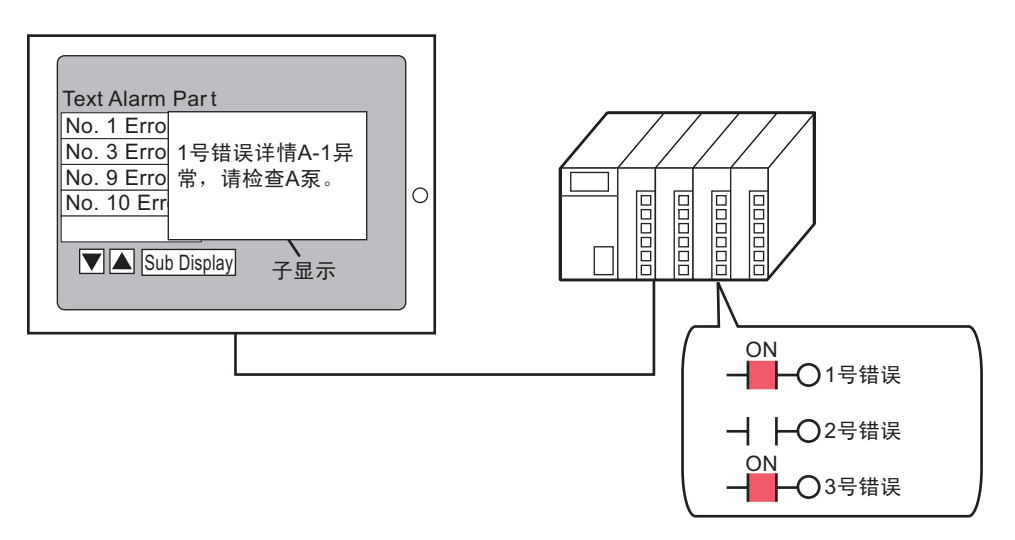

当位打开置 ON 时,显示该消息。当位 置 OFF 时,清除该消息。

## ◆ 基本

配置在文本画面上显示已注册报警消息的设置。

| 💕 文本报警                             | ×                                                                                                    |
|------------------------------------|----------------------------------------------------------------------------------------------------|
| ID<br>TD_0000<br>注释<br>ABC<br>选择形状 | 基本       颜色       子显示       开关设置         监控字地址       [FLC1]C00000       ●       ●         常监控的字数       1       ●       ●         字体       字体       字体       字体         字体类型       标准字体       文字体大小       ⑧×8 像素       ●         数据边框       ●       显示       ①       显示       ●         文本文件编号       第       1       ●       ●       ●       ●       ●         显示起始行       1       ●       ●       ●       ●       ●       ●       ●       ●       ●       ●       ●       ●       ●       ●       ●       ●       ●       ●       ●       ●       ●       ●       ●       ●       ●       ●       ●       ●       ●       ●       ●       ●       ●       ●       ●       ●       ●       ●       ●       ●       ●       ●       ●       ●       ●       ●       ●       ●       ●       ●       ●       ●       ●       ●       ●       ●       ●       ●       ●       ●       ●       ●       ●       ●       ●       ●       ●       ●       ●       ●       ●< |
| 帮助( <u>H</u> )                     | 确定(1) 取消                                                                                                    |

| 设置     |      | 描述                                                                                                    |                      |
|--------|------|----------------------------------------------------------------------------------------------------|----------------------|
|        |      | 设置包含监控位最大地址的字。当设置了监控字地址即<br>文本分配一个监控位。                                                                                                    | 寸,将为每行               |
|        |      |                                                                                                    | 文本画面                 |
| 监控字地址  |      | 15     0     第1行       监控字地址     0     0     0     1     1     0     0     1     1     1       +1                                         | 1号错误<br>2号错误<br>3号错误 |
|        |      | 第18行                                                                                                    | :<br>18号错误           |
| 需监控的字数 |      | 在 1 至 32 中设置分配给监控位的字数。根据文本中输<br>字数。<br>当寄存器地址以 32 位表达时,一个地址包含两个字。                                                                         | 入的行数设置               |
| 字体     | 4    | 为将要显示的报警消息设置字体。                                                                                                    |                      |
|        | 字体类型 | 从 [标准字体]或 [矢量字体]中选择报警消息的字体3                                                                                                    | <b>屹型</b> 。          |
|        | 字体大小 | 为报警消息选择字体大小。<br>标准字体:在 [8 x 8] 到 [64 x 128] 的范围内指定"宽度<br>从 [6 x 10]、 [8 x 13]、 [13 x 23] 中选择一个固定大小<br>大小时,您只能显示单字节字母数字字符。<br>矢量字体:6 至 127 | ቺ x 高度",或<br>。当使用固定  |
| 数据边框   |      | 从 [ 无边框 ]、 [ 显示边框 ] 或 [ 边框 + 水平线 ] 中选择<br>的边框。<br>                                                                                        | 文本报警部件               |
|        |      | <u>注释</u><br>• 边框和下划线的颜色固定为白色。                                                                                                    |                      |

|      | 设置         | 描述                                                                                                    |
|------|------------|----------------------------------------------------------------------------------------------------|
| 文本编号 |            | 设置将显示的文本的文本编号。                                                                                                    |
|      |            | 从[常量]或[地址]中选择文本编号的指定方法。                                                                                                    |
|      | 常量 / 地址    | <ul> <li>・常重<br/>指定一个设置常量作为文本文件编号(直接指定)</li> <li>・地址</li> <li>・地址</li> </ul>                                                                                |
|      |            | 选择符休仔乂本细亏的地址。(间按指定)<br>左1                                                                                                    |
|      | 又平回回亏      | 在「至 0999 中 0 直 义 平 细 亏 。                                                                                                    |
| 显力   | 示起始行       | <ul> <li>注释</li> <li>• 当选择了[显示空白行]时,包括空行在内的最大行数是 512 行。</li> </ul>                                                                                          |
| 显疗   | <b>示行数</b> | 在1至50中设置一个画面上最多将显示的报警消息行数。                                                                                                    |
| 显え   | 示字符数       | 在1至100中设置一行中可以显示的报警消息的最大字符数。                                                                                                    |
| 显え   | 示空白行       | 指定是否显示报警消息文本中的任何空白行。                                                                                                    |
| 滚动功能 |            | 设置是否使用滚动功能。<br>当不使用滚动功能时,触摸光标移动开关不会将光标移动到显示区<br>以外的消息,且光标会消失。<br>显示行数: 3<br>Message 1<br>Message 2<br>Message 3<br>UP DOWN<br>UP DOWN<br>UP DOWN<br>UP DOWN |

## ♦ 颜色

设置报警消息的颜色。

| 💰 文本报警                               | ×                                                                                                    |
|--------------------------------------|----------------------------------------------------------------------------------------------------|
| 部件ID<br>TD_0000<br>注释<br>ABC<br>选择形状 | 基本     颜色     子显示     开关设置       文本颜色     闪烁       □ 7     Y     无     Y       青景色     闪烁       □ 0     Y     无     Y       清除颜色     闪烁       □ 0     Y     无     Y       清除颜色     闪烁       □ 0     Y     无     Y |
| 帮助(H)                                | 确定(0) 取消                                                                                                    |

| 设置   | 描述                                                                                                    |
|------|----------------------------------------------------------------------------------------------------|
| 文本颜色 | 为消息文本选择一种颜色。                                                                                                    |
| 背景色  | 为消息文本选择一种背景色。                                                                                                    |
| 清除颜色 | 选择一种当报警消息被清除后(或未显示时)使用的颜色。                                                                                                    |
|      | 选择闪烁及闪烁速度。对于[字体颜色]、[背景色]和[清除颜色],<br>可以定义闪烁设置。                                                                                    |
| 闪烁   | <ul> <li>注释</li> <li>根据人机界面和系统设置的[颜色],有些情况能设置闪烁,有些<br/>情况不能设置闪烁。</li> <li><sup>☞</sup> "8.5.1 设置颜色 ■ 可用颜色列表 " (p8-35)</li> </ul> |

◆子显示/基本

配置设置,显示与每条报警消息相对应的子画面。

| 💣 文本报警                                                        |                                                                                                    | × |
|---------------------------------------------------------------|----------------------------------------------------------------------------------------------------|---|
| ★ 文本报警       部件ID       TD_0000       注释       ABC       选择形状 | 基本   颜色     子显示     开关设置         ▼ 启用子显示     >>扩展       子显示类型     切换基本画面     ▼       基本画面起始地址     1     → 当 | × |
| 帮助(出)                                                         |                                                                                                    |   |

| 设置       | 描述                                                                                                    |
|----------|----------------------------------------------------------------------------------------------------|
| 启用子显示    | 选择是否使用子显示。                                                                                                    |
| 子显示模块    | 选择子显示类型。<br>• 切换基本画面<br>该设置将整个画面切换为另外一个画面。它的工作原理同普通的<br>画面切换一样。<br>• 显示文本窗口<br>在窗口中显示注册文本。                                                                                    |
|          | <ul> <li>▶ 京大学型</li> <li>○ 京文本窗口</li> <li>○ 文本起始編号</li> <li>1</li> <li>○ 小</li> <li>○ 方</li> <li>○ 小</li> <li>○ 注意:要注册文本,一行中的字符数必须在 20之内。</li> <li>若是泰语,则必须在 10之内。</li> </ul> |
| 基本画面起始地址 | 将 [ 子显示类型 ] 设置为 [ 基本画面切换 ] 时,请在 1 到 9999 中设<br>置起始基本画面号,以切换带有子显示的画面。                                                                                                    |
| 文本起始编号   | 将 [ 子显示类型 ] 设置为 [ 显示文本窗口 ] 时,请在 1 至 8999 中设<br>置将在子画面中显示的起始文本文件编号。                                                                                                    |
| 窗口大小     | 当[子显示类型]是[显示文本窗口]时,选择[大]或[小]来定义<br>窗口大小。<br>注释<br>• 窗口的一行上的最大文本字符数如下:<br>大窗口:最多 30 个字符<br>小窗口:最多 20 个字符                                                                       |

#### ◆子显示/扩展

配置设置,将基本画面或窗口画面切换为子画面,或使用图片显示器或消息显示器在 基本画面或窗口画面上显示子画面。

| 💣 文本报警  |                              | ×                 |
|---------|------------------------------|-------------------|
| 部件ID    | 基本   颜色   子显示   开关设置         |                   |
| TD_0000 | ▶ 启用子显示                      | <u>&lt;&lt;基本</u> |
| 注释      | 고민글ᄴ린 박구교조                   |                   |
|         |                              |                   |
|         | 「 保 、 」 回面 の 換<br>一記 始 画 面 号 |                   |
| ABC     | 画面类型     基本画面                |                   |
|         | 常量 1 🗦                       | #                 |
| 选择形状    |                              |                   |
|         |                              |                   |
|         |                              |                   |
|         |                              |                   |
|         |                              |                   |
|         |                              |                   |
|         |                              |                   |
|         |                              |                   |
|         |                              |                   |
|         |                              |                   |
| 帮助(出)   | 确定[                          | 〕) 取消             |

| 设置    | 描述                                                                                                    |
|-------|----------------------------------------------------------------------------------------------------|
| 启用子显示 | 选择是否使用子显示。                                                                                                    |
| 子显示模块 | 选择子显示类型。<br>•基本画面<br>将显示切换为其他画面,或在基本画面上显示图片或文本。<br>•窗口画面<br>在窗口中显示子画面。将窗口切换为另外一个窗口,或在该窗口<br>中显示图片或文本。              |
| 模式    | 选择子显示模式类型。<br>当为[子显示}选择[基本画面]时<br>•画面切换<br>切换基本画面来显示子画面。<br>•图片显示切换<br>使用图片显示器来显示子画面。<br>•文本显示切换<br>使用消息显示器来显示子画面。 |
|       | 当为[子显示]选择[窗口画面]时<br>・窗口切换<br>切换窗口画面来显示子画面。<br>・图片显示切换<br>使用窗口画面上的图片显示器来显示子画面。<br>・文本显示切换<br>使用窗口画面上的消息显示器来显示子画面。   |

| 设置                    | 描述                                                                                                    |
|-----------------------|----------------------------------------------------------------------------------------------------|
|                       | 该设置将整个画面切换为另外一个画面。该操作的工作原理同普通的<br>画面切换一样。<br>☑ 启用子显示                                                                                                    |
| [ 基本画面 ]-[ 画面切<br>换 ] | 子显示类型 基本画面 ▼<br>模式 画面切换 ▼<br>起始画面号<br>画面类型 基本画面<br>常量 ▼ 1 章 董                                                                                                 |
| 起始画面                  | 设置显示子画面的基本画面起始编号。从[常量]或[地址]中选择<br>指定画面编号的方法。<br>•常量<br>分配一个设定常量作为基本画面起始编号。设置范围在1至9999<br>之间。<br>•地址<br>选择一个保存基本画面起始编号的字地址。                                    |
| [基本画面]-[图片显<br>示切换]   | 在图片显示器中显示一幅与报警消息相对应的图片,该图片显示器<br>与文本报警部件位于同一画面上。<br>✓ 启用子显示<br>子显示类型 基本画面 ▼<br>模式 图片显示切换 ▼<br>上始画面号<br>■面类型 基本画面<br>常量 ▼ 1 ■<br>图片显示字地址 [IĦNTERNAL]LS0000 ▼ ■ |
| 起始画面                  | 在图片显示器中为子显示设置基本画面的起始编号<br>从[常量]或[地址]中选择指定画面编号的方法。<br>•常量<br>指定一个设置常量用于图片显示器的画面的起始编号。设置范围<br>在1至9999之间。<br>•地址<br>选择一个字地址,保存用于图片显示器的画面的起始编号。                   |

|                     | 设置                  | 描述                                                                                                    |
|---------------------|---------------------|----------------------------------------------------------------------------------------------------|
|                     |                     | 设置一个字地址,保存图片显示器中显示的画面的画面号。<br>设置同图片显示器的[字地址]一样的地址,该图片显示器与文本<br>报警部件位于同一画面上。                                                                                                    |
| [基本画面]-[图片显示切换]     | 图片显示字地址             | ※ 包片显示器           ×          部件ID          PD_0000           注释          Source         ON/OFF 显示          ×          画面号:1          Vix 公式示 部本画面 ▼         透露显示          Y 拖址          世球目          Vix 公式示 部本画面 ▼            遊露显示           Y 范围设置             び偏移 0           Y 范围设置             V 范围设置           Ø             T ご          Y 范围设置           Ø             Y 范围设置           Ø             Pec           Ø             T           Ø             Ø           Ø             Ø           Ø             Ø           Ø             Ø           Ø             Ø           Ø             Ø           Ø             Ø           Ø             Ø           Ø             Ø           Ø             Ø           Ø             Ø           Ø             Ø |
|                     |                     | <ul> <li>● 当选择了[状态显示]时,在[画面类型]中选择[基本画面],在<br/>[指定画面]选择[地址],在[数据类型]选择[Bin]。</li> </ul>                                                                                                    |
|                     |                     | 在消息显示器中显示一个与报警消息相对应的文本,该文本显示器<br>与文本报警部件位于同一画面上。                                                                                                    |
|                     |                     | ▶ 月用子显示 <                                                                                                    |
| [基本画面]-[文本显<br>示切换] | 本画面 ]-[ 文本显<br>刀换 ] | 子显示类型     基本画面     ▼       模式     文本显示切換     ▼       起始画面号     ●       画面类型     文本       (2 最)     ▼                                                                                                    |
|                     |                     | 文本显示字地址 [#INTERNAL]LS0000 I I III                                                                                                    |
|                     | 起始画面                | 为将要出现在"消息显示器"中的子显示文本设置起始编号。<br>从[常量]或[地址]中选择指定文本编号的方法。<br>・常量<br>分配一个设定常量作为文本的显示起始编号。设置范围在1至<br>8999 之间。<br>・地址<br>选择一个保存文本起始编号的字地址。                                                                                                    |
| 设置                    |              | 描述                                                                                                    |  |  |
|-----------------------|--------------|----------------------------------------------------------------------------------------------------|--|--|
|                       |              | 设置一个字地址,保存消息显示器中显示的文本的文本文件编号。<br>设置同消息显示器 [文本文件编号字地址]一样的地址,该消息显<br>示器与文本报警部件位于同一画面上。                                                                                           |  |  |
| [基本画面]-[文本显示切换]       | 文本显示器字地<br>址 |                                                                                                    |  |  |
|                       |              | 将 [ 数据奕型 ] 设直为 [Bin]。<br>显示与报警消息相对应的窗口画面                                                                                                    |  |  |
| [ 窗口画面 ]-[ 窗口切<br>换 ] |              | 並小 → 1 改 書 / 市 志 作 ハ / 立 다 / 函 口 画 面 。<br>✓ 启用子显示 <u>〈基本</u><br>子显示类型 窗口画面<br>模式 窗口切換 ▼<br>起始画面号<br>画面类型 窗口画面列表<br>常量 ▼ 1<br>留口设置<br>・ 本地 ○ 全局<br>窗口控制地址 [#INTERNAL]LS0000 ▼ ■ |  |  |

| 设置                  |            | 描述                                                                                                    |  |  |  |  |
|---------------------|------------|----------------------------------------------------------------------------------------------------|--|--|--|--|
|                     | 起始画面       | 定义子显示窗口画面起始编号<br>从[常量]或[地址]中选择指定窗口画面的方法。<br>•常量<br>指定一个设置常量作为子显示使用的窗口画面的起始编号。设置<br>范围在1至2000之间。<br>•地址<br>设置一个保存子显示使用的窗口画面的起始画面的地址。                                                                  |  |  |  |  |
|                     | 窗口设置       | 配置窗口设置。                                                                                                    |  |  |  |  |
| [窗口画面]-[窗口切换]       | 局部 / 全局    | <ul> <li>定义子显示使用局部窗口还是全局窗口。</li> <li>注释</li> <li>・若要使用全局窗口,请参阅 "12.6.2 设置步骤 " (p12-18)。在 [系<br/>统设置]窗口中选择 [主机]。在 [模式]选项卡上,将 [全局窗口<br/>操作]设置为 [间接],将 [数据类型]设置为 [Bin]。使用 LS16 显<br/>示或清除窗口。</li> </ul> |  |  |  |  |
|                     | 窗口控制地<br>址 | 如果子显示使用局部窗口,请指定用于控制窗口显示的地址。将使用从指定地址开始的四个连续字。<br>设置同窗口部件的[窗口控制地址]一样的地址,该窗口部件和文本报警部件位于同一画面。<br>『『12.7.2 字操作"(p12-23)<br>注释<br>• 将窗口部件的[窗口指定]设置为[地址],将[数据类型]设置之<br>[Bin]。                               |  |  |  |  |
| [窗口画面]-[图片显<br>示切换] |            | 在位于窗口画面上的图片显示器中显示一幅与报警消息相对应的图<br>片。                                                                                                    |  |  |  |  |

| 设置              |         | 描述                                                                                                    |  |  |  |  |
|-----------------|---------|----------------------------------------------------------------------------------------------------|--|--|--|--|
|                 | 起始画面    | 设置基本画面起始编号,在窗口画面上为图片显示器显示子画面。<br>从[常量]或[地址]中选择指定画面编号的方法。<br>•常量<br>指定一个设置常量用于图片显示器的画面的起始编号。设置范围<br>在1至9999之间。<br>•地址<br>选择一个字地址,保存用于图片显示器的画面的起始编号。                |  |  |  |  |
| [窗口画面]-[图片显示切换] | 地上      | 设置一个字地址,保存图片显示器中显示的画面的画面号。<br>设置同位于窗口画面上的图片显示器的[字地址]一样的地址。                                                                                                    |  |  |  |  |
|                 | 窗口设置    | 配置窗口设置。                                                                                                    |  |  |  |  |
|                 | 局部 / 全局 | 设置子显示使用局部窗口还是全局窗口。<br>注释<br>•若要使用全局窗口,请参阅 "12.6.2 设置步骤 " (p12-18)。在 [系<br>统设置]窗口中选择 [主机]。在 [模式]选项卡上,将 [全局窗口<br>操作]设置为 [间接],将 [数据类型]设置为 [Bin]。使用 LS16 显<br>示或清除窗口。 |  |  |  |  |

| 设置                             |      | 设置         | 描述                                                                                                    |  |  |  |  |
|--------------------------------|------|------------|----------------------------------------------------------------------------------------------------|--|--|--|--|
| 日本 窗口画面                        |      | 窗口画面       | 在1至2000中指定用于子显示的窗口的画面号。                                                                                                    |  |  |  |  |
| [窗口画面]-[图片显示切射                 | 窗口设置 | 窗口控制地<br>址 | 如果子显示使用局部窗口,请指定用于控制窗口显示的地址。将使<br>用从指定地址开始的四个连续字。<br>设置同窗口部件的[窗口控制地址]一样的地址,该窗口部件和文<br>本报警部件位于同一画面。<br>☞ "12.7.2 字操作"(p12-23)<br>注释<br>• 将窗口部件的[窗口指定]设置为[地址],将[数据类型]设置为<br>[Bin]。 |  |  |  |  |
| _ 一<br>[ 窗口画面 ]-[ 文本显<br>示切换 ] |      | 面 ]-[ 文本显  | 在位于窗口画面上的消息显示器中显示一幅与报警消息相对应的文<br>本。                                                                                                    |  |  |  |  |
| 起始画面                           |      | 画面         | 为窗口画面上的消息显示器中显示的子画面设置文本的起始编号。<br>从[常量]或[地址]中选择指定文本编号的方法。<br>・常量<br>分配一个设定常量作为文本的显示起始编号。设置范围在1至<br>8999之间。<br>・地址<br>选择一个保存文本起始编号的字地址。                                           |  |  |  |  |

| 设置       |              | 描述                                                                                                    |
|----------|--------------|----------------------------------------------------------------------------------------------------|
| [文本显示切换] | ~            | 设置一个字地址,保存消息显示器中显示的文本的文本文件编号。         设置同位于窗口画面上的消息显示器的[文本文件编号字地址]一         样的地址。                                                                                                    |
|          | 文本显示器字地<br>址 |                                                                                                    |
| 画画       |              | 将 [ 数据类型 ] 设置为 [Bin]。                                                                                                    |
| 図        | 窗口设直         | <u> </u>                                                                                                    |
|          | 局部 / 全局      | <ul> <li> </li> <li> </li> <li> </li> <li> </li> <li> </li> <li> </li> <li> </li> <li></li></ul>                                                                                           |
|          | 窗口画面         | 在1至2000中指定用于子显示的窗口的画面号。                                                                                                    |
|          | 窗口控制地<br>址   | 如果子显示使用局部窗口,请指定用于控制窗口显示的地址。将使<br>用从指定地址开始的四个连续字。<br>设置同窗口部件的[窗口控制地址]一样的地址,该窗口部件和文<br>本报警部件位于同一画面。<br><sup>☞</sup> "12.7.2 字操作"(p12-23)<br>注释<br>• 将窗口部件的[窗口指定]设置为[地址],将[数据类型]设置为<br>[Bin]。 |

### ◆ 开关设置

选择一个显示报警消息的操作开关。使用子显示时,需要一个操作开关来指定显示其 子显示的消息。

| <i>参</i> 文本报警                  |                                                                                                    | × |
|--------------------------------|----------------------------------------------------------------------------------------------------|---|
| 部件ID<br>TD_0000 💼<br>注释<br>ABC | 基本   颜色   子显示                                                                                                    |   |
| 选择形状                           | 开关标签     选择     向上移动        字体类型     标准字体     选择     一上移动        显示语言     中文(简体)          文本颜色     7          开关颜色           边框颜色     7          五示颜色 |   |
| 帮助(出)                          | 图案 九 ▲ 通案 加速 确定(0) 取消                                                                                                    |   |

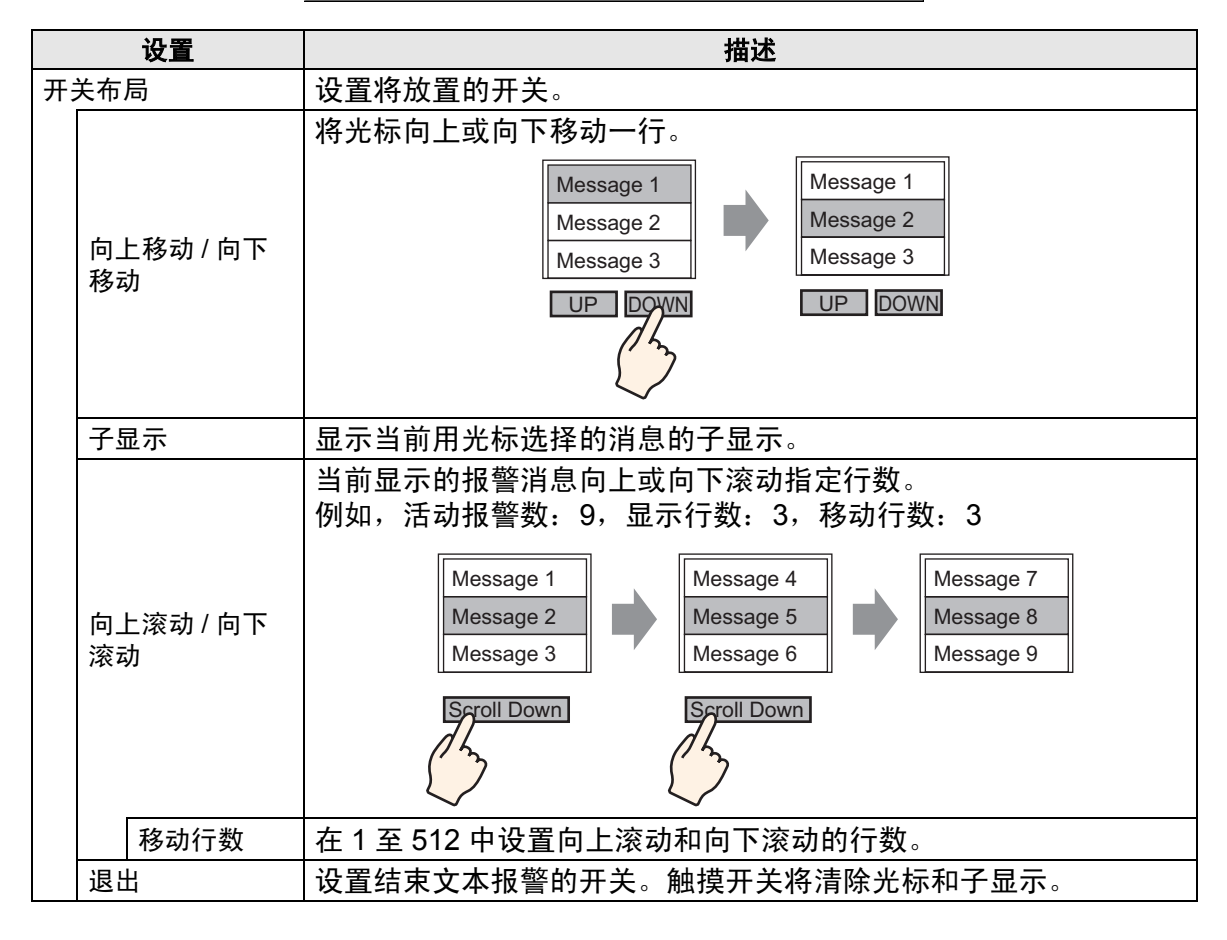

|    | 设置   | 描述                                                                               |  |
|----|------|----------------------------------------------------------------------------------|--|
| 开: | 关标签  | 设置开关标签。                                                                          |  |
|    | 字体类型 | 从 [标准字体]或 [矢量字体]中为开关标签选择字体类型。                                                    |  |
|    | 显示语言 | 从 [ 日语 ]、[ 英文 ]、[ 中文 ( 简体 )]、[ 中文 ( 繁体 )]、[ 韩语 ]、[ 俄<br>语 ] 或 [ 泰语 ] 中选择开关标签的语言。 |  |
|    | 文本颜色 | 为开关标签选择颜色。                                                                       |  |
|    | 选择开关 | 选择为其设置标签的开关。                                                                     |  |
|    |      | 输入标签文本。                                                                          |  |
|    | 标签   | 注释                                                                               |  |
|    |      | •选择开关并按 [F2] 键,直接编辑标签文本。                                                         |  |
|    |      | 设置开关颜色。                                                                          |  |
| 开: | 关颜色  | 注释                                                                               |  |
|    |      | <ul> <li>无论选择何种开关类型,开关颜色的设置对所有文本报警部件都<br/>是相同的。</li> </ul>                       |  |
|    | 边框颜色 | 选择开关的边框颜色。                                                                       |  |
|    | 显示颜色 | 设置开关颜色。                                                                          |  |
|    | 图案   | 从9种类型中选择开关图案。                                                                    |  |
|    | 图案颜色 | 当您选择 [ 无图案 ] 以外的选项时,请指定图案颜色。                                                     |  |
|    |      | 选择闪烁及闪烁速度。您可以为 [ 边框颜色 ]、 [ 显示颜色 ] 和 [ 图案<br>颜色 ] 设置闪烁设置。                         |  |
|    | 闪烁   | 注释                                                                               |  |
|    |      | <ul> <li>根据人机界面和系统设置的[颜色],有些情况能设置闪烁,有些<br/>情况不能设置闪烁。</li> </ul>                  |  |
|    |      | <sup>☞</sup> "8.5.1 设置颜色 ■ 可用颜色列表 " (p8-35)                                      |  |

| 注 释 | <ul> <li>如果您想更改每个开关的形状和颜色,请使用开关指示灯部件的特殊<br/>开关(文本报警开关)创建开关。</li> </ul>                                    |
|-----|----------------------------------------------------------------------------------------------------|
|     | <sup>☞</sup> 10.15.4 ( 特殊开关 ✦ 文本报警开关 (p10-68)                                                             |
|     | <ul> <li>如果未在[基本]选项卡上设置[滚动功能],即使触摸了[向上移动]、<br/>[向下移动]、[向上滚动]或[向下滚动]开关,消息也不会滚动。光标<br/>仅在显示区内移动。</li> </ul> |

## 19.11 限制

#### 19.11.1 历史报警打印限制

- 如果您从打印格式设置,即[触发颜色]、[确认颜色]或[恢复颜色]选项中选择 非黑色和白色的颜色,或者如果将要打印的文本超出页面边缘,有些打印机就可 能不能正常打印。
- ◆[实时打印]
  - 在实时打印中,不打印"消息"、"日期"和"触发"等块名称。
  - GP 最多可以保存 1000 条报警消息(滚动报警)和报警历史的打印信息。如果 GP 上未连接打印机,它仍可以保存最多 1000 条消息,但是超出 1000 条的任何消息 都会在 GP 等待打印的过程中丢失。
  - 如果打印机由于卡纸或某些其他原因在打印过程中离线,请在不关闭人机界面电源的情况下修理打印机故障。保存在 GP 中的打印信息在打印机重新在线后将被发送给打印机。
  - 如果打印机在打印过程中断电,将不打印在该时间段内从 GP 发送的数据。
  - (实时打印)每次在进行采样时打印数据,或(批打印)以组形式打印数据。这是
     因为这些打印机不支持每行换纸。
  - 在实时打印中,不打印数据。
- ◆[批打印]
  - 打印过程中触发或恢复的报警将不被打印。而打印开始时存在的报警消息将被打印出来。
  - 如果 GP 在打印过程中关机,在重新接通电源后打印将不会继续。如果在重新接通电源时触发位为 ON,打印将重新开始。
  - 将打印触发位从 ON 置 OFF 或从 OFF 置 ON 时,确保其间至少间隔一个通讯周期<sup>\*1</sup> 或一个显示扫描周期<sup>\*2</sup>(取其中较大者)。
  - 如果在 [报警]-[通用设置]选项卡上将保存的报警数设置为 "0",或者如果还没 有触发任何报警,将会打印 "消息数 = 0"。
  - 如果在 [报警]-[通用设置]选项卡上将保存的报警数设置为"0", [完成位]将不 会置 ON。
  - 只打印 [ 消息 ]、 [ 日期 ]、 [ 触发 ] 等块名称的前两行。但是,即使该行延伸到几个 页面,也只会在第一页上打印块名称。

- \*1 通讯周期时间是指从人机界面从控制器 /PLC 请求数据一直到人机界面收到数据的这一段时间。它以二进制数据形式保存在内部寄存器地址区 LS2037 中。 单位为 10 毫秒 (ms)。
- \*2 显示扫描时间是处理一个画面所需的时间。它以二进制数据形式保存在内部寄存器地址区 LS2036 中。单位为毫秒 (ms)。

如果将报警消息语言设置为日语,则会以日语输出"消息"、"日期"或"触发"
 等项目名称。当使用任何其他语言 (ASCII、韩语、中文(简体)、中文(繁体)、
 俄语或泰语)时,会以英语输出项目名称。

| (日付   | 発報    | メッセージ    | 復旧)     |
|-------|-------|----------|---------|
| 10/15 | 16:07 | No.1エラー  | 16:30 🎽 |
| 10/21 | 11:28 | No.3 エラー | 日语      |
| 10/21 | 15:45 | No.1 エラー | J       |
|       |       | <b>—</b> |         |
|       |       | 日语       |         |
|       |       |          |         |

如果设置为[日语]

如果设置为[中文(简体)]

| Date  | Trigger | Message     | Recovery |    |
|-------|---------|-------------|----------|----|
| 10/15 | 16:07   | No.1错误      | 16:30    | X  |
| 10/21 | 11:28   | No.3错误      |          | 英语 |
| 10/21 | 15:45   | No.1错误      |          |    |
|       |         | Ţ           |          |    |
|       |         | · · · · · · |          |    |
|       |         | 所选语言        |          |    |
|       |         |             |          |    |

## 19.11.2 子显示 / 扩展限制

- 只能将用于子显示的消息显示器 [文本显示]和图片显示器 [状态显示]字地址以及窗口部件窗口控制地址设置为内部寄存器 (LS 区、用户区)地址。
- 指针移动和子显示没有关联。即使指针移动,子显示也仍保持不变。
- 子显示不会被自动清除。即使清除了子画面中的报警消息,子显示仍保持不变。
   但是,当切换画面时,会将 "0"写入用于子显示的图片显示器[状态显示]和消息显示器[文本显示]的字地址以及窗口控制地址,且子显示被清除。
- 当显示子画面时,每个基本画面上只能放置一个报警部件(历史显示)。如果设置 了多个报警部件(历史显示),将禁用子显示。
- 当设置了[直接选择]时,根据触摸面板<sup>\*1</sup>的校准和消息行间距,按钮的触摸可能 会有困难。
- 当选择[影像播放]作为子显示时,在[报警]中指定的[子显示画面号]就将作为 [影像播放器]上播放的视频文件的索引号码。从0到99之间定义该值。 如果将子显示画面号指定为"0",即是指定视频文件中的索引号码为"0"。对 于那些不要求子显示的报警,请分配"9999"作为子显示画面号。 如果您为不存在的视频文件分配了索引编号,播放器将会停止。
- 指定的[播放控制字地址]的位8位用于控制播放操作。若要停止影像播放,请创建一个将播放位置 OFF 的开关,而不是使用典型的停止操作。
- 当视频显示位为 ON 时,视频播放要优先于报警子显示。报警子显示被隐藏,但 会继续运行。当视频显示关闭时,报警子显示视频会继续从停止的地方开始播放。
- 根据将显示的窗口大小,显示文本窗口的窗口大小包括两类:[大]和[小]。对于以下机型,当窗口大小设置为[大]时,该窗口可能不能在 GP 上完全显示。<sup>\*2</sup> 对于这些机型,务必将窗口大小设置为[小]。
   GP-3200 系列 /GP-3300 系列 /ST-3200 系列 /ST-3300 系列 /LT-3200 系列 /LT-3300 系列

- \*1 调节触摸面板的触摸区及显示,以使它们的设置同步。这可以在 GP 中进行设置。
- \*2 分辨率不为 320x240 像素 (QVGA) 的型号除外。关于分辨率,请参阅下面的内容。 "5.17.6 [系统设置]设置指南■[机型]设置指南"(p5-145)

## 19.11.3 在多台人机界面上执行外部操作的限制

外部操作可以由多台 GP 同时执行。但是,由于每台人机界面的读取时间不同,会发生时间延迟,而且执行操作以及 [完成位]置 ON 的顺序也将不同。在确认了每台 GP 中的 [完成位]都已置 OFF 后,设置操作代码。

此外,当将操作代码清除为 "0"时,要确保每台 GP 中的每个[完成位]都已置 ON。

例如:

为多台 GP(GP1, GP2) 设置相同的外部操作 [控制字地址],并为每台 GP 的 [完成 位]分别设置地址。

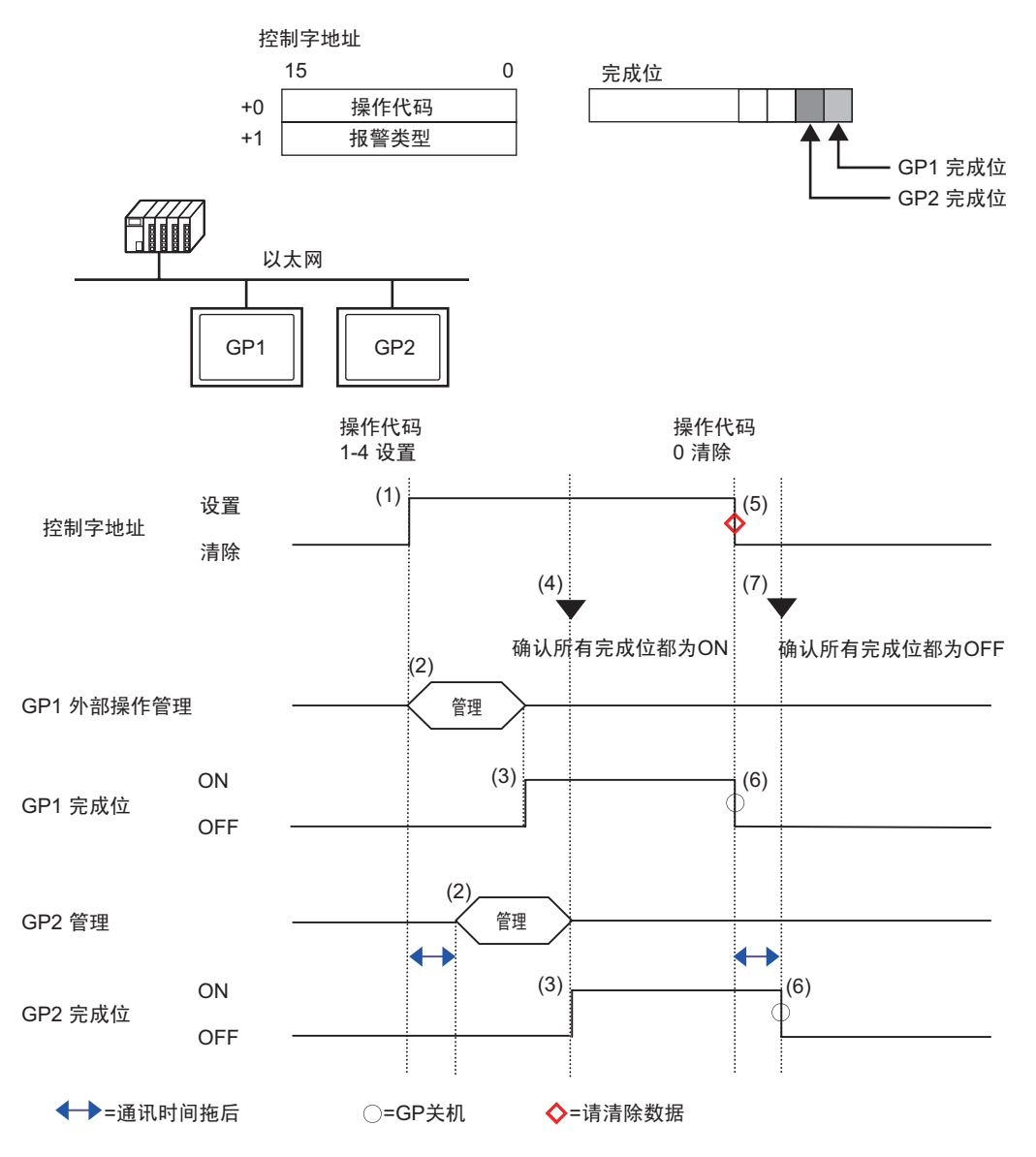

- 1 在 [控制字地址]中设置来自 PLC 的操作代码和报警类型。
- 2 来自 PLC 的 GP1 和 GP2 处理顺序。
- 3 当操作完成后, GP1和 GP2的[完成位]置 ON。
- 4 PLC 确认所有 GP 中的各个 [完成位] 现在均已置 ON。
- 5 运行来自 PLC 的 [控制字地址] 的 [操作代码] "0" (无操作)。
- 6 当 GP 写入 "0" 作为 [ 操作代码 ] 时, [ 完成位 ] 置 OFF。
- 7 PLC 确认所有 GP 中的各个 [完成位] 现在均已置 OFF。

| 注 释 | • | 考虑处理过程中可能发生断电情况,     | 将 [ 控制字地址 ] 设置为 0, | 并将 |
|-----|---|----------------------|--------------------|----|
| 1   | • | 所有设置的 [ 完成位 ] 置 OFF。 |                    |    |

- 当从 PLC 上在多台 GP 上运行操作时,每台 GP 上触发和恢复的报警 可能并不相同。
- 在[报警设置]的[通用设置]中,当将[打印设置]设置为[实时打印]时,如果您运行一个外部操作来确认块内所有消息,确认顺序将是[历史]、[日志]、[活动]。如果同一消息同时在[历史]和[日志]中注册,历史确认时间和日志确认时间都将被打印,因此同一确认消息将被打印两次。

#### 19.11.4 文本报警部件限制

- 一个基本画面只能设置一条文本报警。要在一个画面上显示两个甚至更多的文本 报警部件,请使用窗口画面。
- 一行上显示的最大字符数由 GP 型号和文本大小决定。
- 如果报警消息比显示区域宽,超出部分将被截除且不显示。
- 当文本报警部件中显示的文本的文本文件编号在操作过程中发生改变,光标和子显示将被清除。
- 当同时出现的报警过多时,您可以在多个画面上放置文本报警部件,并按照如下 步骤指定[显示起始行],通过切换画面浏览消息。

第一个画面: 起始行(正常情况下为"1")

第二个画面:一个画面上的显示行数 + 起始行

- 第 n 个画面: 一个画面上的显示行数 x (n-1) + 起始行
- 应按照同报警消息注册的文本行一样的顺序,按顺序创建用于子显示的基本画面 号或文本文件编号。
- 用于子显示的基本画面和文本使用的画面等于 "(16x 要监控的字数) + 1"。不 能将这些画面用于其他目的。
- 当指针在子显示过程中被清除(指针被移动到了显示区以外的位置,或触摸了结束开关),子显示也将被清除。
- "指定的 [起始画面]+(要监控的字数 x16)"的值被用作清除基本画面号或清除文本文件号,以清除子显示。
   例如,当起始画面为"100",要监控的字数为"1"时,画面号 100 至 115 将用于子显示画面,画面号 116 用于清除画面。
- 如果子画面用消息显示器的[文本显示器]进行显示且不提供清除文本,将使用为 消息显示器指定的[清除颜色]清除子画面。
- 如果更改一个具有子画面的画面,将清除子画面。GP向用于子显示的图片显示器 [状态显示器]、消息显示器[文本显示器]和窗口部件的指定字地址写入 "0"。
- 如果将子显示的[起始画面]指定为[地址],则在显示子画面时不要更改起始画面。否则可能会影响正常的子显示。
- 在显示子画面时,通讯时间可能会增加。

# 19.12 报警功能列表

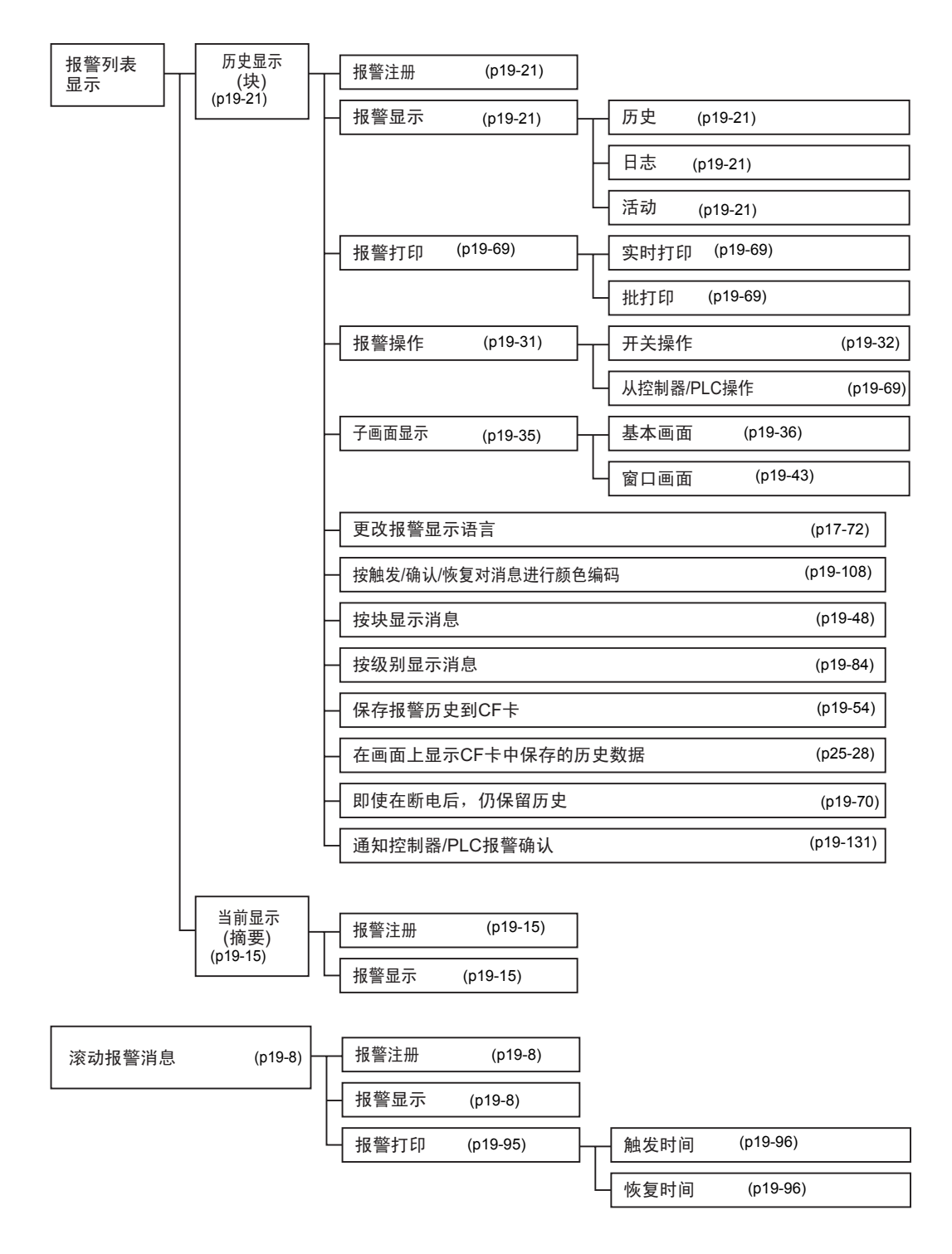